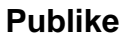

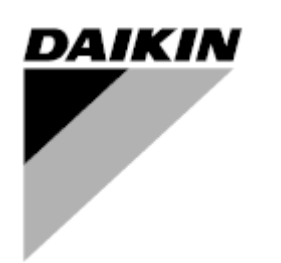

| SQREV      | 07                   |
|------------|----------------------|
| Data       | 10-2024              |
| Zëvendëson | D-EOMHP01302-20_06SQ |

Manuali i operimit D-EOMHP01302-20\_07SQ

# Ftohës me ajër/pompë nxehtësie me kompresorë rrotullues

EWYT\_B EWAT\_B

# TABELA E PËRMBAJTJES

| 1 | KONSIDERATAT E SIGURISË                                                                  | 5           |
|---|------------------------------------------------------------------------------------------|-------------|
|   | 1.1 E përgjitshme                                                                        | 5           |
|   | 1.2 Perpara ndernimit te njesise                                                         | ə<br>5      |
| 2 | PËRSHKRIM I PËRGJITHSHËM                                                                 | 6           |
| - | 2.1 Informata themelore                                                                  | 6           |
|   | 2.2 Shkurtesat e përdorura                                                               | 6           |
|   | 2.3 Kufijtë e funksionimit të kontrolluesit                                              | 6           |
|   | 2.4 Arkitektura e Kontroliuesit                                                          | 0           |
| 3 |                                                                                          | 8           |
| Ŭ | 3.1 Përdorimi                                                                            | 8           |
|   | 3.2 Fjalëkalimet                                                                         | 8           |
|   | 3.3 Redaktimi                                                                            | 9           |
|   | 3.5 Diagnostikimi i Sistemit Bazë të Kontrollit                                          | 10          |
|   | 3.6 Mirëmbajtja e kontrollorit                                                           | 11          |
|   | 3.7 Ndërfaqja opsionale e përdoruesit në distancë                                        | 11          |
|   | 3.8 Ndërfaqja e integruar në ueb                                                         | 12          |
| 4 | DUKE PUNUAR ME KETE NJESI                                                                | 13          |
|   | 4.1 Ftonesi Ndez/Fikur                                                                   | 13          |
|   | 4.1.1 Tastiera Noiz/Fik                                                                  | 14          |
|   | 4.1.3 Rrjeti Ndezur/Fikur                                                                | 15          |
|   | 4.2 Pikat e vendosjes së ujit                                                            | 15          |
|   | 4.3 Modaliteti i njësisë                                                                 | 16          |
|   | 4.3.1 Çelësi i nxehtësisë/ftohjes (vetëm pompa e nxehtësisë)                             | 17          |
|   | 4.3.2 Modaliteti i kursimit të energjisë                                                 | 17          |
|   | 4.4 Statusi i njësisë                                                                    | 17          |
|   | 4.5 Kontrolli I rrjetit                                                                  | 18          |
|   | 4.7 Data/Ora                                                                             | 20          |
|   | 4.8 Pompat                                                                               | 21          |
|   | 4.9 Alarmi i jashtëm                                                                     | .21         |
|   | 4.10 Ruajtja e Energijse                                                                 | . 22        |
|   | 4.10.1 Kutiri i Kerkeses                                                                 | 22          |
|   | 4.10.2 1 Rivendosja e pikës së cilësimit nga OAT (vetëm njësitë e airit të kondicionuar) | 23          |
|   | 4.10.2.2 Rivendosja e pikės sė cilėsimit nga GAT (veten njeste e ajnt te kondicional)    | .23         |
|   | 4.10.2.3 Rivendosja e pikës së cilësimit nga DT                                          | 25          |
|   | 4.11 Të dhënat elektrike                                                                 | 26          |
|   | 4.12 Konfigurimi i IP-se se kontrolluesit                                                | 27          |
|   | 4.14 Rikuperimi i nxehtësisë                                                             | 29          |
|   | 4.15 Rinisje e shpejtë                                                                   | 29          |
|   | 4.16 FreeCooling (Vetëm ftohje)                                                          | .30         |
|   | 4.16.1 Çelës FreeCooling                                                                 | 32          |
|   | 4.16.2 Rfjet i Ndezuf/Fikur.                                                             | . 32        |
|   | 4.17 Strenimi kolektiv (funksioni i nderrimit, vetem pompa e nxentesise)                 | 32          |
|   | 4.19 Operacionet bivalente (Bivalent Operations).                                        | 35          |
|   | 4.20 Opsionet e softuerit                                                                | 35          |
|   | 4.20.1 Ndryshimi i fjalëkalimit për blerjen e opsioneve të reja të softuerit             | 36          |
|   | 4.20.2 Futja e fjalëkalimit në një kontrollues rezervë                                   | 36          |
|   | 4.20.3 Opsioni I somerit modulus MSTP                                                    | . 37<br>38  |
|   | 4.20.5 BACNET IP                                                                         | 38          |
|   | 4.20.6 MONITORIMI I PERFORMANCËS                                                         | 39          |
|   | 4.20.7 Cascade                                                                           | 41          |
| _ | 4.21 Aplikacioni Smart Grid                                                              | 41          |
| 5 | ALARME I DHE ZGJIDHJA E PROBLEMEVE                                                       | 42          |
|   | o, i oii ijuii∠iiiitet e iijeoioe                                                        | -+ <b>∠</b> |

| 5.1.1              | BadLWTRset- Hyrja e rivendosjes së temperaturës së ujit në dalje të keqe                             | 42       |
|--------------------|----------------------------------------------------------------------------------------------------|----------|
| 5.1.2              | EnergyMeterComm- Dështimi i komunikimit të njehsorit të energjisë                                    | 42       |
| 5.1.3              | SmartGridComm – Deshtimi i komunikimit me rrjetin inteligjent                                        | 42       |
| 5.1.4<br>5.1.5     | BadDemandl imit- Inputi i kufirit të ken të kërkesës                                                 | 43       |
| 5.1.6              | EvapPump2Fault- Dështimi i pompës së avullimit #2                                                    | 43       |
| 5.1.7              | Defekti i sensorit të temperaturës së kutisë së çelësit                                              | 44       |
| 5.1.8              | ExternalEvent - Ngjarje e jashtme                                                                    | 44       |
| 5.1.9              | HeatRec EntWTempSen- Defekti i sensorit të temperaturës së ujit të rikuperimit të nxehtësisë         | 44       |
| 5.1.10             | HeatRec LvgWTempSen- Defekti i sensorit të temperaturës së ujit nga rikuperimi i nxehtësisë          | 45       |
| 5.1.11             | HeatRec FreezeAlm- Alarmi i mbrojtjes nga ngrirja e ujit për rikuperimin e nxehtësisë                | 45       |
| 5.1.1Z             | Opsioni TBoardComm – Desnton komunikimi opsional i bordit 1                                          | 45       |
| 5114               | Option3BoardComm_ Deshton komunikimi opsional i bordit 2                                             | 40       |
| 5.1.15             | EvapPDSen– Defekti i sensorit të rënies së presionit të avulluesit                                   | 47       |
| 5.1.16             | LoadPDSen – Defekti i sensorit të rënies së presionit të ngarkesës                                   | 47       |
| 5.1.17             | DHW WaterTmpSen - Defekti i sensorit të temperaturës së ujit të nxehtë shtëpiak (Vetëm pomp          | oa e     |
| nxehtës            | isë)                                                                                                 | 48       |
| 5.1.18             | BivSystLwtRemAlm– Alarmi me telekomandë të sistemit bivalent LWT (vetëm pompa e nxehtësisë)          | 48       |
| 5.2 Aları          | met e pompimit të njësisë                                                                            | 48       |
| 5.2.1              | UnitOff EvpEntWTempSen- Gabim sensori i hyrjes së avulluesit në temperaturën e ujit (EWT)            | 48       |
| 5.2.2              | UnitOffLvgEntWTempSen- Defekt sensori i temperaturës së ujit që largohet nga avulluesi (LWT)         | 49       |
| 5.2.3              | UnitOffAmbTempSen- Defekt i sensorit të temperaturës së ajrit të jashtëm                             | 49       |
| 5.2.4              | OAT:Lockout- Bllokimi i temperaturës së ajrit të jashtëm (OAT) (vetëm në modalitetin e ftohjes)      | 49       |
| 5.2.5              | UnitOff CollHsngw LempSen– Detekti i sensorit te temperatures se ujit te baneses kolektive (LWL) (Ve | etem     |
|                    |                                                                                                    | 50       |
| 5.3 Njes           | la e alarmeve te ndalimit te shpejte                                                                 | 50       |
| 5.3.1              | Power Failure- Dështim i energjisë (vetëm për njësitë me opsionin UPS)                               | 50       |
| 5.3.2              | UnitOff Every Alarmi i temperatures se ulet te ujit te avulluesit                                    | 51       |
| 5.3.3<br>5.3.4     |                                                                                                    | DI<br>51 |
| 535                | UnitOff EvanWaterFlow- Alarmi për humbien e rriedhës së ujit të avulluesit                           |          |
| 5.3.6              | UnitOff EXVDriverComm- Gabim komunikimi i zgjatjes së shoferit EXV                                   | 52       |
| 5.3.7              | UnitOff Option4BoardComm– Dështon komunikimi me bordin opsional 4                                    | 52       |
| 5.3.8              | DHW 3WVAlarm – Alarmi i valvulës 3-kahëshe të ujit të ngrohtë shtëpiak (vetëm pompa e nxehtësisë).   | 53       |
| 5.3.9              | UnitOff WaterOverHeat- Alarm mbi temperaturën e ujit                                                 | 53       |
| 5.4 Ngja           | rjet e qarkut                                                                                        | 53       |
| 5.4.1              | Cx CompXStartFail- Ngjarja e dështimit të nisjes së kompresorit                                      | 53       |
| 5.4.2              | Cx DischTempUnload- Ngjarja e shkarkimit të temperaturës së shkarkimit të lartë                      | 54       |
| 5.4.3              | Cx EvapPressUnload– Ngjarja e shkarkimit me presion të ulët të avulluesit                            | 54       |
| 5.4.4              | Cx CondPressUnload– Ngjarja e shkarkimit me presion të lartë të kondensatorit                        | 55       |
| 5.4.5              | CX HighPressPd– Presion i larte gjate ngjarjes Pumpdown                                              | 55       |
| 5.4.0<br>5.4.7     | Compton Discrimp Comptoeni – remperatura e sintarkimit te delektit te sensoni te kompresoni          | 55       |
| 5.5 Mor            | not a Ndalimit të Dompëa aë Oarkut                                                                   |          |
| 5.5 Alan           |                                                                                                    | 50       |
| 5.5.1              | CX Off Disch I mpSen- Detekt i sensorit të temperaturës së shkarkimit                                | 56       |
| 5.5.2<br>5.5.3     | CXOII OliSuct rempsen- Gabini i sensoni te temperatures se tritinjes (vetem per ngronje)             | 30       |
| 5.5.5<br>F.C. Alor |                                                                                                    | 57       |
| 5.6 Alari          |                                                                                                    | 57       |
| 5.6.1              | CxOff CondPressSen- Defekti i sensorit të presionit të kondensimit                                   | 57       |
| 5.6.2              | CXOII EvapPressSen- Delekt i sensorit te presionit te avuilimit                                      | 58       |
| 564                | CxOff CondPressHigh- Alarmi me presion të lartë kondensimi                                           | 58       |
| 5.6.5              | CxOff EvapPressLow- Alarmi me presion të ulët                                                        | 59       |
| 5.6.6              | CxOff Restart Fault– Defekti i rinisjes                                                              | 60       |
| 5.6.7              | CxOff MechHighPress- Alarmi mekanik me presion të lartë                                              | 60       |
| 5.6.8              | CxOff JoPressChange- Alarmi pa ndryshim presioni në fillim                                           | 61       |
| 5.6.9              | Cx CompXAIm – Alarmi i dështimit të nisjes së kompresorit                                            | 61       |
| 5.6.10<br>5.6.11   | railearumpaown- Proceaura e desntuar Pumpaown                                                        | 62       |
| 5.6.12             | CxOff SSH I owl imit_ SSH shumë i ulët                                                               | 20<br>62 |
| 5.6.13             | CxOff Low DSH – DSH shumë i ulët                                                                     | 62       |
| 5.6.14             | CxOff Drift Suct temp                                                                                | 63       |
| 5.6.15             | 63                                                                                                   |          |
| 5.6.16             | CxOff LowPrRatio- Alarmi i raportit me presion të ulët                                               | 63       |
| 5.6.17             | CxEXVDriverFailure– Dështimi i shoferit EXV (njësia mono)                                            | 64       |
| 5.6.18             | CXOIT Bad-eedbackVIV – Reagime te keqija nga alarmi i valvulave (Vetëm ttohje)                       | 64       |

5.6.19 Cx BadFeedbackVlvFC – Reagime të këqija nga valvulat në alarmin e modalitetit të ftohjes së lirë (vetëm ftohje) 64

5.6.20 CxOff BadFeedbackVIvMech - Reagime të këqija nga valvulat në alarmin e modalitetit mekanik (vetëm ftohje) 65

# **1 KONSIDERATAT E SIGURISË**

#### 1.1 E përgjitshme

Instalimi, ndezja dhe shërbimi i pajisjeve mund të jenë të rrezikshme nëse nuk merren parasysh disa faktorë të veçantë për instalimin: presionet e funksionimit, prania e komponentëve dhe tensioneve elektrike dhe vendi i instalimit (bazamentet e ngritura dhe strukturat e ndërtuara). Vetëm inxhinierët e kualifikuar të instalimit dhe instaluesit dhe teknikët shumë të kualifikuar, plotësisht të trajnuar për produktin, janë të autorizuar për të instaluar dhe ndezur pajisjet në mënyrë të sigurt. Gjatë të gjitha operacioneve të shërbimit, duhet të lexohen, kuptohen dhe ndiqen të gjitha udhëzimet dhe rekomandimet, të cilat shfaqen në udhëzimet e instalimit dhe shërbimit për produktin, si dhe në etiketat dhe udhëzimet e vendosura në pajisjet dhe komponentët dhe pjesët shoqëruese të furnizuara veçmas. Zbatoni të gjitha kodet dhe praktikat standarde të sigurisë.

Vishni syze dhe doreza sigurie.

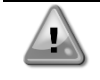

Mos përdorni një ventilator, pompë ose kompresor me defekt përpara se të fiket çelësi kryesor. Mbrojtja ndaj temperaturës së tepërt rivendoset automatikisht, prandaj komponenti i mbrojtur mund të rindizet automatikisht nëse kushtet e temperaturës e lejojnë atë.

Në disa njësi, një buton shtypës vendoset në një derë të panelit elektrik të njësisë. Butoni theksohet me një ngjyrë të kuqe në sfond të verdhë. Një shtypje manuale e butonit të ndalimit të urgjencës ndalon të gjitha ngarkesat të rrotullohen, duke parandaluar kështu çdo aksident që mund të ndodhë. Një alarm gjenerohet gjithashtu nga kontrolluesi i njësisë. Lëshimi i butonit të ndalimit të urgjencës mundëson njësinë, e cila mund të rindizet vetëm pasi alarmi të jetë fshirë në kontrollues.

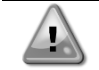

Ndalimi i urgjencës bën që të gjithë motorët të ndalojnë, por nuk e ndërpret energjinë në njësi. Mos e shërbeni ose mos përdorni njësinë pa e fikur çelësin kryesor.

#### 1.2 Përpara ndërrimit të njësisë

Përpara se të ndizni njësinë, lexoni rekomandimet e mëposhtme:

- kur të jenë kryer të gjitha operacionet dhe të gjitha cilësimet, mbyllni të gjitha panelet e kutisë së çelësit;
- panelet e kutisë mund të hapen vetëm nga personel i trajnuar;
- kur UC kërkon që të aksesohet shpesh, rekomandohet fuqimisht instalimi i një ndërfaqeje në distancë;
- Ekrani LCD i komanduesit të njësisë mund të dëmtohet nga temperatura jashtëzakonisht të ulëta (shih kapitullin 2.4). Për këtë arsye, rekomandohet fuqimisht që të mos e fikni kurrë njësinë gjatë dimrit, veçanërisht në klimat e ftohta.

#### 1.3 Shmangni goditjet elektrike

Vetëm personeli i kualifikuar në përputhje me rekomandimet e IEC (Komisioni Ndërkombëtar Elektroteknik) mund të lejohet të veprojë në komponentët elektrikë. Rekomandohet veçanërisht që të mbyllen të gjitha burimet e energjisë elektrike në njësi përpara se të filloni ndonjë punë. Mbyllni furnizimin me energji elektrike në ndërprerësin kryesor ose izolatorin.

E RËNDËSISHME: Kjo pajisje përdor dhe lëshon sinjale elektromagnetike. Testet kanë treguar se pajisja është në përputhje me të gjitha kodet e aplikueshme në lidhje me përputhshmërinë elektromagnetike.

Ndërhyrja e drejtpërdrejtë në furnizimin me energji elektrike mund të shkaktojë goditje elektrike, djegie apo edhe vdekje. Ky veprim duhet të kryhet vetëm nga persona të trajnuar.

RREZIKU I GODITJEVE ELEKTRIKE: Edhe kur ndërprerësi ose izoluesi kryesor është i fikur, qarqe të caktuara mund të jenë ende të ndezura, pasi ato mund të lidhen me një burim të veçantë energjie.

RREZIKU I DJEGIEVE: Rrymat elektrike shkaktojnë që komponentët të nxehen përkohësisht ose përgjithmonë. Trajtoni me shumë kujdes kabllon e energjisë, kabllot dhe kanalet elektrike, kapakët e kutive të terminaleve dhe kornizat e motorit.

KUJDES: Në përputhje me kushtet e funksionimit, ventilatorët mund të pastrohen periodikisht. Një ventilator mund të fillojë në çdo kohë, edhe nëse njësia është mbyllur.

# 2 PËRSHKRIM I PËRGJITHSHËM

#### 2.1 Informata themelore

Microtech® IV është një sistem për kontrollin e ftohësve të lëngshëm me qark të vetëm ose të dyfishtë me ftohje me ajër/ujë. Microtech® IV kontrollon fillimin e kompresorit të nevojshëm për të ruajtur temperaturën e dëshiruar të shkëmbyesit të nxehtësisë që del nga uji. Në çdo modalitet njësie ai kontrollon funksionimin e kondensatorëve për të ruajtur procesin e duhur të kondensimit në çdo qark.

Pajisjet e sigurisë monitorohen vazhdimisht nga Microtech® IV për të siguruar funksionimin e tyre të sigurt. Microtech® IV gjithashtu jep akses në një rutinë testimi që mbulon të gjitha hyrjet dhe daljet.

#### 2.2 Shkurtesat e përdorura

Në këtë manual, qarqet e ftohjes quhen qarku #1 dhe qarku #2. Kompresori në qarkun #1 është emërtuar Cmp1. Tjetri në qarkun #2 është emërtuar Cmp2. Shkurtesat e mëposhtme përdoren:

- A/C Ftohur me ajër
- CEWT Kondensatori që hyn në temperaturën e ujit
- CLWT Temperatura e ujit që del nga kondensatori
- CP Presioni i kondensimit
- CSRT Temperatura e kondensimit të ftohësit të ngopur
- DSH Shkarkimi i mbinxehjes
- DT Temperatura e shkarkimit
- E/M Moduli i njehsorit të energjisë
- **EEWT** Avulluesi që hyn në temperaturën e ujit
- ELWT Temperatura e ujit që largohet nga avulluesi
- EP Presioni i avullimit
- ESRT Temperatura e ftohësit të ngopur në avullim
- **EXV** Valvula e zgjerimit elektronik
- HMI Ndërfaqja e makinës njerëzore
- **MOP** Presioni maksimal i funksionimit
- **SSH** Superngrohja e thithjes
- **ST** Temperatura e thithjes
- UC Kontrolluesi i njësisë (Microtech IV)
- W/C Ftohur me ujë

### 2.3 Kufijtë e funksionimit të kontrolluesit

Operacioni (IEC 721-3-3):

- Temperatura -40...+70 °C
- LCD me kufizim -20... +60 °C
- Procesi i kufizimit Autobus -25....+70 °C
- Lagështia < 90 % rh (pa kondensim)
- Presioni i ajrit min. 700 hPa, që korrespondon me maksimum. 3000 m mbi nivelin e detit

Transporti (IEC 721-3-2):

- Temperatura -40...+70 °C
- Lagështia < 95 % rh (pa kondensim)
- Presioni i ajrit min. 260 hPa, që korrespondon me maksimum. 10000 m mbi nivelin e detit.

#### 2.4 Arkitektura e Kontrolluesit

Arkitektura e përgjithshme e kontrolluesit është si më poshtë:

- Një kontrollues kryesor Microtech IV
- Zgjatjet I/O sipas nevojës në varësi të konfigurimit të njësisë
- Ndërfaqja(t) e komunikimit siç janë zgjedhur
- Autobusi periferik përdoret për të lidhur shtesat I/O me kontrolluesin kryesor.

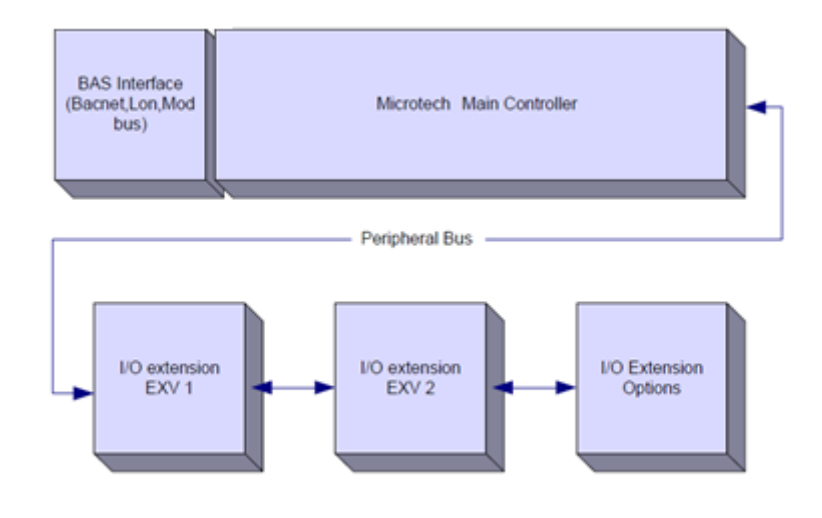

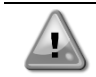

Mbani polaritetin e duhur kur lidhni furnizimin me energji elektrike me pllakat, përndryshe komunikimi i autobusit periferik nuk do të funksionojë dhe pllakat mund të dëmtohen.

## 2.5 Modulet e Komunikimit

Secili nga modulet e mëposhtme mund të lidhet drejtpërdrejt në anën e majtë të kontrolluesit kryesor për të lejuar funksionimin e një BAS ose një ndërfaqe tjetër në distancë. Deri në tre mund të lidhen me kontrolluesin në të njëjtën kohë. Kontrolluesi duhet të zbulojë dhe konfigurojë automatikisht veten për module të reja pas nisjes. Heqja e moduleve nga njësia do të kërkojë ndryshimin manual të konfigurimit.

| Moduli      | Numri i pjesës së Siemens | Përdorimi   |
|-------------|---------------------------|-------------|
| BacNet/IP   | POL908.00/MCQ             | Fakultative |
| Lon         | POL906.00/MCQ             | Fakultative |
| Modbus      | POL902.00/MCQ             | Fakultative |
| BACnet/MSTP | POL904.00/MCQ             | Fakultative |

# **3 DUKE PËRDORUR KONTROLLUESIN**

HMI standard përbëhet nga një ekran i integruar (A) me 3 butona (B) dhe një kontroll push'n'roll (C).

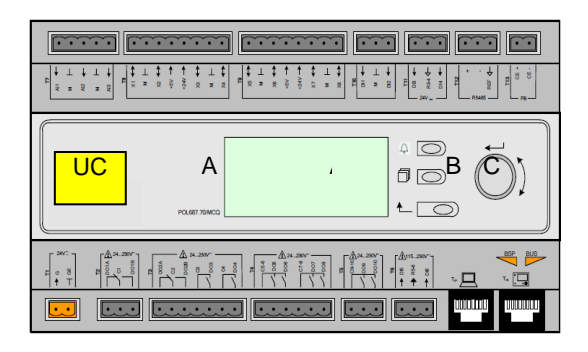

Tastiera/ekrani (A) përbëhet nga një ekran 5 rreshtash me 22 shkronja. Funksioni i tre butonave (B) përshkruhet më poshtë:

- Statusi i alarmit (nga çdo faqe që lidhet me faqen me listën e alarmeve, regjistrin e alarmit dhe imazhin e
- alarmit nëse disponohet)
- Kthehu tek Faqja kryesore
- L Kthehu në nivelin e mëparshëm (mund të jetë Faqja kryesore)

Komanda push'n'roll (C) përdoret për të lëvizur midis faqeve të ndryshme të menysë, cilësimeve dhe të dhënave të disponueshme në HMI për nivelin aktiv të fjalëkalimit. Rrotullimi i rrotës ju lejon të lëvizni midis rreshtave në një ekran (faqe) dhe të rritni dhe ulni vlerat e ndryshueshme gjatë redaktimit. Shtypja e ttorës vepron si një buton Enter dhe do të kalojë nga një lidhje në grupin tjetër të parametrave.

#### 3.1 Përdorimi

Kur energjia futet në qarkun e kontrollit, ekrani i komanduesit do të jetë aktiv dhe do të shfaq ekranin bazë, i cili gjithashtu mund të aksesohet duke shtypur butonin e menysë.

Një shembull i ekraneve HMI është paraqitur në foton e mëposhtme.

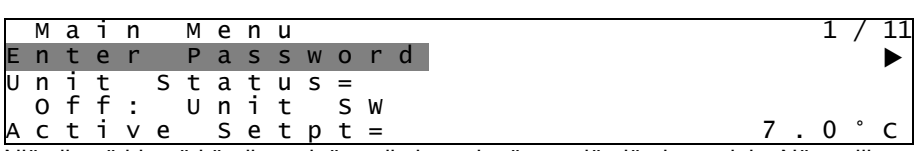

Një zile që bie në këndin e sipërm djathtas do të tregojë një alarm aktiv. Nëse zilja nuk lëviz, do të thotë që alarmi është pranuar por nuk është pastruar sepse gjendja e alarmit nuk është hequr. Një LED do të tregojë gjithashtu se ku ndodhet alarmi midis njësisë ose gargeve.

| _  | ~   |      |       |   | .j • • |       |   | <u> </u> | <b>4</b> ~. | ٩. |   |     |        |     |  |   |      |       |   |  |        |    |     |   |   |   |   |         |   |   |   |
|----|-----|------|-------|---|--------|-------|---|----------|-------------|----|---|-----|--------|-----|--|---|------|-------|---|--|--------|----|-----|---|---|---|---|---------|---|---|---|
|    | М   | а    | i     | n |        | Μ     | е | n        | u           |    |   |     |        |     |  |   |      |       |   |  |        |    |     |   |   |   |   | 1       | / | / | ł |
| E  | n   | t    | е     | r |        | Ρ     | а | S        | S           | W  | 0 | r   | d      |     |  |   |      |       |   |  |        |    |     |   |   |   |   |         |   |   | J |
| υ  | n   | i    | t     |   | S      | t     | а | t        | u           | s  | = |     |        |     |  |   |      |       |   |  |        |    |     |   |   |   |   |         |   |   |   |
|    | 0   | f    | f     | : |        | U     | n | i        | t           |    | S | W   |        |     |  |   |      |       |   |  |        |    |     |   |   |   |   |         |   |   |   |
| A  | С   | t    | i     | v | е      |       | S | е        | t           | р  | t | =   |        |     |  |   |      |       |   |  |        |    |     |   |   | 7 | 7 | 0       | ٥ |   | ( |
| ١. | -11 | .112 | - 1.4 |   | (l     | Les a |   | 4        | 2.1.        |    | 1 | - 4 | - 2 1. | 2.4 |  | _ | - 1- | <br>L | 1 |  | .c.t., | 11 | 1.4 | l | 1 |   |   | <br>4 - |   |   |   |

Artikulli aktiv theksohet në kontrast, në këtë shembull artikulli i theksuar në Menynë kryesore është një lidhje me një faqe tjetër. Duke shtypur push'n'roll, HMI do të hidhet në një faqe tjetër. Në këtë rast, HMI do të kalojë në faqen Enter Password.

|   | Е | n | t | e | r |   | Ρ | a | S | S | W | 0 | r | C | d |   | 2 | / | 2 |
|---|---|---|---|---|---|---|---|---|---|---|---|---|---|---|---|---|---|---|---|
| Ε | n | t | е | r |   | Ρ | W |   |   |   |   |   |   |   |   | * | * | * | * |

#### 3.2 Fjalëkalimet

Struktura HMI bazohet në nivelet e aksesit që do të thotë se çdo fjalëkalim do të zbulojë të gjitha cilësimet dhe parametrat e lejuar në atë nivel fjalëkalimi. Informacionet bazë për statusin mund të aksesohen pa pasur nevojë të futni fjalëkalimin. Përdoruesi UC trajton dy nivele fjalëkalimesh:

| USER        | 5321 |
|-------------|------|
| MAINTENANCE | 2526 |

Informacioni i mëposhtëm do të mbulojë të gjitha të dhënat dhe cilësimet e aksesueshme me fjalëkalimin e mirëmbajtjes.

Në ekranin Enter Password, vija me fushën e fjalëkalimit do të theksohet për të treguar se fusha në të djathtë mund të ndryshohet. Kjo përfaqëson një pikë të caktuar për kontrolluesin. Duke shtypur push'n'roll fusha individuale do të theksohet për të lejuar një futje të lehtë të fjalëkalimit numerik.

|   | Е | n | t | e | r |   | Ρ | a | S | s | W | 0 | r | d | 2   | 2 / | / | 2 |
|---|---|---|---|---|---|---|---|---|---|---|---|---|---|---|-----|-----|---|---|
| Е | n | t | e | r |   | Ρ | W |   |   |   |   |   |   |   | 5 * | * ; | ¥ | * |
|   |   |   |   |   |   |   |   |   |   |   |   |   |   |   |     |     |   |   |

Fjalëkalimi do të skadojë pas 10 minutash dhe anulohet nëse futet një fjalëkalim i ri ose nëse kontrolli fiket. Futja e një fjalëkalimi të pavlefshëm ka të njëjtin efekt si të vazhdosh pa një fjalëkalim.

Ndryshohet nga 3 në 30 minuta nëpërmjet menysë Cilësimet e kohëmatësit në menutë e zgjeruara.

#### 3.3 Redaktimi

Modaliteti i redaktimit futet duke shtypur rrotën e lëvizjes ndërsa kursori po tregon një rresht që përmban një fushë të redaktueshme. Shtypja përsëri e rrotës bën që vlera e re të ruhet dhe tastiera/ekrani të largohet nga modaliteti i modifikimit dhe të kthehet në modalitetin e lëvizjes.

#### 3.4 Aplikacioni celular HMI

Aplikacioni celular Daikin mAP HMI ofrohet falas dhe synon të thjeshtojë ndërveprimin me këtë produkt Daikin. Aplikacioni mund të shkarkohet nga dyqanet zyrtare me lidhjet e mëposhtme (skanoni kodin QR për të hyrë drejtpërdrejt në faqet e shkarkimit në dyqane).

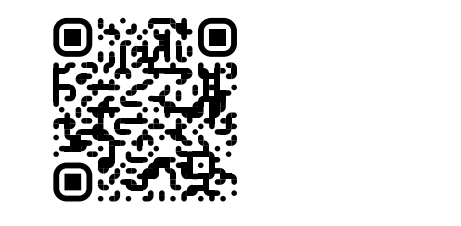

iOS

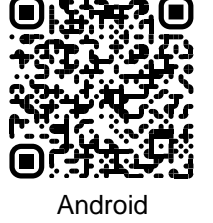

Për të përdorur aplikacionin nevojitet të regjistroni paraprakisht një llogari dhe të fitoni akses në njësinë specifike për të hyrë. Qasja do të jepet për bazë njësi. Një përdorues mund të aksesojë njësi të shumta pasi qiramarrësi i aplikacionit të autorizojë këtë akses. Procedura për të regjistruar një llogari është në aplikacion. Është e nevojshme të ndiqni lidhjen e hyrjes në aplikacion:

| IN<br>Daláh Appled Europe Account you can use it to log in.<br>EATE WITH MICROSOFT         |                                                                       |
|--------------------------------------------------------------------------------------------|-----------------------------------------------------------------------|
| Are so Dakin Agelief Europe account you can use it to log in.<br>THENTICATE WITH MICROSOFT | r login                                                               |
| ul have a Dakin Applied Europe account you can use it to log in.                           | Are you a new use                                                     |
| utHANTICATE WITH MICROSOFT  g in with your Dakin mAP credentials  k  pstpattword?  DOM  →  | ff you have a Daikin Applied Europe account you can use it to log in. |
| ig in with your Dakin mAP oredentials<br>⊾                                                 |                                                                       |
| g in with your Dakin ms¥ reedentials<br>A                                                  |                                                                       |
| a_ margina saating distantia<br>a                                                          | De los in with your Duilsin mAD cractantials                          |
| k<br>anono<br>pt parment/<br>D0m →                                                         | or nog in mon your beinn mee strokenies                               |
| avono e<br>pot paravero 0'<br>DOMI                                                         | MAL                                                                   |
| par yearwerd?                                                                              | PASSWORD                                                              |
|                                                                                            | Forgot password?                                                      |
|                                                                                            |                                                                       |
|                                                                                            |                                                                       |
|                                                                                            |                                                                       |
|                                                                                            |                                                                       |
|                                                                                            |                                                                       |
|                                                                                            |                                                                       |

Aplikacioni celular do t'ju lejojë të monitoroni të gjitha të dhënat përkatëse, të ndryshoni cilësimet që lidhen me përdoruesit, të dhënat e tendencës, të përditësoni softuerin e ftohësit dhe më shumë në vazhdim.

Paraqitja e aplikacionit do të përshtatet në bazë të pajisjes ku aplikacioni po funksionon dhe do të duket si më poshtë:

| A 8                        |                                |                      | ≱ ♥ 眞 論 8:58                                                                                  | • III vodatone IT 🗢 09:25 🖉 79         |
|----------------------------|--------------------------------|----------------------|-----------------------------------------------------------------------------------------------|----------------------------------------|
| <b>DAIKIN</b><br>aikin mAP | EWYT-BA                        | + MORE INFO          | Parameters management                                                                         | Dashboard                              |
| Dashboard                  | (l) AUTO                       | * cool               | Q Search parameter                                                                            | EWYT-BA + MORE INFO<br>UNIT STATUS     |
| ∿® Trend                   | Active setpoint<br><b>7 °C</b> | Unit actual capacity | CATEGORIES<br>UNIT UNIT DATA CI DATA CZ DATA                                                  |                                        |
| rms.<br>purmenta           | F                              |                      | CIRCUIT 1 ID CIRCUIT 2 ID CONVIGURATION<br>FEATURES SETUP UNITID TEST UNIT                    |                                        |
|                            | EVAPORATOR - Water temperatu   | re                   | UNMAPPED                                                                                      | EVAPORATOR - Water temperature         |
|                            | 8 °C                           | 6 °C                 | FAVOURITES                                                                                    | Entering Leaving 6.56743 °C 6.62539 °C |
| DISCONNECT                 | EXTERNAL AIR<br>TEMPERATURE    |                      | Parameters that you consider most important are displayed here: for now the<br>list is empty. | EXTERNAL AIR                           |
| UTENTE FACTORY             | 21 °C                          |                      | Select one of the categories from the top menu to browse the parameters, or use               | □ ~ 註 …                                |

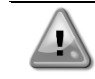

Për më shumë informacion, konsultohuni me Udhëzuesin e Shpejtë Daikin Map 1.0 → □ D-EPMAP00101-23\_EN

#### 3.5 Diagnostikimi i Sistemit Bazë të Kontrollit

Kontrolluesi Microtech IV, modulet shtesë dhe modulet e komunikimit janë të pajisur me dy LED të statusit (BSP dhe BUS) për të treguar statusin funksional të pajisjeve. LED BUS tregon statusin e komunikimit me kontrolluesin. Kuptimi i dy LED-ve të statusit tregohet më poshtë.

#### Kontrolluesi kryesor (UC)

| BSP LED            | Modaliteti                                                                                        |  |  |  |  |  |  |  |  |
|--------------------|---------------------------------------------------------------------------------------------------|--|--|--|--|--|--|--|--|
| E gjelbër e ngurtë | Aplikacioni po funksionon                                                                         |  |  |  |  |  |  |  |  |
| E verdhë e ngurtë  | Aplikacioni është i ngarkuar por nuk funksionon (*) ose është aktiv modaliteti i përditësimit BSP |  |  |  |  |  |  |  |  |
| E kuqe e ngurtë    | Gabim harduerik (*)                                                                               |  |  |  |  |  |  |  |  |
| Jeshile ndezëse    | Faza e fillimit të BSP. Kontrolluesit i duhet kohë për të nisur.                                  |  |  |  |  |  |  |  |  |
| Verdha ndezëse     | Aplikacioni nuk është ngarkuar (*)                                                                |  |  |  |  |  |  |  |  |
| Verdha/E kuqe      | Modaliteti i sigurt i dështimit (në rast se përmirësimi i BSP ndërpritet)                         |  |  |  |  |  |  |  |  |
| pulsuese           |                                                                                                   |  |  |  |  |  |  |  |  |
| E kuqe ndezëse     | Gabim BSP (gabim softuerik*)                                                                      |  |  |  |  |  |  |  |  |
| E kuqe/jeshile     | Përditësimi ose inicializimi i aplikacionit/BSP                                                   |  |  |  |  |  |  |  |  |
| pulsuese           |                                                                                                   |  |  |  |  |  |  |  |  |

(\*) Kontaktoni Shërbimin.

#### Modulet shtesë

| BSP LED                    | Modaliteti                       | LED<br>autobusi       | Modaliteti                                                    |
|----------------------------|----------------------------------|-----------------------|---------------------------------------------------------------|
| E gjelbër e ngurtë         | BSP funksionon                   | E gjelbër e<br>ngurtë | Komunikimi funksionon, I/O punon                              |
| E kuqe e ngurtë            | Gabim harduerik (*)              | E kuqe e<br>ngurtë    | Komunikimi nuk funksionon (*)                                 |
| E kuqe ndezëse             | Gabim BSP (*)                    | E vordhä o            | Komunikimi funksionon, por parametri nga aplikacioni          |
| E kuqe/jeshile<br>pulsuese | Modaliteti i përmirësimit të BSP | ngurtë                | është i gabuar ose mungon, ose kalibrimi i pasaktë i fabrikës |

#### Modulet e komunikimit

### BSP LED (e njëjtë për të gjitha modulet)

| BSP LED            | Modaliteti                                            |
|--------------------|-------------------------------------------------------|
| E gjelbër e ngurtë | BPS funksionon, komunikimi me kontrolluesin           |
| E verdhë e ngurtë  | BSP funksionon, nuk ka komunikim me kontrolluesin (*) |
| E kuqe e ngurtë    | Gabim harduerik (*)                                   |
| E kuqe ndezëse     | Gabim BSP (*)                                         |
| E kuqe/jeshile     | Pärditäsimi i anlikasionit/RSD                        |
| pulsuese           |                                                       |

(\*) Kontaktoni Shërbimin.

| LED autobusi          |                                                                                                    |                                                                                         |                                                                                                    |                                                                                                    |  |  |  |  |
|-----------------------|----------------------------------------------------------------------------------------------------|-----------------------------------------------------------------------------------------|----------------------------------------------------------------------------------------------------|----------------------------------------------------------------------------------------------------|--|--|--|--|
| LED<br>autobusi       | LON                                                                                                    | Bacnet MSTP                                                                             | Bacnet IP                                                                                                    | Modbus                                                                                                    |  |  |  |  |
| E gjelbër e<br>ngurtë | Gati per komunikim. (I<br>gjithë parametri i<br>ngarkuar, neuroni i<br>konfiguruar). Nuk<br>tregon një komunikim<br>me pajisje të tjera. | Gati per komunikim.<br>Serveri BACnet është<br>nisur. Nuk tregon një<br>komunikim aktiv | Gati per komunikim.<br>Serveri BACnet është<br>nisur. Nuk tregon një<br>komunikim aktiv                               | l gjithë komunikimi<br>funksionon                                                                                                    |  |  |  |  |
| E verdhë e<br>ngurtë  | Fillimi                                                                                                    | Fillimi                                                                                 | Fillimi. LED qëndron e<br>verdhë derisa moduli të<br>marrë një adresë IP,<br>prandaj duhet të<br>krijohet një lidhje. | Fillimi, ose një kanal i<br>konfiguruar që nuk<br>komunikon me<br>Masterin                                                                                                    |  |  |  |  |
| E kuqe e<br>ngurtë    | Asnjë komunikim me<br>neuronin (gabim i<br>brendshëm, mund të<br>zgjidhet duke<br>shkarkuar një<br>aplikacion të ri LON)                 | Serveri BACnet është<br>ulur. Fillohet<br>automatikisht një rinisje<br>pas 3 sekondash. | Serveri BACnet është<br>ulur. Rinisja automatike<br>pas 3 sekondash fillon.                                           | Të gjitha komunikimet<br>e konfiguruara poshtë.<br>Nuk do të thotë asnjë<br>komunikim me<br>Mjeshtrin. Kohëzgjatja<br>mund të konfigurohet.<br>Në rast se koha e<br>skadimit është zero,<br>koha e ndërprerjes<br>çaktivizohet. |  |  |  |  |
| Verdha<br>ndezëse     | Komunikimi nuk është i<br>mundur me neuronin.<br>Neuroni duhet të<br>konfigurohet dhe të<br>vendoset në linjë<br>nëpërmjet mjetit LON.   |                                                                                         |                                                                                                    |                                                                                                    |  |  |  |  |

#### 3.6 Mirëmbajtja e kontrollorit

Kontrolluesi kërkon të mirëmbajë baterinë e instaluar. Çdo dy vjet është e nevojshme të zëvendësohet bateria. Modeli i baterisë është: BR2032 dhe prodhohet nga shumë shitës të ndryshëm.

Për të zëvendësuar baterinë, hiqni mbulesën plastike të ekranit të komandimit duke përdorur një kaçavidë siç tregohet në fotot e mëposhtme:

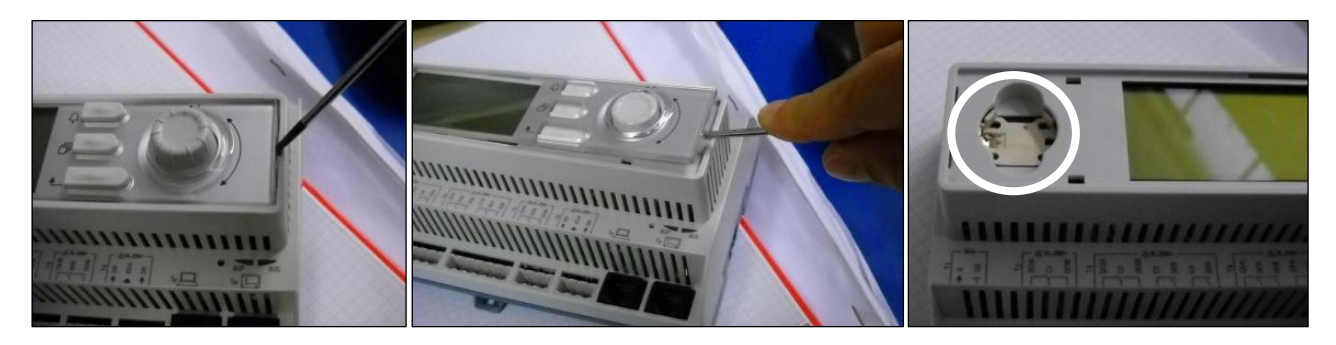

Kini kujdes që të shmangni dëmtimet në mbulesën plastike. Bateria e re duhet të vendoset në mbajtësen e duhur të baterisë e cila është e theksuar në foto, duke respektuar polaritetet e treguara në vetë mbajtësen.

#### 3.7 Ndërfaqja opsionale e përdoruesit në distancë

Si opsion, një telekomandë e jashtme HMI mund të lidhet në UC. Telekomanda HMI ofron të njëjtat veçori si ekrani i integruar plus treguesin e alarmit të bërë me një diodë që lëshon dritë të vendosur poshtë butonit të ziles. Të gjitha rregullimet e shikimit dhe të pikës së caktuar të disponueshme në kontrolluesin e njësisë janë të disponueshme në panelin e telekomandës. Lundrimi është identik me kontrolluesin e njësisë siç përshkruhet në këtë manual.

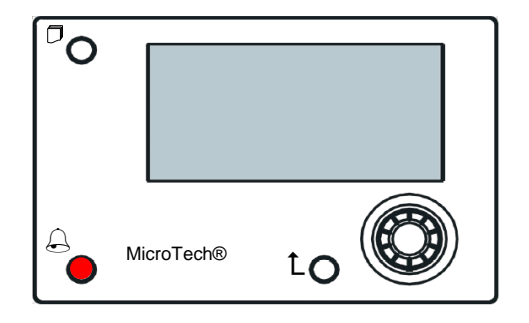

HMI në distancë mund të zgjatet deri në 700 m duke përdorur lidhjen e autobusit të procesit të disponueshëm në UC. Me një lidhje me zinxhir si më poshtë, një HMI e vetme mund të lidhet deri në 8 njësi. Referojuni manualit specifik të HMI për detaje.

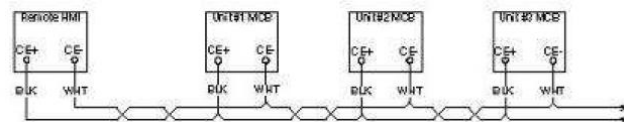

#### 3.8 Ndërfaqja e integruar në ueb

Kontrolluesi Microtech IV ka një ndërfaqe të integruar në internet që mund të përdoret për të monitoruar njësinë kur lidhet me një rrjet lokal. Është e mundur të konfiguroni adresimin IP të Microtech IV si një IP fikse të DHCP në varësi të konfigurimit të rrjetit.

Me një shfletues të zakonshëm ueb, një PC mund të lidhet me kontrolluesin e njësisë duke futur adresën IP të kontrolluesit ose emrin e hostit, të dyja të dukshme në faqen "Rreth Chiller" të aksesueshme pa futur një fjalëkalim.

Kur lidheni, do t'ju kërkohet të vendosni një emër përdoruesi dhe një fjalëkalim. Futni kredencialin e mëposhtëm për të hyrë në ndërfaqen e internetit:

Emri i përdoruesit:Daikin Fjalëkalimi:Daikin@web

#### Esegui l'accesso per accedere a questo sito

| Autorizzazione richiesta da http://192.168.1.42<br>La tua connessione a questo sito non è sicura |        |        |         |  |  |  |
|--------------------------------------------------------------------------------------------------|--------|--------|---------|--|--|--|
| Nome utente                                                                                      | Daikin |        |         |  |  |  |
| Password                                                                                         | •••••• |        |         |  |  |  |
|                                                                                                  |        | Accedi | Annulla |  |  |  |

Do të shfaqet faqja e menysë kryesore. Faqja është një kopje e HMI në bord dhe ndjek të njëjtat rregulla për sa i përket niveleve dhe strukturës së aksesit.

| Home | Refresh Show/Hide trend | Logout   | Stop trending               |
|------|-------------------------|----------|-----------------------------|
| Info | <sup>4</sup> Main Menu  | ►        | × Setpoint × Evaporator EWT |
|      | Enter Password          | ▶ _      | Online trend                |
|      | View/Set Unit           | •        | 12                          |
|      | View/Set Circuit        | •        |                             |
|      | Unit Status             | •        | 10                          |
|      | Off: Unit Switch        | •        | 10                          |
|      | Setpoint                | 7.0°C 🕨  | 9                           |
|      | Evaporator LWT          | 7.0°C 🕨  | S                           |
|      | Unit Capacity           | 0.0% 🕨 📮 | 7                           |
| ٩    | ES                      | соок     |                             |

Përveç kësaj, ju lejon të regjistroni trende deri në 5 sasi të ndryshme. Kërkohet të klikoni mbi vlerën e sasisë për monitorim dhe ekrani shtesë i mëposhtëm do të bëhet i dukshëm:

Në varësi të motorit të kërkimit dhe versionit të tij, funksioni i regjistrit të tendencave mund të mos jetë i dukshëm. Kërkohet një motor kërkimi që mbështet HTML 5 si për shembull:

- Microsoft Internet Explorer v.11,
- Google Chrome v.37,
- Mozilla Firefox v.32.

Këto softuer janë vetëm një shembull i motorit të kërkimit të mbështetur dhe versionet e treguara duhet të synohen si versione minimale.

# 4 DUKE PUNUAR ME KËTË NJËSI

### 4.1 Ftohësi Ndez/Fikur

Duke filluar nga konfigurimi i fabrikës, njësia On/Off mund të menaxhohet nga përdoruesi duke përdorur përzgjedhësin **Q0**, të vendosur në panelin elektrik, i cili mund të kalojë midis tre pozicioneve: **0 – Local – Remote.** 

| Q0 | 0                    | Njësia është e çaktivizuar                                                                                                    |
|----|----------------------|----------------------------------------------------------------------------------------------------|
| Q0 | Loc<br>(vendor)      | Njësia është e aktivizuar për të ndezur kompresorët                                                                                                    |
| QO | Rem (në<br>distancë) | Ndezja/Fikja e njësisë menaxhohet përmes kontaktit fizik "Ndezja/Fikja në distancë".<br>Kontakt i mbyllur nënkupton njësinë e aktivizuar.<br>Kontakti i hapur do të thotë njësia e çaktivizuar.<br>Referojuni diagramit të instalimeve elektrike, faqja e lidhjes së instalimeve elektrike në terren, për<br>të gjetur referencat rreth kontaktit Ndezja/Fikur në distancë. Në përgjithësi, ky kontakt përdoret<br>për të nxjerrë nga paneli elektrik përzgjedhësin e ndezjes/fikjes. |

Disa modele të ftohësit mund të pajisen me përzgjedhës shtesë Q1 - Q2 që përdoren për të aktivizuar ose çaktivizuar qarkun specifik të ftohësit.

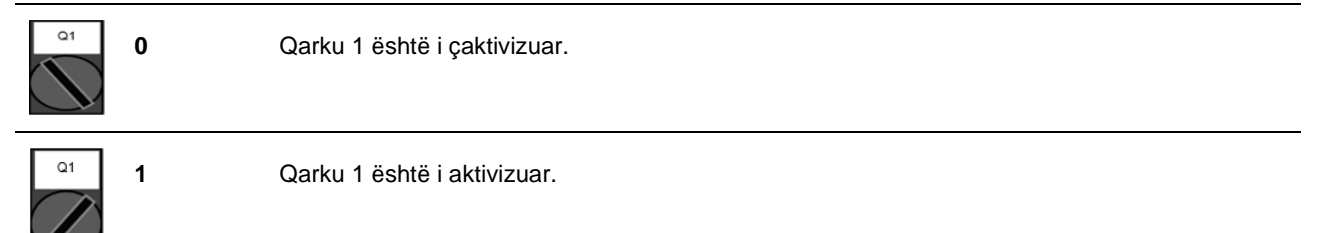

Kontrolluesi i njësisë ofron gjithashtu veçori shtesë të softuerit për të menaxhuar fillimin/ndalimin e njësisë, të cilat janë caktuar si parazgjedhje për të lejuar fillimin e njësisë:

- 1. Ndezja/Fikur tastiera
- 2. Programuesi (Koha e programuar Aktiv/Fikur)
- 3. Rrjeti Ndez/Fikur (opsionale me module komunikimi)

#### 4.1.1 Tastiera Ndiz/Fik

Në faqen kryesore, lëvizni poshtë deri në menunë **Unit Enable**, ku janë të disponueshme të gjitha cilësimet për të menaxhuar fillimin/ndalimin e njësisë dhe qarqeve.

| Info | Main Menu        |       |   |    | Info | 4 | Unit Enable |       |        |   |
|------|------------------|-------|---|----|------|---|-------------|-------|--------|---|
|      | Enter Password   |       | • | *  |      |   | Unit        |       | Enable |   |
|      | Unit Status      |       |   |    |      |   | Circuit #1  |       | Enable | Þ |
|      | Off: Unit Switch |       |   |    |      |   | Circuit #2  |       | Enable | Þ |
|      | Setpoint         | 7.0°C |   |    |      |   |             |       |        |   |
|      | Evaporator LWT   | 7.0°C |   |    |      |   |             |       |        |   |
|      | Unit Capacity    | 0.0%  |   |    |      |   |             |       |        |   |
|      | Unit Enable      | Yes   |   |    |      |   |             |       |        |   |
|      | Unit Mode        | Cool  |   | -  |      |   |             |       |        |   |
| ب    | ESC 🌑            | (     |   | ок | € Ç  |   |             | ESC 🌑 | (      |   |

| Parametri | Gama      | Përshkrimi                                                                            |
|-----------|-----------|---------------------------------------------------------------------------------------|
| Unit      | Disable   | Njësia është çaktivizuar                                                              |
|           | Enable    | Njësia u aktivizua                                                                    |
|           | Scheduler | Fillimi/ndalimi i njësisë mund të programohet me kohë për çdo ditë jave               |
| Circuit   | Disable   | Qarku #X i çaktivizuar                                                                |
| #X        | Enable    | Qarku #X i aktivizuar                                                                 |
|           | Test      | Qarku #X në modalitetin e provës. Kjo veçori duhet të përdoret vetëm nga një person i |
|           |           | trajnuar ose nga shërbimi Daikin                                                      |

| Unit        | Enable   Disable Enable Scheduler | Circuit #1  | Enable •<br>Disable<br>Enable<br>Test |
|-------------|-----------------------------------|-------------|---------------------------------------|
| Save Cancel |                                   | Save Cancel |                                       |

#### 4.1.2 Funksionalitetet e Scheduler dhe modaliteti i heshtur.

Funksioni Scheduler mund të përdoret kur kërkohet një program automatik i ndezjes/ndalimit të ftohësit. Për të përdorur këtë funksion, ndiqni udhëzimet e mëposhtme:

- 1. Q0 selector = Local (i referohet4.1)
- 2. Unit Enable = Scheduler (i referohet4.1.1)
- 3. Data dhe ora e kontrollorit të vendosura siç duhet (referojuni4.7)

Programimi i planifikuesit është i disponueshëm duke hyrë në menunë Main Page → View/Set Unit → Scheduler.

| Info 6 | Scheduler |         | • |    | Info | 6 | Monday  |       |   |
|--------|-----------|---------|---|----|------|---|---------|-------|---|
|        | State     | Off     |   |    |      |   | Time 1  | 00:00 |   |
|        | Monday    | Passive |   |    |      |   | Value 1 | off   |   |
|        | Tuesday   | Passive |   |    |      |   | Time 2  | 06:30 |   |
|        | Wednesday | Active  |   |    |      |   | Value 2 | Off   |   |
|        | Thursday  | Passive | • |    |      |   | Time 3  | * :*  |   |
|        | Friday    | Passive |   |    |      |   | Value 3 | Off   |   |
|        | Saturday  | Passive |   |    |      |   | Time 4  | * :*  |   |
|        | Sunday    | Passive | • |    |      |   | Value 4 | Off   |   |
|        |           |         |   | OK |      |   |         |       |   |
| Ģ      |           | ESC 🔘   |   | NO |      |   |         | ESC 🌑 | ł |

Për çdo ditë jave mund të programohen deri në gjashtë breza kohorë me një modalitet specifik funksionimi. Modaliteti i parë i funksionimit fillon në kohën 1, përfundon në kohën 2 kur do të fillojë modaliteti i dytë i funksionimit dhe kështu me radhë deri më vonë.

| Time 1    | 00 • | : 00 • | Value 1     | Off •         |
|-----------|------|--------|-------------|---------------|
|           |      |        |             | Off           |
|           |      |        |             | On 1          |
|           |      |        |             | On 2          |
|           |      |        |             | On 1 - Silent |
| Save Cano | xel  |        | Save Cancel | On 2 - Silent |

Në varësi të llojit të njësisë, disponohen mënyra të ndryshme funksionimi:

| Parametri | Gama          | Përshkrimi                                                                          |
|-----------|---------------|-------------------------------------------------------------------------------------|
| Value 1   | off           | Njësia është çaktivizuar                                                            |
|           | On 1          | Njësia e aktivizuar – Është zgjedhur pika e caktuar e ujit 1                        |
|           | On 2          | Njësia e aktivizuar – Është zgjedhur pika e caktuar e ujit 2                        |
|           | On 1 - Silent | Njësia e aktivizuar – Është zgjedhur pika e caktuar e ujit 1 – Modaliteti i heshtur |
|           |               | i ventilatorit është aktivizuar                                                     |
|           | On 2 - Silent | Njësia e aktivizuar – Është zgjedhur pika e caktuar e ujit 2 – Modaliteti i heshtur |
|           |               | i ventilatorit është aktivizuar                                                     |

Kur aktivizohet funksioni **Fan Silent Mode**, niveli i zhurmës së ftohësit zvogëlohet duke ulur shpejtësinë maksimale të lejuar për ventilatorët. Tabela në vijim raporton se sa shpejtësi maksimale është ulur për lloje të ndryshme të njësive.

| Klasa e zhurmës së<br>njësisë | Shpejtësia maksimale normale e<br>ventilatorit<br>[rpm] | Shpejtësia maksimale e ventilatorit në<br>modalitetin e heshtur<br>[rpm] |
|-------------------------------|---------------------------------------------------------|--------------------------------------------------------------------------|
| Standard                      | 900                                                     | 700                                                                      |
| E ulët                        | 900                                                     | 700                                                                      |
| E reduktuar                   | 700                                                     | 500                                                                      |

Të gjitha të dhënat e raportuara në tabelë do të respektohen vetëm nëse ftohësi funksionon brenda kufijve të tij të funksionimit.

Funksioni Fan Silent Mode mund të aktivizohet vetëm për njësitë e pajisura me ventilatorë VFD.

#### 4.1.3 Rrjeti Ndezur/Fikur

Ndezja/Fikja e ftohësit mund të menaxhohet edhe me protokoll serik, nëse kontrolluesi i njësisë është i pajisur me një ose më shumë module komunikimi (BACNet, Modbus ose LON). Për të kontrolluar njësinë përmes rrjetit, ndiqni udhëzimet e mëposhtme:

- 1. Zgjedhësi Q0 = Lokal (referojuni4.1)
- 2. Unit Enable = Aktivizo (referojuni4.1.1)
- 3. Burimi i kontrollit = Rrjeti (referojuni4.5)
- 4. Mbyllni Ndërprerësin e kontaktit Local/Network (referojuni4.5), kur kërkohet!

#### 4.2 Pikat e vendosjes së ujit

Qëllimi i kësaj njësie është të ftojë ose të ngrohë (në rastin e pompës së nxehtësisë) temperaturën e ujit, në vlerën e pikës së caktuar të përcaktuar nga përdoruesi dhe të shfaqur në faqen kryesore:

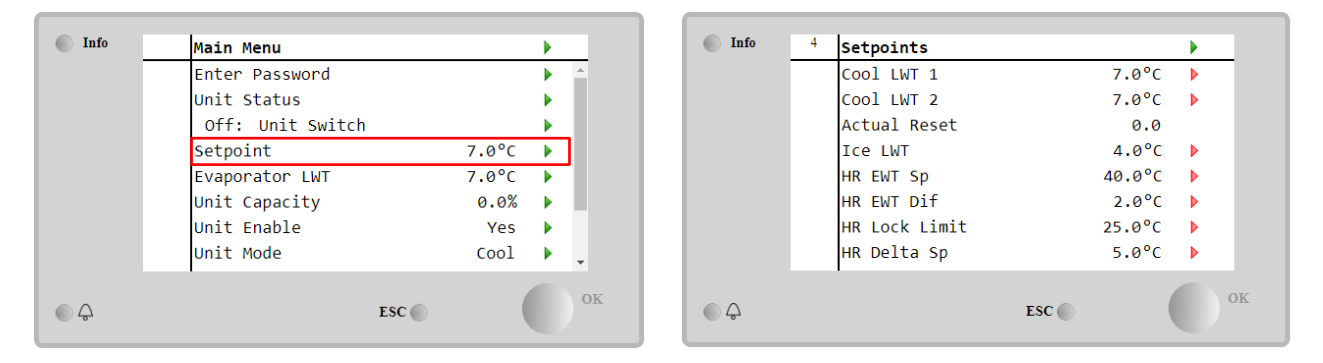

Njësia mund të funksionojë me një pikë të caktuar parësore ose dytësore, që mund të menaxhohet siç tregohet më poshtë:

- 1. Zgjedhja e tastierës + Kontakti dixhital i pikës së caktuar të dyfishtë
- 2. Zgjedhja e tastierës + Konfigurimi i programuesit
- 3. Rrjeti
- 4. Funksioni i rivendosjes së pikës së caktuar

Si hap i parë, pikat e vendosjes primare dhe dytësore duhet të përcaktohen. Nga menyja kryesore, me fjalëkalimin e përdoruesit, shtypni **Setpoint.** 

| Parametri  | Gama                    | Përshkrimi                                                                |
|------------|-------------------------|---------------------------------------------------------------------------|
| COOl LWT 1 | Gama e pikave Cool,     | Pika e caktuar e ftohjes parësore.                                        |
| COOl LWT 2 | Heat, Ice raportohet në | Pika e caktuar e ftohjes dytësore.                                        |
| Actual     | IOM e çdo njësie        | Ky artikull është i dukshëm vetëm kur funksioni i rivendosjes së pikës së |
| Reset      | specifike.              | caktuar është i aktivizuar dhe tregon rivendosjen aktuale të aplikuar në  |
|            |                         | pikën bazë të caktuar                                                     |
| Heat LWT 1 |                         | Pika e caktuar e ngrohjes primare.                                        |
| Heat LWT 2 |                         | Pika e caktuar e ngrohjes dytësore.                                       |
| ICE LWT    |                         | Pika e caktuar për modalitetin e akullit.                                 |

Ndryshimi ndërmjet pikës së caktuar primar dhe sekondar mund të kryhet duke përdorur kontaktin Double setpoint, gjithmonë i disponueshëm në kutinë e terminalit të përdoruesit, ose nëpërmjet Scheduler funksionin.

Kontakti i pikës së caktuar të dyfishtë funksionon si më poshtë:

- Kontakti u hap, zgjidhet pika e caktuar kryesore
- Kontakti u mbyll, zgjidhet pika e caktuar dytësore

Për të ndryshuar ndërmjet pikës së caktuar parësore dhe dytësore me Scheduler, referojuni seksionit4.1.2.

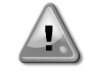

Kur aktivizohet funksioni i planifikuesit, kontakti i pikës së caktuar të dyfishtë shpërfillet

Kur zgjidhet modaliteti i funksionimit Ftohje/Akull me/Glikol, kontakti i pikës së caktuar të dyfishtë do të përdoret për të kaluar ndërmjet modalitetit Ftohje dhe akull, duke mos prodhuar asnjë ndryshim në pikën e caktuar aktive

Për të modifikuar pikën e caktuar aktive përmes lidhjes së rrjetit, referojuni seksionit të kontrollit të rrjetit4.5.

Pika e caktuar aktive mund të modifikohet më tej duke përdorur funksionin Setpoint Reset siç shpjegohet në seksion4.10.2.

#### 4.3 Modaliteti i njësisë

Unit Mode përdoret për të përcaktuar nëse ftohësi po punon për të prodhuar ujë të ftohtë ose të nxehtë. Modaliteti aktual raportohet në faqen kryesore të artikullit Unit Mode.

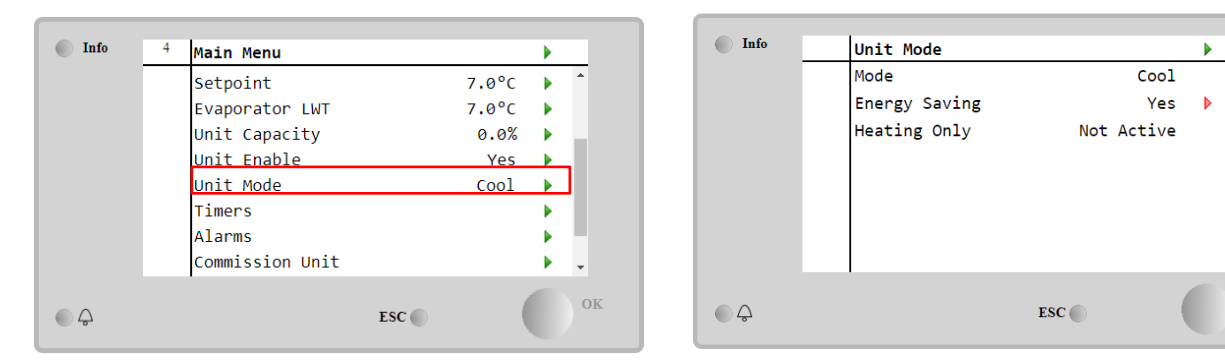

Në varësi të llojit të njësisë, mënyra të ndryshme funksionimi mund të zgjidhen duke futur, me fjalëkalimin e mirëmbajtjes, në menynë **Unit Mode**. Në tabelën e mëposhtme janë renditur dhe shpjeguar të gjitha mënyrat.

| Parametri | Gama                  | Përshkrimi                                                                                                    | Gama e<br>njësisë           |
|-----------|-----------------------|----------------------------------------------------------------------------------------------------|-----------------------------|
| Mode      | Cool                  | Vendoseni nëse kërkohet temperatura e ujit të ftohtë deri në 4°C.<br>Zakonisht nuk nevojitet glikol në qarkun e ujit, përveç nëse temperatura e<br>ambientit mund të arrijë vlera të ulëta.                                                                                                    | A/C                         |
|           | Cool<br>w/Glycol      | Vendoseni nëse kërkohet temperatura e ujit të ftohtë nën 4°C. Ky operacion kërkon përzierjen e duhur glikol/ujë në qarkun e ujit të avulluesit.                                                                                                    | A/C                         |
|           | Cool/Ice<br>w/Glycol  | Vendoseni në rast se kërkohet një modalitet i dyfishtë ftohje/akulli.<br>Ndërrimi ndërmjet dy mënyrave kryhet duke përdorur pikën e caktuar fizike<br>të kontaktit të dyfishtë.<br>Pika e caktuar e dyfishtë e hapur: ftohësi do të funksionojë në modalitetin<br>e ftohjes me LWT-në e ftohtë si pikë e vendosjes aktive.<br>Pika e caktuar e dyfishtë e mbyllur: Ftohësi do të funksionojë në<br>modalitetin e akullit me Ice LWT si pikën e caktuar aktive.       | A/C                         |
|           | Ice<br>w/Glycol       | Cakto nëse kërkohet ruajtja e akullit. Aplikimi kërkon që kompresorët të<br>funksionojnë me ngarkesë të plotë derisa të përfundojë grumbullimi i akullit<br>dhe më pas të ndalojnë për të paktën 12 orë. Në këtë modalitet,<br>kompresori(t) nuk do të funksionojnë me ngarkesë të pjesshme, por do të<br>punojnë vetëm në modalitetin ndezës/fikje.                                                                                                    | A/C                         |
|           | Moda<br>prei          | alitetet e mëposhtme lejojnë kalimin e njësisë midis modalitetit të ngroh<br>modaliteteve të mëparshme të ftohies (Ftohie. Ftohie me qlikol. Akull)                                                                                                    | njes dhe një                |
|           | Heat/Cool             | <ul> <li>Vendoseni në rast se kërkohet një modalitet i dyfishtë i ftohjes/nxehjes. Ky cilësim nënkupton një funksion me funksion të dyfishtë i cili aktivizohet përmes çelësit Cool/Heat në kutinë elektrike.</li> <li>Ndërroni COOL: Ftohësi do të funksionojë në modalitetin e ftohjes me Cool LWT si pikën e caktuar aktive.</li> <li>Ndërroni HEAT: Ftohësi do të punojë në modalitetin e pompës së nxehtësisë me Heat LWT si pikën e caktuar aktive.</li> </ul> | Vetëm<br>pompë<br>nxehtësie |
|           | Heat/Cool<br>w/Glycol | <ul> <li>Vendoseni në rast se kërkohet një modalitet i dyfishtë i ftohjes/nxehjes. Ky cilësim nënkupton një përdorim me funksion të dyfishtë i cili aktivizohet përmes çelësit Cool/Heat në kutinë elektrike.</li> <li>Ndërroni COOL: Ftohësi do të funksionojë në modalitetin e ftohjes me Cool LWT si pikën e caktuar aktive.</li> <li>Ndërroni HEAT: Ftohësi do të punojë në modalitetin e pompës së nxehtësisë me Heat LWT si pikën e caktuar aktive.</li> </ul> | A/C                         |
|           | Heat/Ice<br>w/Glycol  | <ul> <li>Vendoseni në rast se kërkohet një modalitet i dyfishtë Ice/Heat. Ky cilësim nënkupton një përdorim me funksion të dyfishtë i cili aktivizohet përmes çelësit Cool/Heat në kutinë elektrike.</li> <li>Ndërroni ICE: Ftohësi do të funksionojë në modalitetin e ftohjes me Ice LWT si pikën e caktuar aktive.</li> <li>Ndërroni HEAT: Ftohësi do të punojë në modalitetin e pompës së nxehtësisë me Heat LWT si pikën e caktuar aktive.</li> </ul>            | A/C                         |

| Parametri        | Gama                     | Përshkrimi                                                                                                    | Gama<br>njësisë             | е |
|------------------|--------------------------|----------------------------------------------------------------------------------------------------|-----------------------------|---|
|                  | Test                     | Aktivizon kontrollin manual të njësisë. Veçoria e testimit manual ndihmon<br>në korrigjimin dhe kontrollimin e statusit operacional të aktivizuesve. Ky<br>funksion është i aksesueshëm vetëm me fjalëkalimin e mirëmbajtjes në<br>menynë kryesore. Për të aktivizuar funksionin e testimit, kërkohet të<br>çaktivizoni njësinë nga çelësi Q0 dhe të ndryshoni modalitetin e<br>disponueshëm në Test. | A/C                         |   |
| Energy<br>Saving | No, Yes                  | Çaktivizo/Aktivizo funksionin e kursimit të energjisë                                                                                                    |                             |   |
| Heating<br>Only  | Not<br>Active,<br>Active | Tregon nëse njësia mund të funksionojë VETËM në modalitetin e ngrohjes apo jo                                                                                                    | Vetëm<br>pompë<br>nxehtësie | e |

Ashtu si kontrolli Ndez/Fikur dhe i pikës së caktuar, edhe modaliteti i njësisë mund të modifikohet nga rrjeti. Referojuni seksionit të kontrollit të rrjetit4.5për më shumë detaje.

#### 4.3.1 Çelësi i nxehtësisë/ftohjes (vetëm pompa e nxehtësisë)

Duke filluar nga konfigurimi i fabrikës, çelësi i modalitetit të nxehtësisë mund të menaxhohet nga përdoruesi duke përdorur përzgjedhësin QHP, të vendosur në panelin elektrik, i cili mund të kalojë midis tre pozicioneve: 0 - 1.

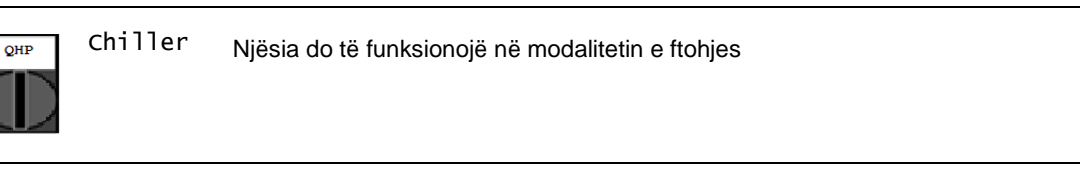

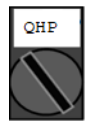

Loc

Njësia do të funksionojë në modalitetin e ngrohjes (Local)

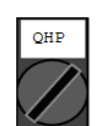

Rem Mënyra e funksionimit të njësisë menaxhohet përmes komandimit "Remote" përmes (Remote) komunikimit BMS.

Për të aktivizuar modalitetin Heat, modaliteti i njësisë duhet të vendoset në modalitetin "Nxehje/Ftohje" dhe çelësi QHP duhet të vendoset në pozicionin Loc.

#### 4.3.2 Modaliteti i kursimit të energjisë

Disa lloje të njësive ofrojnë mundësinë për të aktivizuar një funksion të kursimit të energjisë, i cili redukton konsumin e energjisë duke çaktivizuar ngrohësin e karterit të kompresorit, kur ftohësi është i çaktivizuar.

Ky modalitet nënkupton që koha e nevojshme për të ndezur kompresorët, pas një periudhe Off, mund të shtyhet deri në një maksimum prej 90 minutash.

Për aplikimin kritik të kohës, funksioni i kursimit të energjisë mund të çaktivizohet nga përdoruesi për të siguruar fillimin e kompresorit brenda 1 minute nga komanda e njësisë On.

| Info | <sup>4</sup> Main Menu |       |   |          | Info | 1 | Unit Mode     |       |      |  |
|------|------------------------|-------|---|----------|------|---|---------------|-------|------|--|
|      | Setpoint               | 7.0°C | • | <b>^</b> |      |   | Mode          |       | Cool |  |
|      | Evaporator LWT         | 7.0°C | • |          |      |   | Energy Saving |       | Yes  |  |
|      | Unit Capacity          | 0.0%  |   |          |      |   |               |       |      |  |
|      | Unit Enable            | Yes   |   |          |      |   |               |       |      |  |
|      | Unit Mode              | Cool  |   |          |      |   |               |       |      |  |
|      | Timers                 |       |   |          |      |   |               |       |      |  |
|      | Alarms                 |       |   |          |      |   |               |       |      |  |
|      | Commission Unit        |       |   | -        |      |   |               |       |      |  |
| Ģ    | I                      | ESC 🔘 |   | OK       | ¢    |   |               | ESC 🌑 | (    |  |

#### 4.4 Statusi i niësisë

Kontrolluesi i njësisë ofron në faqen kryesore disa informacione rreth statusit të ftohësit. Të gjitha gjendjet e ftohësit janë renditur dhe shpjeguar më poshtë:

| Parametri      | Statusi i<br>përgjithshëm | Statusi specifik     | Përshkrimi                                                                                                    |
|----------------|---------------------------|----------------------|----------------------------------------------------------------------------------------------------|
| Unit<br>Status | Auto:                     |                      | Njësia është në kontroll automatik. Pompa është në punë dhe të paktën një kompresor është në punë.                                                                                                    |
|                |                           | Wait For Load        | Njësia është në gatishmëri sepse kontrolli termostatik plotëson pikën e caktuar aktive.                                                                                                    |
|                |                           | Water Recirc         | Pompa e ujit funksionon për të barazuar temperaturën e ujit në avullues.                                                                                                    |
|                |                           | Wait For Flow        | Pompa e njësisë po funksionon, por sinjali i rrjedhës ende tregon<br>mungesë të rrjedhës përmes avulluesit.                                                                                                    |
|                |                           | Max Pulldown         | Kontrolli termostatik i njësisë po kufizon kapacitetin e njësisë pasi temperatura e ujit po bie shumë shpejt.                                                                                                    |
|                |                           | Capacity Limit       | Kufiri i kërkesës është goditur. Kapaciteti i njësisë nuk do të rritet më tej.                                                                                                    |
|                |                           | Current Limit        | Rryma maksimale është goditur. Kapaciteti i njësisë nuk do të rritet më tej.                                                                                                    |
|                |                           | Silent Mode          | Njësia po funksionon dhe "Modaliteti i heshtur" është aktivizuar                                                                                                    |
|                | off:                      | Master Disable       | Njësia është çaktivizuar nga funksioni Master Slave                                                                                                    |
|                |                           | Ice Mode Timer       | Ky status mund të shfaqet vetëm nëse njësia mund të funksionojë<br>në modalitetin e akullit. Njësia është e fikur sepse pika e caktuar<br>e akullit është plotësuar. Njësia do të qëndrojë e fikur derisa<br>kohëmatësi i akullit të ketë skaduar.                                                                                                    |
|                |                           | OAT Lockout          | Njësia nuk mund të funksionojë sepse temperatura e ajrit Oustide<br>është nën kufirin e parashikuar për sistemin e kontrollit të<br>temperaturës së kondensatorit të instaluar në këtë njësi. Nëse<br>njësia duhet të funksionojë gjithsesi, kontrolloni me mirëmbajtjen<br>tuaj lokale se si të vazhdoni.                                                                 |
|                |                           | Disabled             | Asnjë qark nuk është i disponueshëm për të ekzekutuar. Të gjitha<br>qarqet mund të çaktivizohen nga çelësi i aktivizimit të tyre<br>individual ose mund të çaktivizohen nga një gjendje sigurie e<br>komponentit aktive ose mund të çaktivizohen nga tastiera ose<br>mund të jenë të gjitha në alarm. Kontrolloni statusin e qarkut<br>individual për detaje të mëtejshme. |
|                |                           | Unit Alarm           | Një alarm i njësisë është aktiv. Kontrolloni listën e alarmeve për të parë se cili është alarmi aktiv që pengon njësinë të fillojë dhe kontrolloni nëse alarmi mund të fshihet. Referojuni seksionit5. përpara se të vazhdoni.                                                                                                    |
|                |                           | Keypad Disable       | Njësia është çaktivizuar nga tastiera. Kontrolloni me mirëmbajtjen tuaj lokale nëse mund të aktivizohet.                                                                                                    |
|                |                           | Network<br>Disabled  | Njësia është çaktivizuar nga Rrjeti.                                                                                                    |
|                |                           | Unit Switch          | Zgjedhësi Q0 është vendosur në 0 ose hapet kontakti ose kontakti<br>Ndezja/Fikur në distancë.                                                                                                    |
|                |                           | lest                 | Modaliteti i njësisë është vendosur në Test. Ky modalitet<br>aktivizohet për të kontrolluar funksionimin e aktivizuesve dhe<br>sensorëve në bord. Kontrolloni me mirëmbajtjen lokale nëse<br>modaliteti mund të rikthehet në atë të përputhshëm me<br>aplikacionin e njësisë (Shiko/Cilëso njësinë - Set-Up - Modalitetet<br>e disponueshme).                              |
|                |                           | Scheduler<br>Disable | Njësia është çaktivizuar nga programimi i Scheduler                                                                                                    |
|                | Pumpdown                  |                      | Njësia po kryen procedurën e pompimit dhe do të ndalojë brenda pak minutash                                                                                                    |

## 4.5 Kontrolli i rrjetit

Kur kontrolluesi i njësisë është i pajisur me një ose më shumë module komunikimi, funksioni i Kontrollit të Rrjetit mund të aktivizohet, i cili jep mundësinë për të kontrolluar njësinë nëpërmjet protokollit serial (Modbus, BACNet ose LON). Për të lejuar kontrollin e njësisë nga rrjeti, ndiqni udhëzimet e mëposhtme:

- 1. Mbyllni kontaktin fizik "Local/Network Switch". Referojuni diagramit të instalimeve elektrike të njësisë, faqes Lidhja e instalimeve elektrike në terren, për të gjetur referencat rreth këtij kontakti.
- Shko tek Main Page → View/Set Unit → Network Control Set Controls Source = Network

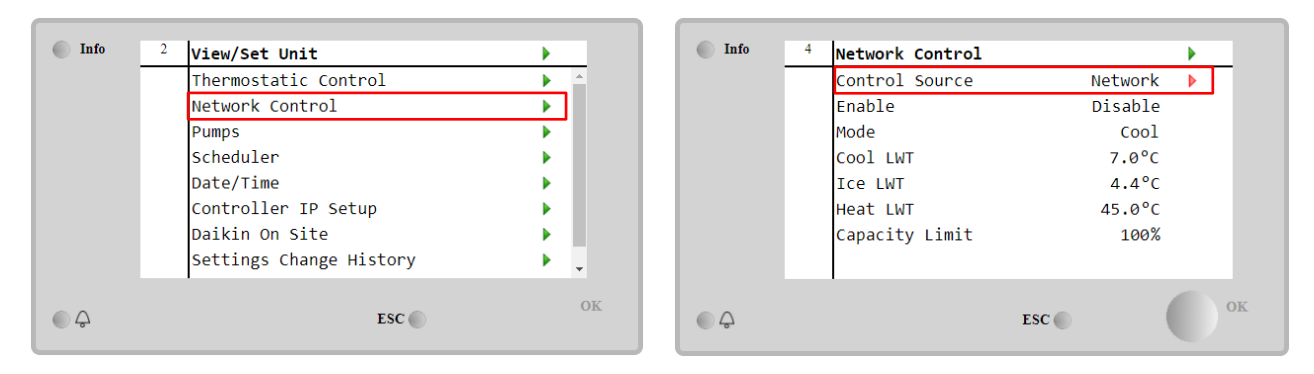

Menuja Network Control kthen të gjitha vlerat kryesore të marra nga protokolli serial.

| Parametri      | Gama           | Përshkrimi                                                   |
|----------------|----------------|--------------------------------------------------------------|
| Control Source | Local          | Kontrolli i rrjetit është çaktivizuar                        |
|                | Network        | Kontrolli i rrjetit është aktivizuar                         |
| Enable         | -              | Komanda e ndezjes/fikjes nga rrjeti                          |
| Mode           | -              | Mënyra e funksionimit nga rrjeti                             |
| COOl LWT       | -              | Pika e caktuar e temperaturës së ujit ftohës nga rrjeti      |
| ICE LWT        | -              | Pika e caktuar e temperaturës së ujit të akullit nga rrjeti  |
| Heat LWT       | -              | Pika e caktuar e temperaturës së ujit të ngrohjes nga rrjeti |
| FreeCooling    | Enable/Disable | Komanda e ndezjes/fikjes nga rrjeti                          |
| Capacity Limit | -              | Kufizimi i kapacitetit nga rrjeti                            |

Referojuni dokumentacionit të protokollit të komunikimit për adresat specifike të regjistrave dhe nivelin përkatës të aksesit për lexim/shkrim.

## 4.6 Kontrolli termostatik

Cilësimet e kontrollit termostatik lejojnë konfigurimin e përgjigjes ndaj ndryshimeve të temperaturës. Cilësimet e parazgjedhura janë të vlefshme për shumicën e aplikacioneve, megjithatë kushtet specifike të impiantit mund të kërkojnë rregullime për të pasur një kontroll të qetë ose një përgjigje më të shpejtë të njësisë.

Kontrolli do të nisë kompresorin e parë nëse temperatura e kontrolluar është më e lartë (Modaliteti i ftohjes) ose më i ulët (Modaliteti i nxehtësisë) se vlera e caktuar aktive e të paktën një vlere Start Up DT, ndërsa kompresorët e tjerë nisen, hap pas hapi, nëse temperatura e kontrolluar është më i lartë (Modaliteti i Ftohjes) ose më i ulët (Modaliteti i Ngrohjes) se pika e caktuar aktive (AS) e të paktën një vlere DT (SU) në Stage Up. Kompresorët ndalojnë nëse kryhen duke ndjekur të njëjtën procedurë duke parë parametrat Stage Down DT dhe Shut Down DT.

|                        | Modaliteti i ftohjes                          | Modaliteti i nxehtësisë                    |
|------------------------|-----------------------------------------------|--------------------------------------------|
| Fillimi i parë i       | Temperatura e kontrolluar > Pika e            | Temperatura e kontrolluar < Pika e caktuar |
| kompresorit            | vendosjes + DT e nisjes                       | - Nisja DT                                 |
| Fillojnë kompresorët e | Temperatura e kontrolluar > Pika e caktimit + | Temperatura e kontrolluar < Pika e caktuar |
| tjerë                  | DT e nivelit lart                             | - Stage Up DT                              |
| Ndalimi i fundit i     | Temperatura e kontrolluar < Pika e caktuar -  | Temperatura e kontrolluar > Pika e caktuar |
| kompresorit            | Mbyll Dn DT                                   | - Mbyll Dn DT                              |
| Kompresorët e tjerë    | Temperatura e kontrolluar < Pika e caktuar -  | Temperatura e kontrolluar > Pika e caktuar |
| ndalojnë               | Faza Dn DT                                    | - Faza Dn DT                               |

Një shembull cilësor i sekuencës së nisjes së kompresorëve në funksionimin e modalitetit të ftohtë është paraqitur në grafikun e mëposhtëm.

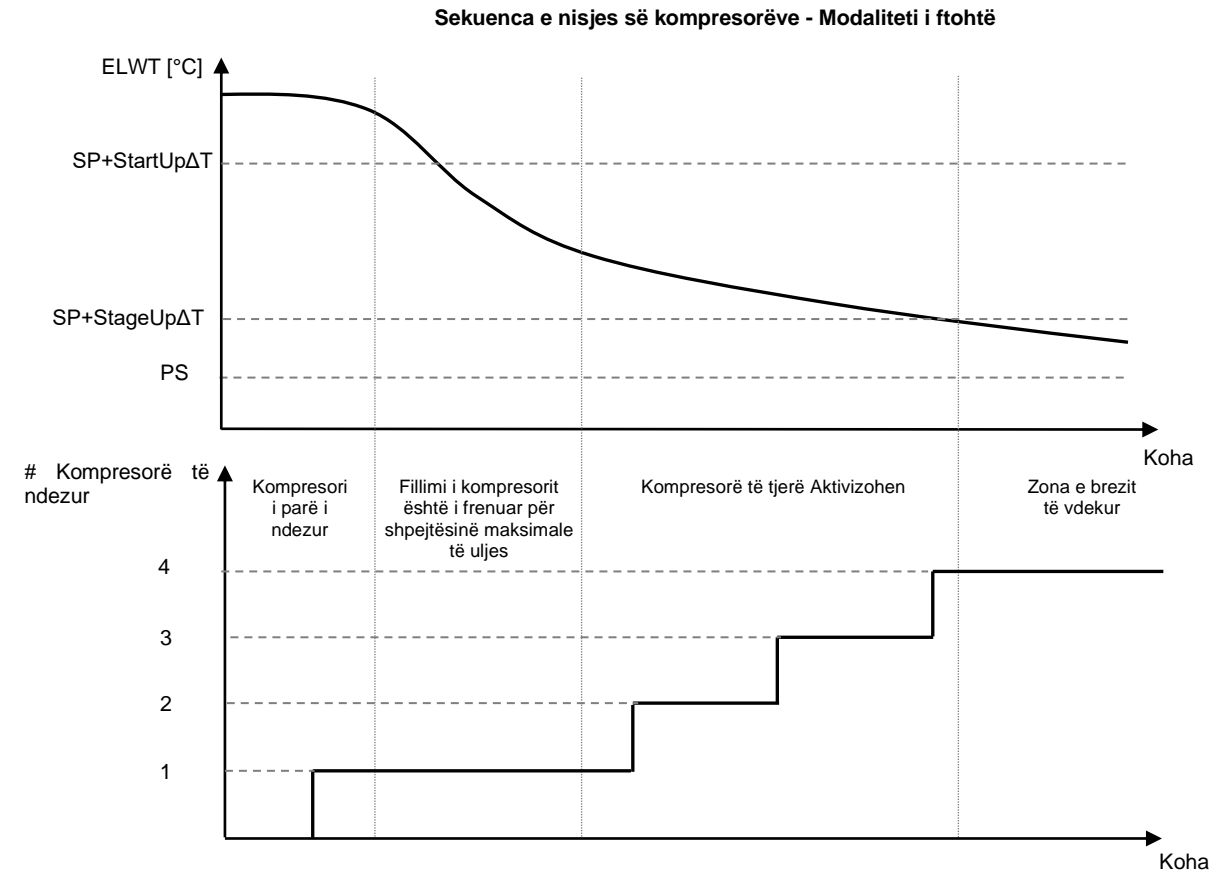

Cilësimet e kontrollit termostatik janë të aksesueshme nga Main Page → Thermostatic Control

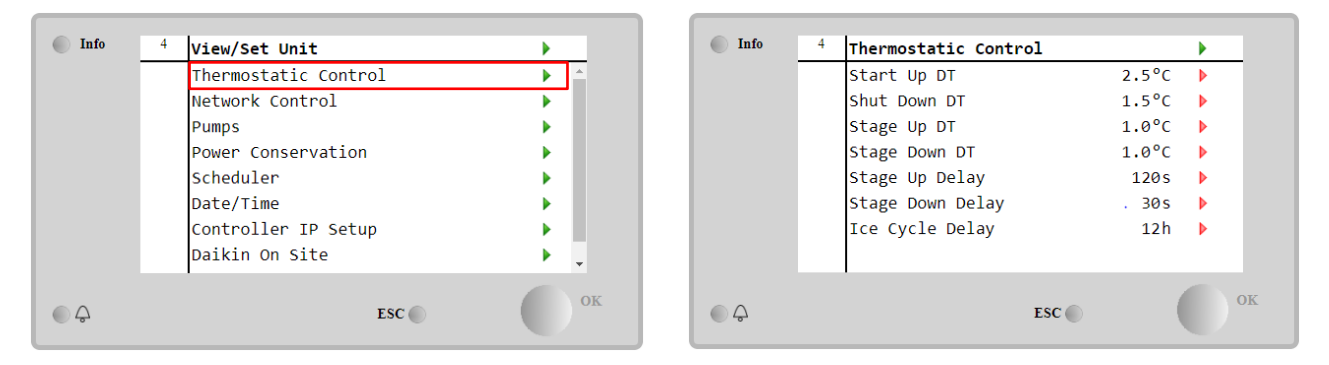

| Parametri        | Gama    | Përshkrimi                                                           |
|------------------|---------|----------------------------------------------------------------------|
| Start Up DT      | 0.5-8°C | Temperatura delta respekton pikën e caktuar aktive për të ndezur     |
|                  |         | njësinë (fillimi i kompresorit të parë)                              |
| Shut Down DT     | 0.5-3°C | Temperatura delta respekton pikën e caktuar aktive për të ndaluar    |
|                  |         | njësinë (fikja e kompresorit më të fundit)                           |
| Stage Up DT      | 0.5-    | Temperatura delta respekton pikën e caktuar aktive për të ndezur     |
|                  | 2.5°C   | një kompresor                                                        |
| Stage Down DT    | 0.5-    | Temperatura delta respekton pikën e caktuar aktive për të ndaluar    |
|                  | 1.5°C   | një kompresor                                                        |
| Stage Up Delay   | 2-8 min | Koha minimale ndërmjet nisjes së kompresorëve                        |
| Stage Down Delay | 10-60 s | Koha minimale ndërmjet mbylljes së kompresorëve                      |
| Ice Cycle Delay  | 1-23 h  | Periudha e gatishmërisë së njësisë gjatë funksionimit të modalitetit |
|                  |         | të akullit                                                           |

#### 4.7 Data/Ora

Kontrolluesi i njësisë është në gjendje të ruajë datën dhe orën aktuale që përdoren për:

- 1. Programuesi
- 2. Çiklizmi i ftohësit në gatishmëri me konfigurimin Master Slave
- 3. Regjistri i alarmeve

Data dhe ora mund të modifikohen duke shkuar te View/Set Unit->Data/Ora

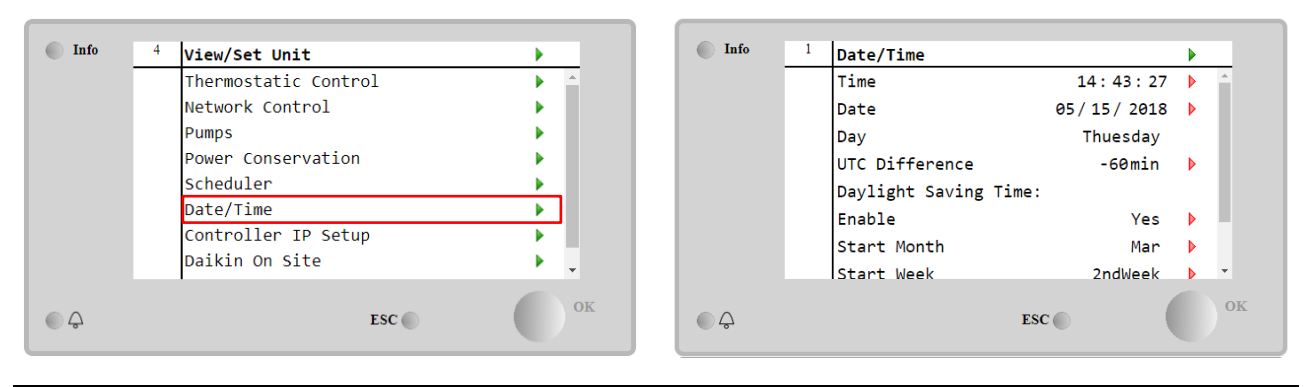

| Parametri                | Gama         | Përshkrimi                                                                                  |
|--------------------------|--------------|---------------------------------------------------------------------------------------------|
| Time                     |              | Data aktuale. Shtypni për të modifikuar. Formati është hh:mm:ss                             |
| Date                     |              | Koha aktuale. Shtypni për të modifikuar. Formati është mm/dd/vv                             |
| Day                      |              | Rikthen ditën e javës.                                                                      |
| UTC Difference           |              | Koha e koordinuar universale.                                                               |
| Daylight Saving<br>Time: |              |                                                                                             |
| Enable                   | No, Yes      | Përdoret për të aktivizuar/çaktivizuar ndërprerjen automatike të kohës së kursimit të ditës |
| Start Month              | NA, Jan…Dec  | Muaji i fillimit të kohës së kursimit të ditës                                              |
| Start Week               | 1st…5th week | Java e fillimit të kohës së kursimit të ditës                                               |
| End Month                | NA, Jan…Dec  | Koha e kursimit të ditës në fund të muajit                                                  |
| End Week                 | 1st…5th week | Koha e kursimit të ditës në fund të javës                                                   |

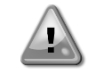

Mos harroni të kontrolloni periodikisht baterinë e kontrolluesit në mënyrë që të mbani datën dhe orën e përditësuar edhe kur nuk ka energji elektrike. Referojuni seksionit të mirëmbajtjes së kontrolluesit

### 4.8 Pompat

UC mund të menaxhojë një ose dy pompa uji. Numri i pompave dhe prioriteti i tyre mund të caktohet nga Main Page  $\rightarrow$  View/Set Unit  $\rightarrow$  Pumps.

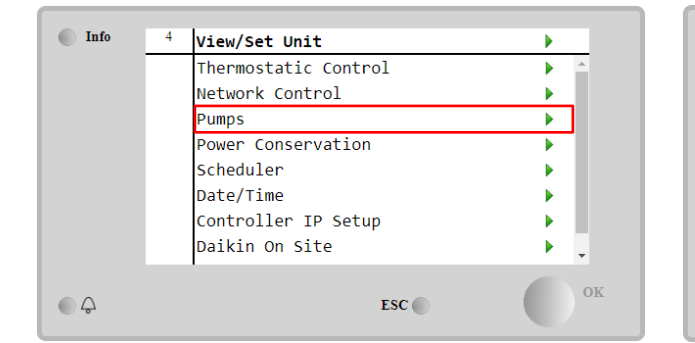

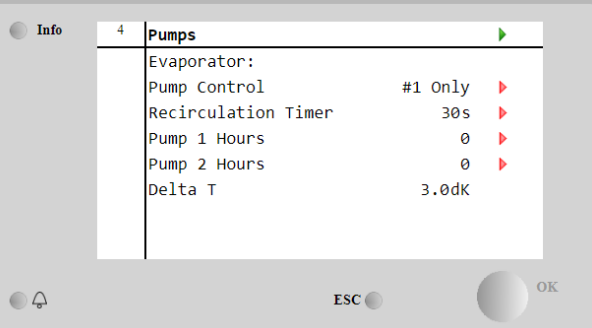

| Parametri              | Gama          | Përshkrimi                                                                                                    |
|------------------------|---------------|----------------------------------------------------------------------------------------------------|
| Pump Control           | #1 Only       | Vendoseni në këtë në rastin e pompës së vetme ose pompës së dyfishtë me vetëm #1 funksionale (fe në rast mirëmbajtjeje në #2) |
|                        | #2 Only       | Vendoseni në këtë në rastin e pompës së dyfishtë me vetëm #2 funksionale (fe në rast mirëmbajtjeje në #1)                     |
|                        | Auto          | Set për menaxhimin automatik të fillimit të pompës. Në çdo fillim ftohësi, pompa me numrin më të vogël të orëve do të jetë    |
|                        | #1<br>Primary | Vendoseni në këtë në rastin e pompës së dyfishtë me #1 që funksionon dhe #2 si rezervë                                        |
|                        | #2<br>Primary | Vendoseni në këtë në rastin e pompës së dyfishtë me #2 që funksionon dhe #1 si rezervë                                        |
| Recirculation<br>Timer |               | Koha minimale e kërkuar brenda ndërprerësit të rrjedhës duhet të jetë për të lejuar fillimin e njësisë                        |
| Pump 1 Hours           |               | Pompë 1 orë pune                                                                                                    |
| Pump 2 Hours           |               | Pompë 2 orë pune                                                                                                    |

#### 4.9 Alarmi i jashtëm

Alarmi i jashtëm është një kontakt dixhital që mund të përdoret për të komunikuar me UC një gjendje jonormale, që vjen nga një pajisje e jashtme e lidhur me njësinë. Ky kontakt ndodhet në kutinë e terminalit të klientit dhe në varësi të

konfigurimit mund të shkaktojë një ngjarje të thjeshtë në regjistrin e alarmit ose edhe ndalimin e njësisë. Logjika e alarmit e lidhur me kontaktin është si më poshtë:

| Gjendja e kontaktit | Gjendja e alarmit | shënim                                                                  |
|---------------------|-------------------|-------------------------------------------------------------------------|
| Hapur               | Alarmi            | Alarmi gjenerohet nëse kontakti qëndron i hapur për të paktën 5 sekonda |
| Mbyllur             | Asnjë alarm       | Alarmi është rivendosur vetëm kontakti është mbyllur                    |

No

ESC

Event

Rapid Stop

No

Pumpdown

Konfigurimi kryhet nga Komisionimi -> Konfigurimi -> Opsione menu

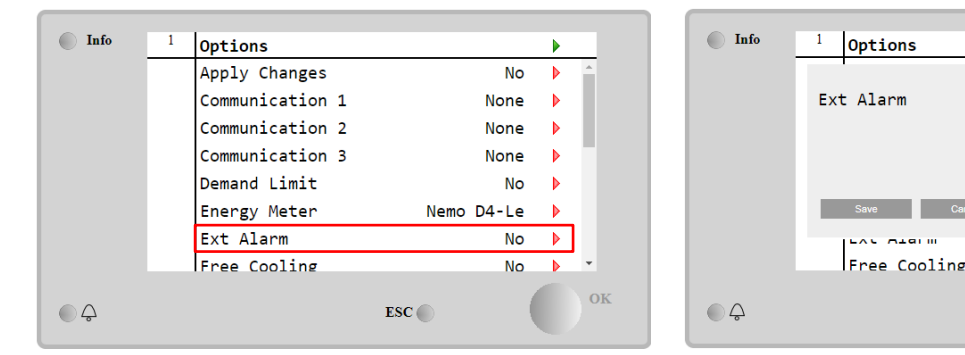

| Parametri       | Gama          | Përshkrimi                                                                                                    |
|-----------------|---------------|----------------------------------------------------------------------------------------------------|
| Ext Alarm Event |               | Konfigurimi i ngjarjes gjeneron një alarm në kontrollues, por e vë në punë njësinë                               |
|                 | Rapid<br>Stop | Konfigurimi Rapid Stop gjeneron një alarm në kontrollues dhe kryen një ndalim të shpejtë të njësisë              |
|                 | Pumpdown      | Konfigurimi i Pumpdown gjeneron një alarm në kontrollues dhe kryen një procedurë pompimi për të ndaluar njësinë. |

#### 4.10 Ruajtja e Energjisë

Në këtë kapitull do të shpjegohen funksionet e përdorura për të reduktuar konsumin e energjisë së njësisë:

- 1. Kufiri i Kërkesës
- 2. Rivendosja e pikës së caktuar

#### 4.10.1 Kufiri i Kërkesës

Funksioni "Demand limit" lejon që njësia të kufizohet në një ngarkesë maksimale të specifikuar. Niveli i kufirit të kapacitetit rregullohet duke përdorur një sinjal të jashtëm 4-20 mA me një marrëdhënie lineare të treguar në foton më poshtë. Një sinjal prej 4 mA tregon kapacitetin maksimal të disponueshëm ndërsa një sinjal prej 20 mA tregon kapacitetin minimal të disponueshëm. Për të aktivizuar këtë opsion shkoni tek Main Menu → Commission Unit → Configuration → Options dhe vendosni parametrat Demand Limit në Po.

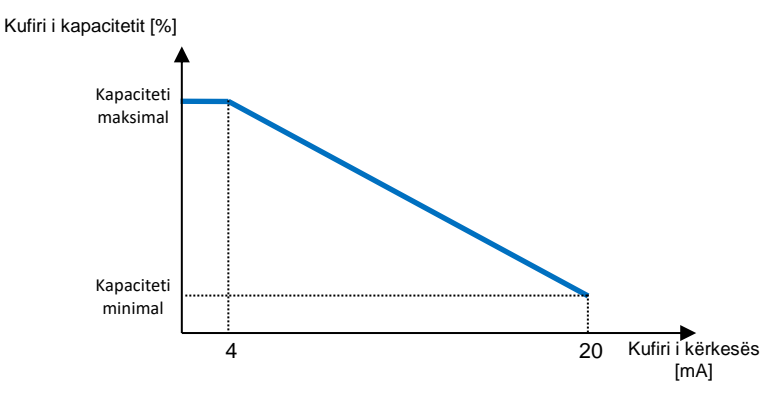

Grafiku1Kufiri i kërkesës[mA] kundrejt kufirit të kapacitetit[%]

Vlen të theksohet se nuk është e mundur të fikni njësinë duke përdorur funksionin e kufizimit të kërkesës, por vetëm ta shkarkoni atë në kapacitetin e saj minimal.

Vini re se ky funksion bën një kufizim real të kapacitetit vetëm nëse njësia është e pajisur me kompresorë me vidë. Në rastin e kompresorëve Scroll, kufiri i kërkesës operon një diskretizim të kapacitetit të përgjithshëm të njësisë sipas numrit aktual të kompresorëve dhe, në varësi të vlerës së sinjalit të jashtëm, mundëson vetëm një nëngrup të numrit total të kompresorëve, siç tregohet në tabelë. më poshtë:

| Numri i kompresorit | i kompresorit Sinjali i kufirit të kërkesës [mA] Numri maksimal i |   |
|---------------------|-------------------------------------------------------------------|---|
|                     | 4 < < 8                                                           | 4 |
| 4                   | 8 < < 12                                                          | 3 |
|                     | 12 < < 16                                                         | 2 |

|   | 16 < < 20     | 1 |
|---|---------------|---|
|   | 4 < < 7,2     | 5 |
|   | 7,2 < < 10,4  | 4 |
| 5 | 10,4 < < 13,6 | 3 |
|   | 13,6 < < 16,8 | 2 |
|   | 16,8 < < 20,0 | 1 |
|   | 4 < < 6,7     | 6 |
|   | 6,7 < < 9,3   | 5 |
| 6 | 9,3 < < 12    | 4 |
| 0 | 12 < < 14,7   | 3 |
|   | 14,7 < < 17,3 | 2 |
|   | 17,3 < < 20   | 1 |

Të gjitha informacionet rreth këtij funksioni raportohen në faqen Main Menu  $\rightarrow$  Commission Unit  $\rightarrow$  Configuration  $\rightarrow$  Options  $\rightarrow$  Demand Limit.

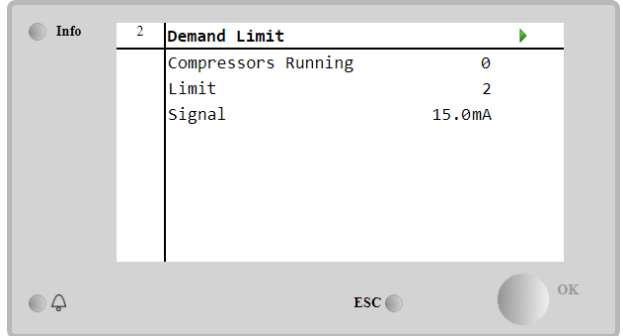

#### 4.10.2 Rivendosja e pikës së caktuar

Funksioni "Rivendosja e pikës së cilësimit" është në gjendje të anashkalojë pikën e caktuar aktive të temperaturës së ujit të ftohtë kur ndodhin rrethana të caktuara. Qëllimi i këtij funksioni është të zvogëlojë konsumin e energjisë së njësisë duke ruajtur të njëjtin nivel komforti. Për këtë qëllim, janë në dispozicion tre strategji të ndryshme kontrolli:

- Rivendosja e pikës së cilësimit nga temperatura e ajrit të jashtëm (OAT)
- Rivendosja e pikës së cilësimit nga një sinjal i jashtëm (4-20mA)
- Rivendosja e pikës së cilësimit nga avulluesi ΔT (EWT)

Për të vendosur strategjinë e dëshiruar të rivendosjes së pikës së caktuar, shkoni te **Main Menu**  $\rightarrow$  **Commission Unit**  $\rightarrow$  **Configuration**  $\rightarrow$  **Options** dhe modifikoni parametrin **Setpoint Reset** sipas kësaj tabele:

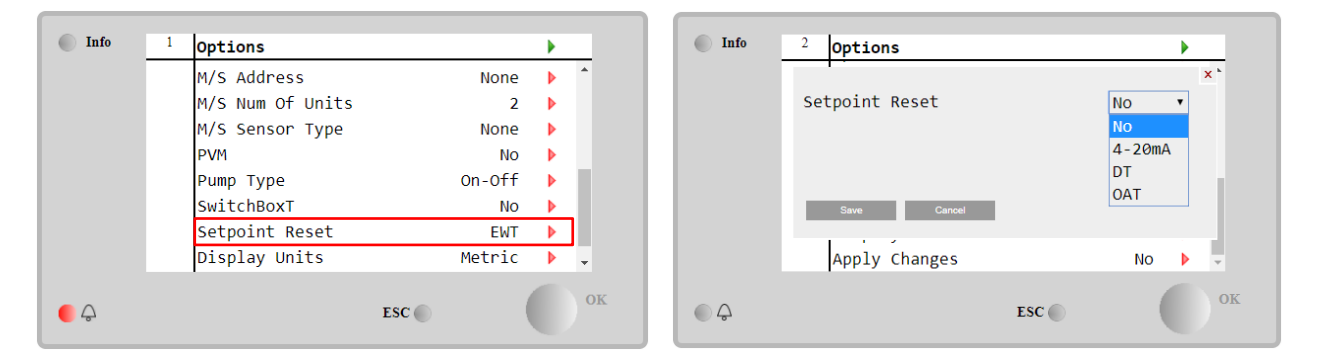

| Parametri | Gama      | Përshkrimi                                                                                                    |
|-----------|-----------|----------------------------------------------------------------------------------------------------|
| LWT Reset | NO        | Rivendosja e pikës së cilësimit nuk është aktivizuar                                                                                                    |
|           | 4-20mA    | Rivendosja e pikës së cilësimit aktivizohet nga një sinjal i jashtëm midis 4 dhe 20mA                                                                            |
|           | DT        | Rivendosja e pikës së cilësimit është aktivizuar nga Temperatura e ujit të avulluesit                                                                            |
|           | 0AT       | Rivendosja e pikës së cilësimit është aktivizuar nga Temperatura e ajrit të jashtëm                                                                              |
|           | DT<br>OAT | Rivendosja e pikës së cilësimit është aktivizuar nga Temperatura e ujit të avu<br>Rivendosja e pikës së cilësimit është aktivizuar nga Temperatura e ajit të jas |

Çdo strategji duhet të konfigurohet (edhe pse një konfigurim i paracaktuar është i disponueshëm) dhe parametrat e saj mund të vendosen duke lëvizur në Main Menu  $\rightarrow$  View/Set Unit  $\rightarrow$  Power Conservation $\rightarrow$  Setpoint Reset.

Vini re se parametrat që korrespondojnë me një strategji specifike do të jenë të disponueshme vetëm pasi rivendosja e pikës së caktuar të jetë vendosur në një vlerë specifike dhe UC të jetë rifilluar.

#### 4.10.2.1 Rivendosja e pikës së cilësimit nga OAT (vetëm njësitë e ajrit të kondicionuar)

Kur OAT zgjidhet si Setpoint Reset opsioni, pika e caktuar aktive LWT (AS) llogaritet duke aplikuar një korrigjim në pikën bazë të caktuar që varet nga temperatura e ambientit (OAT) dhe nga modaliteti aktual i njësisë (modaliteti i ngrohjes ose modaliteti i ftohjes). Mund të konfigurohen disa parametra dhe ato janë të aksesueshme nga Setpoint Reset menu, siç tregohet më poshtë:

| Info | 4 | Setpoint Reset  |        | • |
|------|---|-----------------|--------|---|
|      |   | Actual Reset    | 2.5°C  | _ |
|      |   | Max Reset       | 5.0°C  |   |
|      |   | Max Reset OAT   | 25.0°C | Þ |
|      |   | Start Reset OAT | 15.0°C | Þ |
|      |   | Evaporator EWT  | 12.0°C |   |
|      |   | OAT             | 20.0°C |   |
|      |   | Signal          | 4.0mA  |   |
| ۵    |   |                 | ESC 🌑  | O |

| Parametri                 | Е               | Gama              | Përshkrimi                                                                                                    |
|---------------------------|-----------------|-------------------|----------------------------------------------------------------------------------------------------|
|                           | paraca<br>ktuar |                   |                                                                                                    |
| Actual Reset              |                 |                   | Rivendosja aktuale tregon se cili është korrigjimi që do të zbatohet në pikën e caktuar bazë                                                                                          |
| Max Reset (MR)            | 5,0°C           | 0.0°C÷10.0°<br>C  | Pika maksimale e vendosjes së rivendosjes. Ai përfaqëson<br>ndryshimin maksimal të temperaturës që zgjedhja e opsionit<br>OAT mund të shkaktojë në LWT.                               |
| Max Reset OAT<br>(MROAT)  | 15,5°C          | 10.0°C÷29.4°<br>C | Ai përfaqëson "temperaturën e pragut" që korrespondon me<br>ndryshimin maksimal të pikës së caktuar.                                                                                  |
| Start Reset<br>OAT(SROAT) | 23,8°C          | 10.0°C÷29.4°<br>C | Ai përfaqëson "temperaturën e pragut" të OAT për të aktivizuar<br>rivendosjen e pikës së caktuar të LWT, dmth. pika e caktuar<br>LWT mbishkruhet vetëm nëse OAT arrin/tejkalon SROAT. |
| Delta T                   |                 |                   | Është temperatura aktuale e deltës së avulluesit. Hyrja -<br>Temperatura e daljes së ujit                                                                                             |
| OAT                       |                 |                   | Temperatura aktuale e jashtme e ambientit                                                                                                    |
| Signal                    |                 |                   | Rryma aktuale e hyrjes lexohet në terminalet Rivendosja e pikës së caktuar                                                                                                    |

Me kusht që njësia të jetë vendosur në modalitetin e ftohjes (modaliteti i ngrohjes), sa më shumë që temperatura e ambientit të bjerë nën (kalon përtej) SROAT, aq më shumë rritet (zvogëlohet pika e caktuar aktive LWT) derisa OAT të arrijë kufirin MROAT. Kur OAT tejkalon MROAT, pika e caktuar aktive nuk rritet (zvogëlohet) më, dhe ajo mbetet e qëndrueshme në vlerën e saj maksimale (minimale), p.sh. AS = LWT + MR(-MR).

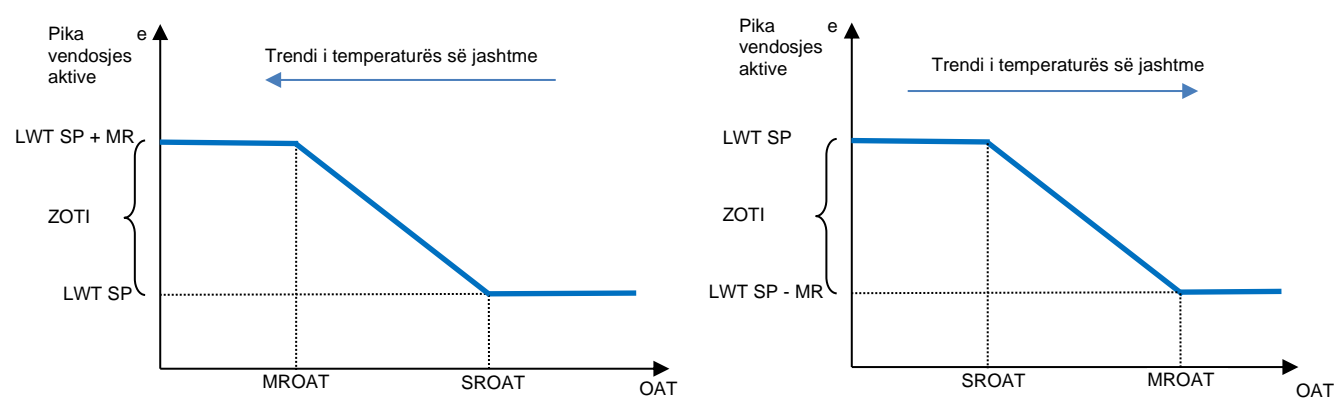

Grafiku2Temperatura e jashtme e ambientit kundrejt pikës së caktuar aktive - Modaliteti i ftohjes (majtas) / modaliteti i ngrohjes (djathtas)

#### 4.10.2.2 Rivendosja e pikës së cilësimit nga sinjali i jashtëm 4-20Ma

Kur zgjidhet 4-20 mA si opsioni Setpoint Reset, pika e caktuar aktive LWT (AS) llogaritet duke aplikuar një korrigjim bazuar në një sinjal të jashtëm 4-20 mA: 4 mA korrespondon me korrigjimin 0°C, dmth. AS = LWT, ndërsa 20 mA korrespondon me një korrigjim të Rivendosjes Max (MR) sasia, dmth AS = LWT pikë e caktuar + MR(-MR) siç tregohet në tabelën e mëposhtme:

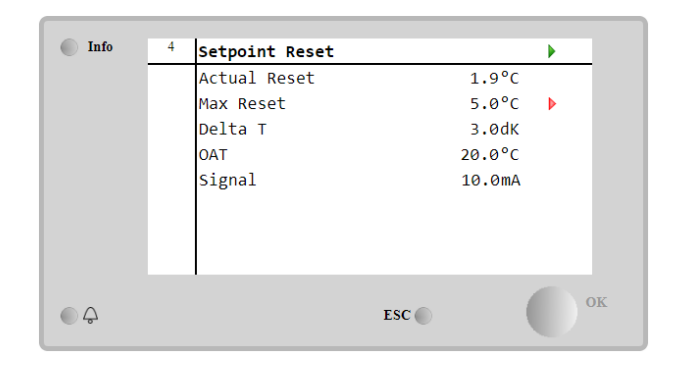

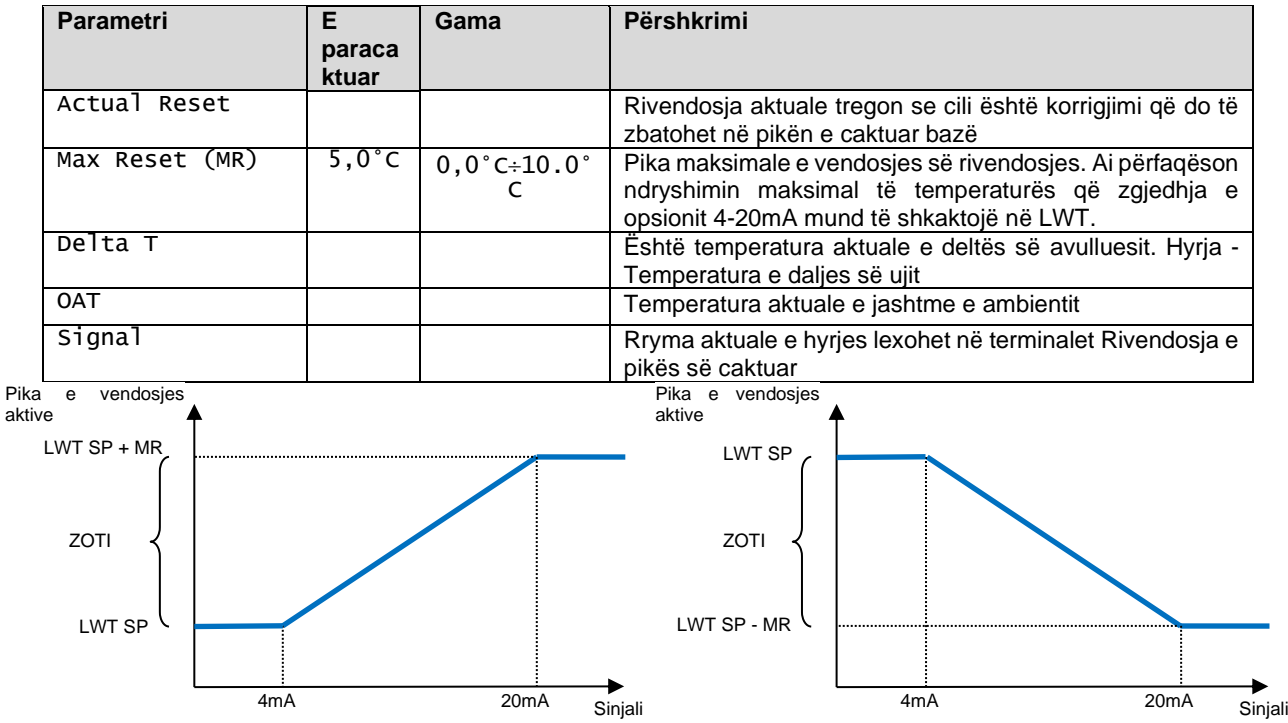

Grafiku3Sinjali i jashtëm 4-20 mA kundrejt pikës së vendosjes aktive - Modaliteti i ftohjes (majtas) / modaliteti i ngrohjes (djathtas)

#### 4.10.2.3 Rivendosja e pikës së cilësimit nga DT

Kur zgjidhet DT si opsioni Setpoint Reset, pika e caktuar aktive LWT (AS) llogaritet duke aplikuar një korrigjim bazuar në ndryshimin e temperaturës  $\Delta$ T midis temperaturës së ujit në dalje (LWT) dhe temperaturës së ujit që hyn (kthyes) të avulluesit (EWT). Kur | $\Delta$ T| bëhet më e vogël se pika e cilësimit e Nisjes së Rivendosjes  $\Delta$ T (SR $\Delta$ T), pika e caktuar aktive LWT rritet proporcionalisht (nëse është vendosur modaliteti i ftohjes) ose zvogëlohet (nëse është vendosur modaliteti i ngrohjes) me një vlerë maksimale të barabartë me parametrin Max Reset (MR).

| Info | 4 | Setpoint Reset |        | •  |
|------|---|----------------|--------|----|
|      |   | Actual Reset   | 2.0°C  |    |
|      |   | Max Reset      | 5.0°C  | •  |
|      |   | Start Reset DT | 5.0°C  | •  |
|      |   | Delta T        | 3.0dK  |    |
|      |   | OAT            | 20.0°C |    |
|      |   | Signal         | 4.0mA  |    |
|      |   |                |        |    |
|      |   | 1              | ESC 🔵  | OK |

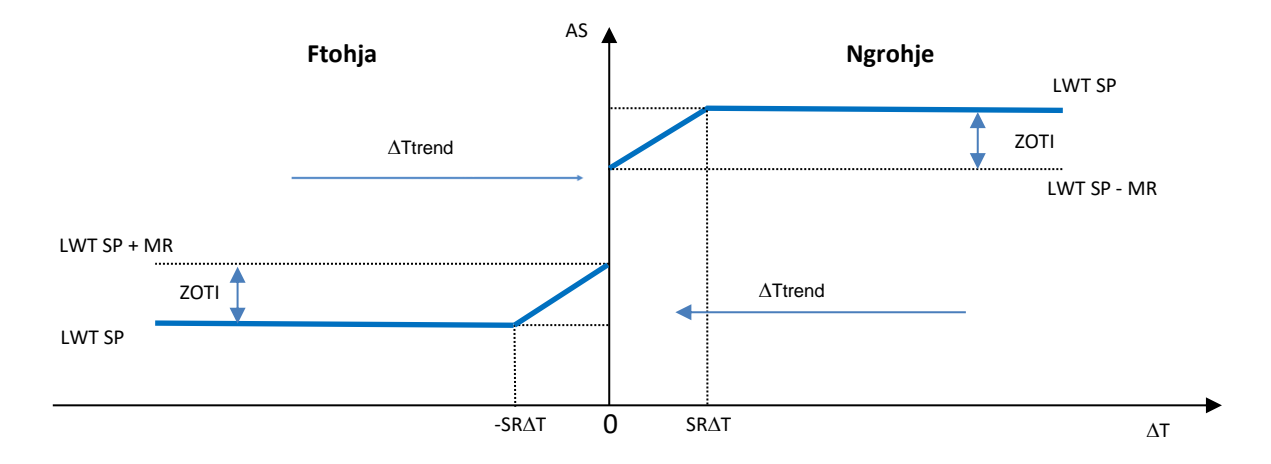

Grafiku4Avullimi ∆T kundrejt pikës së cilësimit aktiv - Modaliteti i ftohjes (majtas)/ modaliteti i ngrohjes (djathtas)

| Parametri                | E           | Gama         | Përshkrimi                                                                                                    |
|--------------------------|-------------|--------------|----------------------------------------------------------------------------------------------------|
|                          | paracaktuar |              |                                                                                                    |
| Max Reset (MR)           | 5,0°C       | 0,0°C÷10.0°C | Pika maksimale e vendosjes së rivendosjes. Ai<br>përfaqëson ndryshimin maksimal të temperaturës<br>që zgjedhja e opsionit EWT mund të shkaktojë në<br>LWT.                          |
| Max Reset (MR)           | 5,0°C       | 0,0°C÷10.0°C | Pika maksimale e vendosjes së rivendosjes. Ai<br>përfaqëson ndryshimin maksimal të temperaturës<br>që zgjedhja e opsionit DT mund të shkaktojë në<br>LWT.                           |
| Start Reset DT<br>(SR∆T) | 5,0°C       | 0,0°C÷10.0°C | Ai përfaqëson "temperaturën e pragut" të DT për<br>të aktivizuar rivendosjen e pikës së caktuar LWT,<br>dmth. pika e caktuar LWT mbishkruhet vetëm<br>nëse DT arrin/kapërcen SR.∆T. |
| Delta T                  |             |              | Është temperatura aktuale e deltës së avulluesit.<br>Hyrja - Temperatura e daljes së ujit                                                                                           |
| OAT                      |             |              | Temperatura aktuale e jashtme e ambientit                                                                                                    |
| Signal                   |             |              | Rryma aktuale e hyrjes lexohet në terminalet<br>Rivendosja e pikës së caktuar                                                                                                    |

#### 4.11 Të dhënat elektrike

Kontrolluesi i njësisë kthen vlerat kryesore elektrike të lexuara nga matësi i energjisë Nemo D4-L ose Nemo D4-Le. Të gjitha të dhënat mblidhen në menynë Electrical Data

| Info | 4 | View/Set Unit        |     |
|------|---|----------------------|-----|
|      |   | Thermostatic Control | ▶ ^ |
|      |   | Network Control      | •   |
|      |   | Pumps                | •   |
|      |   | Heat Recovery        | •   |
|      |   | Electrical Data      |     |
|      |   | Scheduler            | •   |
|      |   | Date/Time            | •   |
|      |   | Controller IP Setup  | • • |
| Ģ    |   | ESC                  | C   |

| Main Page | $\rightarrow$ | View/Set | Unit | $\rightarrow$ | Electrical | Data |
|-----------|---------------|----------|------|---------------|------------|------|
|-----------|---------------|----------|------|---------------|------------|------|

|      |   | 1               |           |   |
|------|---|-----------------|-----------|---|
| Info | 4 | Electrical Data |           |   |
|      |   | Average Voltage | 418V      | • |
|      |   | Average Current | 1A        | • |
|      |   | Average Power   | 0.4kW     |   |
|      |   | Active Power    | 0 kW      |   |
|      |   | Power Factor    | 0.85      |   |
|      |   | Active Energy   | 18728 kWh |   |
|      |   | Frequency       | 50Hz      |   |
|      |   | '               |           | 0 |
| ÷    |   |                 | ESC       |   |

| Parametri     | Përshkrimi                                                                                    |
|---------------|-----------------------------------------------------------------------------------------------|
| Average       | Rikthen mesataren e tre tensioneve të lidhura me zinxhirë dhe lidhet me faqen e të dhënave të |
| Voltage       | tensionit                                                                                     |
| Average       | Rikthen mesataren aktuale dhe lidhet me faqen e të dhënave aktuale                            |
| Current       |                                                                                               |
| Average Power | Rikthen fuqinë mesatare                                                                       |
| Active Power  | Rikthen fuqinë aktive                                                                         |
| Power Factor  | Rikthen faktorin e fuqisë                                                                     |
| Active Energy | Rikthen energjinë aktive                                                                      |
| Frequency     | Rikthen frekuencën aktive                                                                     |

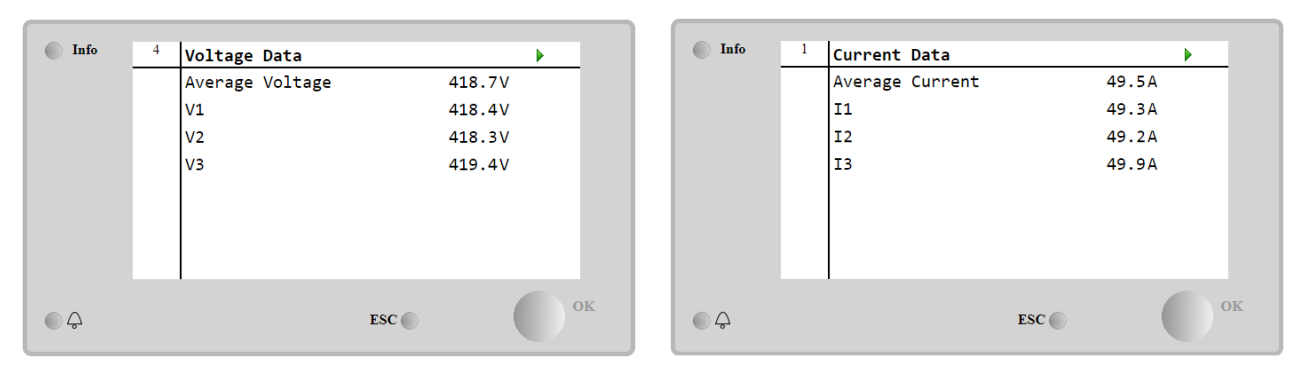

### 4.12 Konfigurimi i IP-së së kontrolluesit

Faqja e konfigurimit të IP-së së kontrolluesit ndodhet në shteg Main Menu → View/Set Unit → Controller IP Setup.

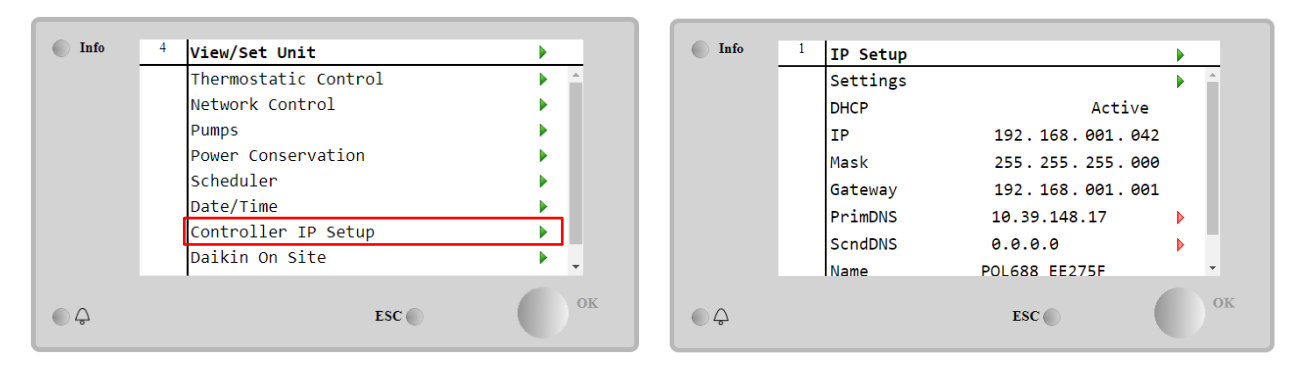

Të gjitha informacionet rreth cilësimeve aktuale të Rrjetit IP MT4 raportohen në këtë faqe, siç tregohet në tabelën e mëposhtme:

| Parametri | Gama            | Përshkrimi                          |
|-----------|-----------------|-------------------------------------|
| DHCP      | Active          | Opsioni DHCP është i aktivizuar.    |
|           | Passive         | Opsioni DHCP është i çaktivizuar.   |
| IP        | XXX.XXX.XXX.XXX | Adresa IP aktuale                   |
| Mask      | xxx.xxx.xxx.xxx | Adresa aktuale e Subnet Mask.       |
| Gateway   | XXX.XXX.XXX.XXX | Adresa aktuale e Gateway.           |
| PrimDNS   | XXX.XXX.XXX.XXX | Adresa aktuale kryesore DNS.        |
| ScndDNS   | XXX.XXX.XXX.XXX | Adresa aktuale e DNS sekondare.     |
| Device    | POLXXX_XXXXXX   | Emri i hostit të kontrolluesit MT4. |
| MAC       | XX-XX-XX-XX-XX- | Adresa MAC e kontrolluesit MT4.     |
| -inc      | XX              |                                     |

Për të modifikuar konfigurimin e Rrjetit IP MT4, kryeni veprimet e mëposhtme:

- hyni në menunë Settings
- vendosni opsionin DHCP në Pasiv
- modifikoni adresat IP, Mask, Gateway, PrimDNS dhe ScndDNS, nëse është e nevojshme, duke u kujdesur për cilësimet aktuale të rrjetit
- Vendosni parametrin Apply changes për Yes për të ruajtur konfigurimin dhe rinisni kontrolluesin MT4.

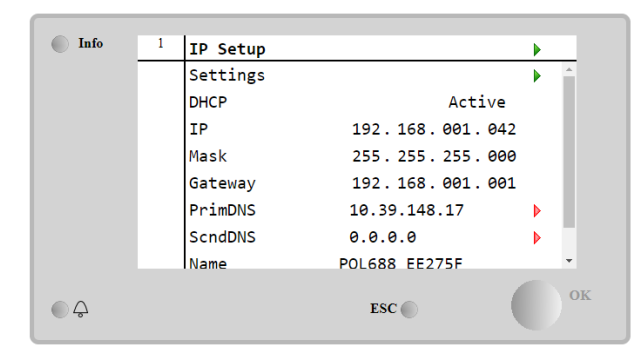

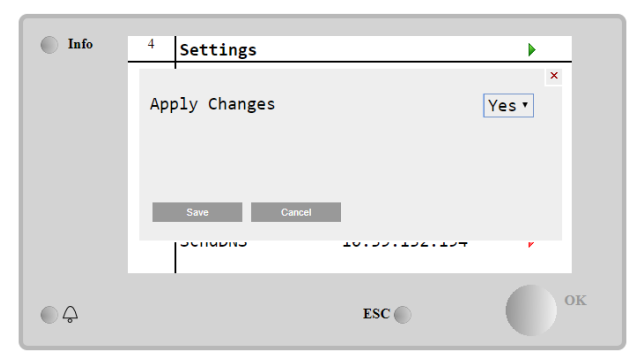

Konfigurimi i parazgjedhur i internetit është:

| Parametri | Vlera e paracaktuar |
|-----------|---------------------|
| IP        | 192.168.1.42        |
| Mask      | 255.255.255.0       |
| Gateway   | 192.168.1.1         |
| PrimDNS   | 0.0.0.0             |
| ScndDNS   | 0.0.0.0             |

Vini re se nëse DHCP është vendosur në Aktiv dhe konfigurimet e internetit MT4 shfaqin vlerat e parametrave të mëposhtëm

| Parametri | Vlera           |
|-----------|-----------------|
| IP        | 169.254.252.246 |
| Mask      | 255.255.0.0     |
| Gateway   | 0.0.0.0         |
| PrimDNS   | 0.0.0.0         |
| ScndDNS   | 0.0.0.0         |

atëherë ka ndodhur një problem me lidhjen e internetit (ndoshta për shkak të një problemi fizik, si prishja e kabllos së Ethernetit).

#### 4.13 Daikin në vend

Faqja e Daikin në sajt (DoS) mund të aksesohet duke lëvizur në Main Menu  $\rightarrow$  View/Set Unit  $\rightarrow$  Daikin On Site.

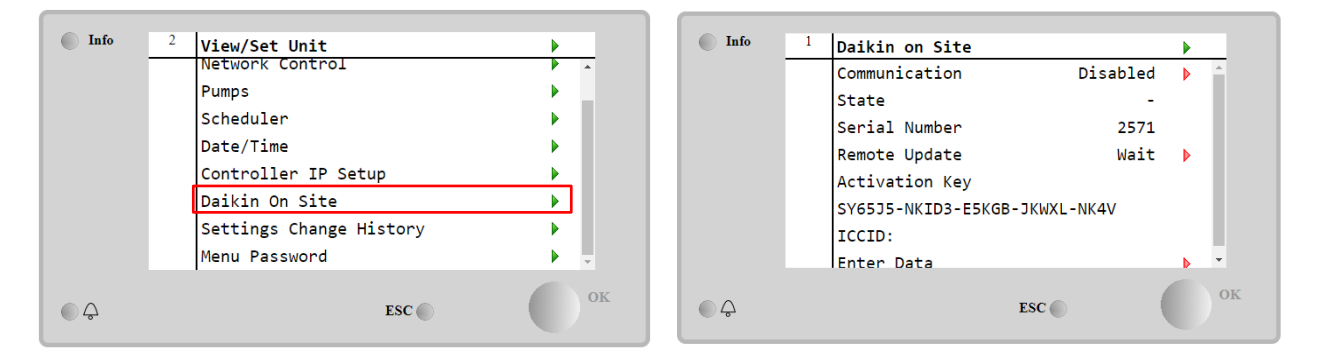

Për të përdorur shërbimin DoS, klienti duhet të komunikojë **Serial Number** në kompaninë Daikin dhe abonohuni në shërbimin DoS. Pastaj, nga kjo faqe, është e mundur që të:

- Filloni/Ndalo lidhjen DoS
- Kontrolloni statusin e lidhjes me shërbimin DoS
- Aktivizoni/çaktivizoni opsionin e përditësimit në distancë

Parametri Gama Përshkrimi Disabled Comm Start Ndalo lidhjen me DoS Enabled Filloni lidhjen me DoS Comm State Lidhja me DoS është fikur IPErr Lidhja me DoS nuk mund të vendoset Connected Lidhja me DoS është krijuar dhe funksionon Wait Përditësimi në distancë nuk lejohet edhe kërkesa është nisur nga DOS Yes Remote Update Aktivizo opsionin e përditësimit në distancë

sipas parametrave të paraqitur në tabelën e mëposhtme.

NO

Ndër të gjitha shërbimet e ofruara nga DoS, **Remote Update**opsioni ju lejon të përditësoni në distancë softuerin që funksionon aktualisht në kontrolluesin PLC, duke shmangur një ndërhyrje in-situ të personelit të mirëmbajtjes. Për këtë qëllim, thjesht vendosni parametrin Remote Update në Po. Përndryshe, mbajeni parametrin të vendosur në **Wait** ose **Disable**.

Çaktivizoni opsionin e përditësimit në distancë

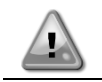

Për një përditësim të suksesshëm të softuerit në distancë, kërkohet mbështetje e shërbimit lokal dhe duhet të garantohet një lidhje e fortë interneti.

Në rastin e pamundur të zëvendësimit të PLC, lidhja DoS mund të ndërrohet nga PLC e vjetër në atë të re, thjesht duke komunikuar çelësin aktual të aktivizimit me kompaninë Daikin.

#### 4.14 Rikuperimi i nxehtësisë

Kontrolluesi i njësisë mund të trajtojë një opsion të rikuperimit total ose të pjesshëm të nxehtësisë.

Rikuperimi i nxehtësisë mundësohet përmes çelësit Q8 të instaluar në panelin elektrik.

Disa cilësime duhet të vendosen siç duhet në mënyrë që të përputhen me kërkesat specifike të bimës, duke hyrë brenda Main Page→View/Set Unit→Heat Recovery.

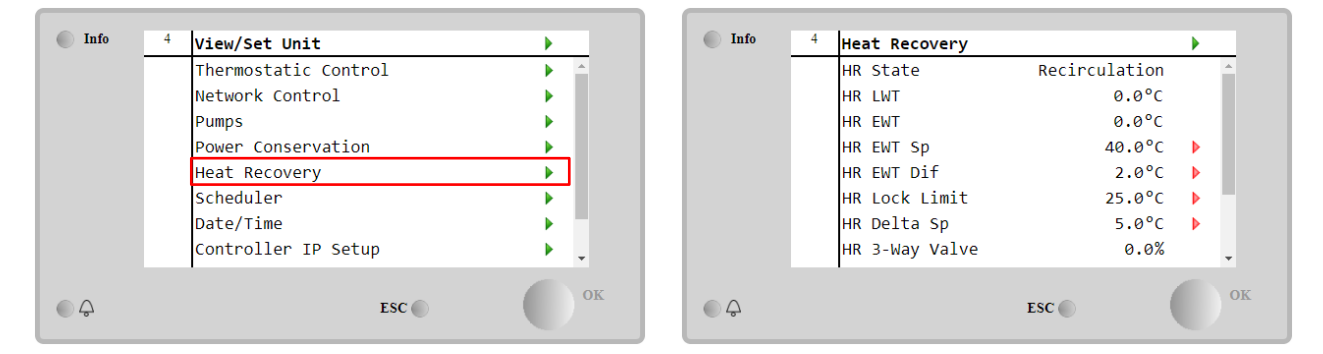

| Parametri        | Gama          | Përshkrimi                                                                             |
|------------------|---------------|----------------------------------------------------------------------------------------|
| HR State         | off           | Rikuperimi i nxehtësisë është i çaktivizuar                                            |
|                  | Recirculatior | Pompa e rikuperimit të nxehtësisë po funksionon, por ventilatori i ftohësit nuk po     |
|                  |               | rregullon temperaturën e ujit të rikuperimit të nxehtësisë                             |
|                  | Regulation    | Pompa e rikuperimit të nxehtësisë po funksionon dhe ventilatorët e ftohësit po         |
|                  |               | rregullojnë temperaturën e ujit të rikuperimit të nxehtësisë                           |
| HR LWT           |               | Rikuperimi i nxehtësisë nga temperatura e ujit                                         |
| HR EWT           |               | Rikuperimi i nxehtësisë në temperaturën e ujit                                         |
| HR EWT Sp        |               | Rikuperimi i nxehtësisë duke hyrë në vlerën e pikës së caktuar të temperaturës së ujit |
| HR EWT Dif       |               | Rikuperimi i nxehtësisë                                                                |
| HR LOC           | k             |                                                                                        |
| Limit            |               |                                                                                        |
| HR Delta Sp      |               |                                                                                        |
| HR 3-Wa<br>Valve | У             | Përqindja e hapjes së valvulës me rikuperim të nxehtësisë                              |
| HR Pumps         |               | Gjendja e pompës së rikuperimit të nxehtësisë                                          |
| HR Pum           | р             | Orët e punës së pompës së rikuperimit të nxehtësisë                                    |
| Hours            |               |                                                                                        |
| HR C1 Enabl      | e             | Aktivizimi i rikuperimit të nxehtësisë në qarkun 1                                     |
| HR C2 Enabl      | e             | Aktivizimi i rikuperimit të nxehtësisë në qarkun 2                                     |

Në rast se burimi i kontrollit të njësisë është Network, për të aktivizuar funksionin e rikuperimit të nxehtësisë duhet të jenë të vërteta kushtet e mëposhtme:

- Aktivizoni parametrin HR C1 or C2 Enable në faqen e rikuperimit të nxehtësisë.
- Aktivizo regjistrin BMS: Heat Recovery Enable Setpoint

#### 4.15 Rinisje e shpejtë

Ky ftohës mund të aktivizojë një sekuencë të rinisjes së shpejtë (opsionale) në reagim ndaj një ndërprerjeje të energjisë. Ky opsion lejon njësinë të rivendosë ngarkesën që kishte përpara ndërprerjes së energjisë në më pak kohë, duke reduktuar kohëmatësin standard të ciklit.

Për të aktivizuar funksionin e Rinisjes së Shpejtë, klienti duhet të vendosë në Po parametrin "Rapid Rinisje" në faqen e Rinisjes së Shpejtë.

Funksioni është konfiguruar në fabrikë.

Faqja 'Rapid Rinisje' mund të aksesohet duke lëvizur në Main Menu → View/Set Unit → Rapid Restart.

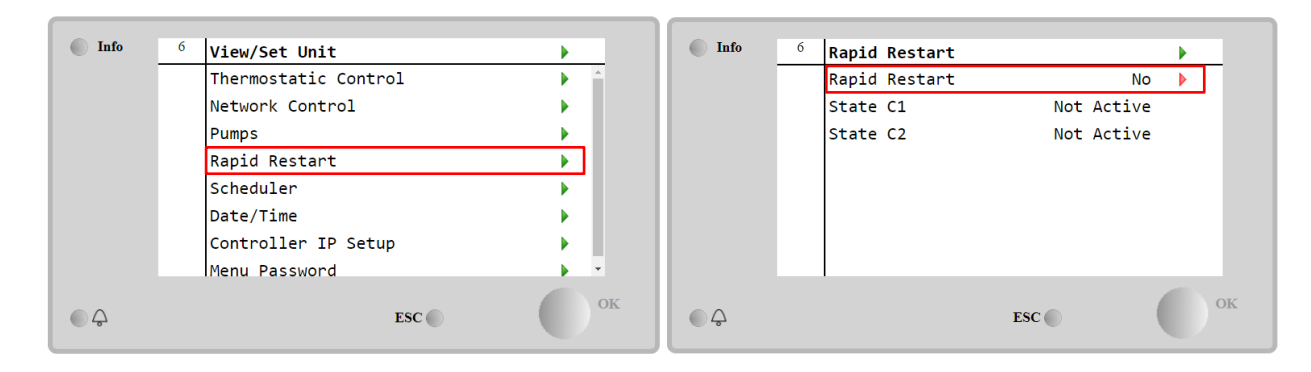

"Gjendja C1/2" përfaqëson gjendjen aktuale të procedurës së Rinisjes së Shpejtë për çdo qark.

Rinisja e shpejtë aktivizohet në kushtet e mëposhtme:

- Ndërprerja e rrymës ekziston deri në 180 sekonda
- Njësia dhe çelësat e qarkut janë të ndezur
- Nuk ekzistojnë alarme njësi ose qarku
- Njësia ka funksionuar në gjendjen normale të funksionimit
- Pika e cilësimit të modalitetit të qarkut BMS vendoset në Auto kur burimi i kontrollit është Rrjeti
- ELWT nuk është më e ulët se "EIWT Setpoint + StgUpDT"
- ELWT është më i madh se "ELWT Setpoint + NomEvapDT\*Par\_RpdRst", ku Par\_RpdRst është një parametër që mund të modifikohet

Nëse ndërprerja e energjisë është më shumë se 180 sekonda, njësia do të fillojë bazuar në kohëmatësin standard të ciklit pa Rinisje të Shpejtë.

Pas rinisjes së energjisë, kohëmatësit që përdoren gjatë procedurës së Rinisjes së Shpejtë janë:

| Parametri           | Timer |      |
|---------------------|-------|------|
| Pump On             | 14s   |      |
| 1st Compr On        | 30s   |      |
| Full Load<br>Compr) | (6    | 180s |

#### 4.16 FreeCooling (Vetëm ftohje)

Faqja FreeCooling mund të aksesohet duke lëvizur në Main Menu → View/Set Unit → FreeCooling.

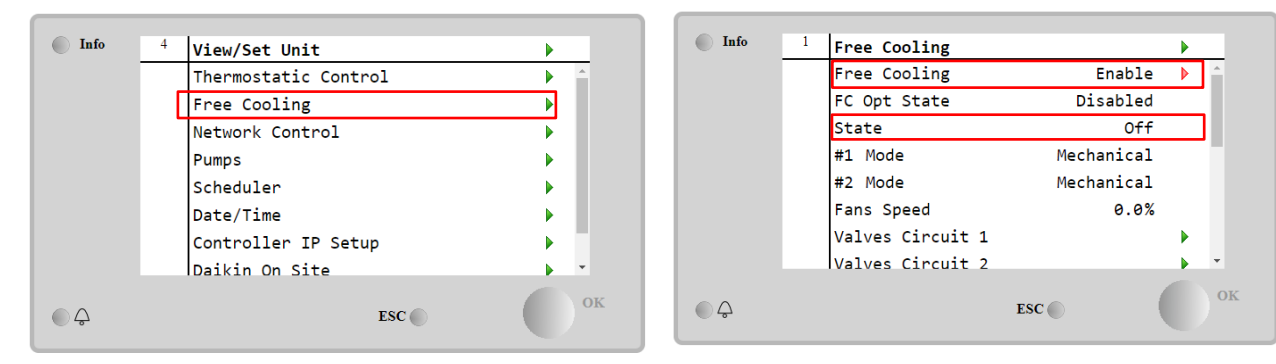

| Parametri Gama |                                     | Përshkrimi                                                                                                    |  |  |  |  |  |
|----------------|-------------------------------------|----------------------------------------------------------------------------------------------------|--|--|--|--|--|
| FC OPT State   | Disable                             | Opsioni nuk aktivizohet me të gjitha hyrjet e nevojshme, ose nuk mund të funksionojë                                        |  |  |  |  |  |
|                |                                     | sepse ka probleme termodinamika                                                                                             |  |  |  |  |  |
|                | Enable                              | Opsioni është aktivizuar saktë                                                                                              |  |  |  |  |  |
| State          | off                                 | Gjendja e njësisë në Off                                                                                                    |  |  |  |  |  |
|                | Free Cooling                        | Gjendja e njësisë në modalitetin Free Cooling, të dy qarqet funksionojnë në<br>FreeCooling                                  |  |  |  |  |  |
|                | Mixed                               | Gjendja e njësisë në modalitetin Mixed, një qark funksionon në FreeCooling dhe<br>funksionimi i dytë në modalitetin Mekanik |  |  |  |  |  |
|                | Mechanical                          | Gjendja e njësisë në modalitetin Mekanik, të dy qarqet funksionojnë në Mekanike                                             |  |  |  |  |  |
| #x Mode        | Mechanical                          | Circuit x po funksionon në modalitetin Mekanik                                                                              |  |  |  |  |  |
|                | FreeCooling                         | Circuit x po funksionon në modalitetin FreeCooling                                                                          |  |  |  |  |  |
| Fans Speed     | 0-100%                              | Përqindja e shpejtësisë së ventilatorëve të kontrolluar nga FreeCooling                                                     |  |  |  |  |  |
| Command VA     | Open                                | Dalja e hapjes nga kontrolluesi për valvulën VA                                                                             |  |  |  |  |  |
| Commanu VA     | Closed                              | Dalja e mbylljes nga kontrolluesi për valvulën VA                                                                           |  |  |  |  |  |
| Valvo A Opon   | True                                | Valvula A hapet                                                                                                    |  |  |  |  |  |
| varve A open   | False                               | Valvula A NUK hapet                                                                                                    |  |  |  |  |  |
| Valve A        | /e A True Valvula A është e mbyllur |                                                                                                    |  |  |  |  |  |
| Closed         | False                               | Valvula A NUK është e mbyllur                                                                                               |  |  |  |  |  |

Për të aktivizuar funksionalitetin FreeCooling, klienti duhet të vendosë në Aktivizo parametrin "Free Cooling" në faqen FreeCooling. I njëjti parametër mund të aksesohet në **Main Menu** → **Unit Enable**: :

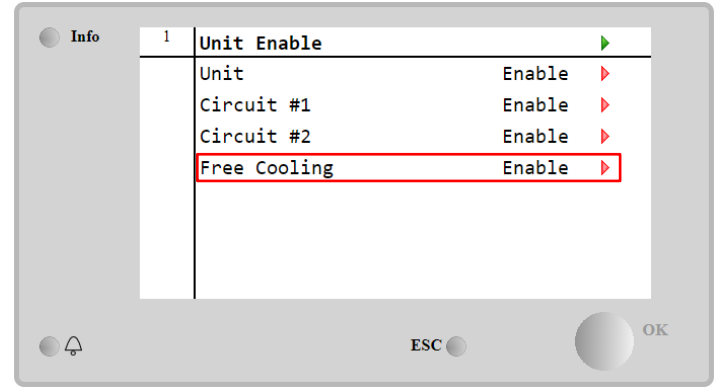

Në faqen FreeCooling, nga View/Set Unit, klienti mund të vizualizojë gjithashtu disa informacione të dobishme, si:

- "#1 Mode" and "#2 Mode": Mënyra e funksionimit të çdo qarku;
- "State": Mënyra e funksionimit të të gjithë njësisë.

| Info | 4 | Free Cooling     |            |     |
|------|---|------------------|------------|-----|
|      |   | #1 Mode          | Mechanical | 4   |
|      |   | #2 Mode          | Mechanical |     |
|      |   | Fans Speed       | 20.0 %     | - 1 |
|      |   | Valves Circuit 1 |            |     |
|      |   | Valves Circuit 2 |            | ×.  |
|      |   | Command VA       | Open       |     |
|      |   | Valve A Open     | True       |     |
|      |   | Valve A Closed   | True       |     |
|      |   |                  |            |     |
| Q    |   |                  | ESC        |     |
|      |   |                  |            |     |

Në këtë faqe është e mundur të lëvizni në faqet "Valves Circuit 1" dhe "Valves Circuit 2", dhe të dyja përmbajnë:

|      | 4 | 1               |        |          |
|------|---|-----------------|--------|----------|
| 1010 | 4 | Free Cooling C1 |        |          |
|      |   | State           | Off    | <b>^</b> |
|      |   | Command V1      | Closed | - 11     |
|      |   | Command V3      | Closed | - 11     |
|      |   | Command VB      | Open   | - 11     |
|      |   | V10pen+V3Closed | False  | - 11     |
|      |   | V1Closed+V3Open | False  | - 11     |
|      |   | Valve B Open    | True   | - 11     |
|      |   | Valve B Closed  | True   | -        |
| €    |   |                 | ESC    | ок       |

Figura1Qarku i valvulave 1

| Parametri          | Gama       | Përshkrimi                                                          |  |
|--------------------|------------|---------------------------------------------------------------------|--|
| State              | off        | Qarku është në gjendje të fikur                                     |  |
|                    | Switching  | Qarku po kalon valvulën në modalitetin FreeCooling                  |  |
|                    | Regulation | Qarku funksionon në FreeCooling dhe po rregullon ventilatorin       |  |
|                    | Pumpdown   | Qarku është në procedurë FreeCooling Pumpdown                       |  |
| Command V1         | Open       | Kontrolli i daljes së hapjes nga kontrolluesi për valvulën V1       |  |
|                    | Closed     | Kontrolli i daljes së mbylljes nga kontrolluesi për valvulën V1     |  |
| V10pen+V3Closed    | True       | Valvula V1 është e hapur DHE valvula V3 është e mbyllur             |  |
| v topen+v sc rosed | False      | Valvula V1 NUK është e hapur DHE/OSE Valvula V3 NUK është e mbyllur |  |
| V1Closed V30pen    | True       | Valvula V1 është e mbyllur DHE Valvula V3 është e hapur             |  |
| vicioseu+voopen    | False      | Valvula V1 NUK është e mbyllur DHE/OSE Valvula V3 NUK është e hapur |  |
| Command VA         | Open       | Kontrolli i daljes së hapjes nga kontrolluesi për valvulën VA       |  |
| Commanu va         | Closed     | Kontrolli i daljes së mbylljes nga kontrolluesi për valvulën VA     |  |
| Valvo B Opon       | True       | Valvula B hapet                                                     |  |
| varve b open       | False      | Valvula B NUK hapet                                                 |  |
| Valve B Clesed     | True       | Valvula B është e mbyllur                                           |  |
| varve b closed     | False      | Valvula B NUK është e mbyllur                                       |  |

#### 4.16.1 Çelës FreeCooling

0

1

FreeCooling On/Off mund të menaxhohet nga përdoruesi duke përdorur përzgjedhësin **SFC**, të vendosur në panelin elektrik, i cili mund të kalojë midis dy pozicioneve: **0 – 1**.

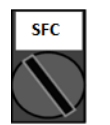

FreeCooling është i çaktivizuar.

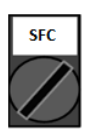

FreeCooling është aktivizuar.

Për të mundësuar që njësia të funksionojë në modalitetin e ftohjes së lirë, si çelësi FreeCooling ashtu edhe "Free Cooling" Parametri, referojuni 4.15, duhet të ndryshohet në gjendjen e duhur.

#### 4.16.2 Rrjet i Ndezur/Fikur

FreeCooling On/Off mund të menaxhohet edhe me protokoll serial, nëse kontrolluesi i njësisë është i pajisur me një ose më shumë module komunikimi (BACNet, Modbus ose LON). Për të kontrolluar njësinë përmes rrjetit, ndiqni udhëzimet e mëposhtme:

- 1. Zgjedhësi SFC = 1 (referojuni4.16.1)
- 2. FreeCooling Enable = Aktivizo (referojuni4.16)
- 3. Control Source = Network (referojuni4.5)
- 4. Mbyllni kontaktin Local/Network Switch (i referohet4.5), kur kërkohet!

#### 4.17 Strehimi kolektiv (funksioni i ndërrimit, vetëm pompa e nxehtësisë)

Kërkohet futja e një veçorie që lejon ndryshimin automatik të mënyrës së funksionimit të njësisë, ndërmjet pompës së nxehtësisë dhe ftohësit, në varësi të vlerës së temperaturës së lexuar nga një sondë, që mund të quhet "Sonda e ndryshimit", e vendosur në bimore.

Qëllimi i funksionit Changeover është të ruajë temperaturën e ujit brenda një diapazoni specifik, të dëshiruar për impiantin, për shembull midis 30°C max dhe minimumi 20°C.

Nëse kjo temperaturë shkon mbi 30°C, njësia duhet të ndryshojë modalitetin e funksionimit në Ftohje dhe të ftohë ujin nën këtë vlerë; e njëjta gjë nëse temperatura shkon nën 20 °C, njësia duhet të kthehet në Pompë Nxehtësie për të ngrohur ujin në lak.

Logjika e termorregullimit ndjek atë standarde në sondën ELWT, me gjithashtu temperaturat StageUp, StageDn, StartUp dhe StopDn. Por, për funksionin Changeover softueri do të shikojë në sondën Changeover, për të ndryshuar mënyrën e funksionimit të njësisë.

Quhet COWT = Ndryshimi i temperaturës së ujit.

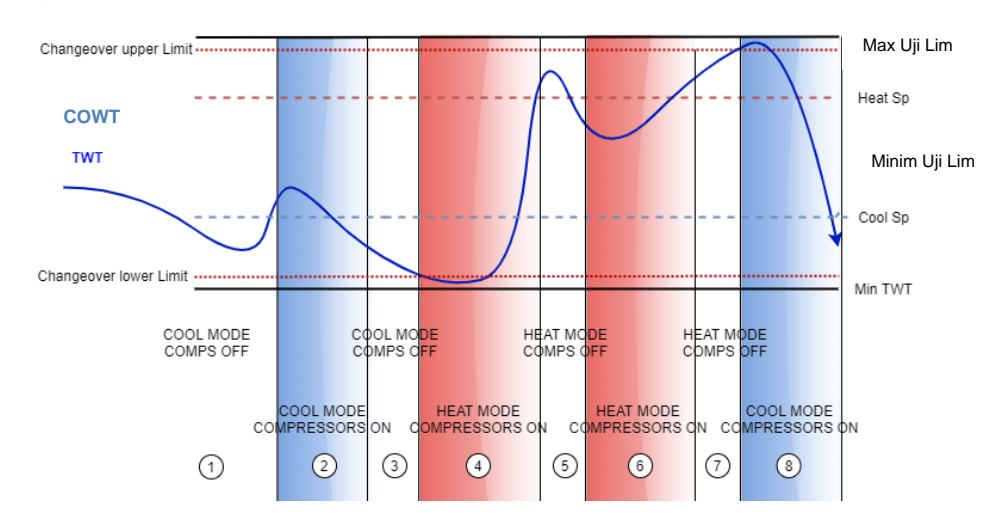

Për të ruajtur logjikën normale të termorregullimit, në fazat 1-2-3 vlera e Start-Up lejon që ftohësi të ndizet në modalitetin e ftohjes dhe të ftohë ujin deri në temperaturën Shut-dn, ku njësia mbyll kompresorin. dhe prisni që ngarkesa të ndizet përsëri.

Pastaj, nëse COWT < ChangeoverLowerLimit,, njësia kalon modalitetin e saj të funksionimit në pompë nxehtësie dhe ngroh ujin deri në temperaturën Shut-Dn Nxehtësia (Heat Sp + ShutDnDt), si në fazën 4. Për termorregullimin, njësia fiket dhe prisni derisa uji të shkojë poshtë StartUp HeatValue për të ndezur sërish kompresorin, si në fazën 6.

Tabela më poshtë raporton të gjithë parametrat e disponueshëm në menynë Collective Housing kur opsioni Collective Hsng është i aktivizuar.

#### Rruga HMI: Menyja kryesore→Shiko/Cakto njësinë→Hsng kolektive

| Info | 1 | View/Set Unit        |            | Info | <sup>1</sup> Collec | tive Housing |        | • |
|------|---|----------------------|------------|------|---------------------|--------------|--------|---|
|      |   | Thermostatic Control | ► <u>^</u> |      | Collec              | tiveHsng En  | Yes    |   |
|      |   | Network Control      | •          |      | Cng0ve              | r Upper Lim  | 28.5°C | Þ |
|      |   | Pumps                |            |      | Cng0ve              | r Lower Lim  | 20.0°C | Þ |
|      |   | Collective Hsng      |            |      | WaterL              | ow Lim       | 20.0°C |   |
|      |   | Scheduler            |            |      | WaterH              | ligh Lim     | 30.0°C |   |
|      |   | Date/Time            |            |      | Со11 н              | lsng Sp      | 25.0°C | Þ |
|      |   | Controller IP Setup  | •          |      |                     |              |        |   |
|      |   | Daikin On Site       | • •        |      |                     |              |        |   |
| €    |   | ESC                  | ок         | ¢    |                     | ESC 🌑        | (      |   |

| Pika e<br>caktuar/Nën<br>menyja | E<br>paracak<br>tuar | Gama                     | Përshkrimi                                                                     |
|---------------------------------|----------------------|--------------------------|--------------------------------------------------------------------------------|
| CollectiveHsn<br>g En           | NO                   | No-Yes                   | Aktivizimi i opsionit të ndryshimit                                            |
| CngOver Upper<br>Lim            | 28.0<br>°C           | Shih<br><i>Figurën a</i> | Vlera për kufirin e sipërm të ndryshimit, kur njësia kalon në "Ftohje".        |
| CngOver Lower<br>Lim            | 20.0°C               | Shih<br><i>Figurën a</i> | Vlera për kufirin e poshtëm të ndryshimit, kur njësia kalon në nxehtësi        |
| WaterLow Lim                    | 20.0°C               |                          | Temperatura minimale e ujit që lejohet në pikën ku vendosen sondat e ndërrimit |

| WaterHigh Lim | 30.0°C | Temperatura maksimale e ujit që lejohet në pikën ku vendosen sondat e ndërrimit               |
|---------------|--------|-----------------------------------------------------------------------------------------------|
| Coll Hsng Sp  | 25.0°C | Pika e caktuar që vendosi gjendjen e ndezjes së njësisë kur është e ndezur, në varësi të COWT |

Temperatura e sensorit që menaxhoi funksionin e ndërrimit është e dukshme edhe në menynë kryesore, me emrin "Cng Over Temp".

#### 4.18 Ujë i ngrohtë për shtëpi (Domestic Hot Water)

Ky funksion mund të përdoret për të alternuar funksionimin normal të njësisë me prodhimin e ujit të ngrohtë për shtëpi. Gjatë funksionimit "DHW" njësia ndalet, qarku i ujit devijohet nga një valvul me tre drejtime dhe njësia ndizet përsëri për të ngrohur një rezervuar që përmban ujin e nxehtë të shtëpisë, derisa të arrihet temperatura e pikës së caktuar. Në këtë pikë, njësia kthehet në funksionimin normal.

Ky funksion pret një konfigurim të duhur të impiantit dhe cilësimet e njësisë, ju lutemi referojuni dokumentacionit specifik.

Funksioni "Uji i ngrohtë i shtëpisë" mund të aktivizohet duke ndjekur shtegunMain Menu → Commission Unit → Configuration → Options dhe vendosni parametrin e aktivizimit të DHW në Yes (Po).

Vini re se DHW nuk është në përputhje me modalitetin e kontrollit të pompës VPF, DT dhe On-Off, Strehimin kolektiv dhe funksionimin bivalent.

Karakteristika shtesë të dedikuara për aplikimin e Ngrohjes, si p.sh. lënia e objektivit të kontrollit të pikës së caktuar të temperaturës së ujit bazuar në temperaturën e rezervuarit DHW për të garantuar një delta të duhur midis LWT të pompës së nxehtësisë dhe ujit brenda rezervuarit dhe shpejtësia fikse automatike dytësore për qarkun e ujit DHW për të garantuar rrjedhën e duhur në qarkun DHW janë në dispozicion.

Parametrat e ujit të ngrohtë shtëpiak mund të konfigurohen në Main Menu → View/Set Unit → Domestic Hot Water

| Pika e caktuar/Nën<br>menyja | E<br>paracakt<br>uar | Gama                                                       | R/W | Përshkrim                                                                                                 |
|------------------------------|----------------------|------------------------------------------------------------|-----|----------------------------------------------------------------------------------------------------|
| DHW State                    | -                    | Disabled<br>Start<br>Switch To<br>Regulation<br>SwitchBack | R   | Gjendja e funksionimit të ujit të ngrohtë                                                                 |
| DHW Setpoint                 | 45 °C                | 070 °C                                                     | W   | Kërkesa për pikën e caktuar të DHW                                                                        |
| DHW Start Db                 | 5 °C                 | 020 °C                                                     | W   | brezi i vdekur i DHW për kërkesën                                                                         |
| DHW Delay                    | 30 min               | 01440min                                                   | W   | Vonesa për riaktivizimin e DHW pas kthimit në qarkun primar                                               |
| DHW Temperature              |                      | °C                                                         | R   | Temperatura e ujit të rezervuarit DHW                                                                     |
| DHW 3WV State                |                      | Start<br>Switch<br>End<br>Error                            | R   | Gjendja e funksionimit DHW 3WV                                                                            |
| DHW Alarm Code               |                      | 03                                                         | R   | Kodi i alarmit të DHW                                                                                     |
| DHW 3₩V Туре                 | 2Fdbck               | 2Fdbck<br>Temporized                                       | W   | Lloji DHW 3WV                                                                                             |
| DHW 3WV Switch<br>time       | 300 s                | 0900 s                                                     | W   | DHW 3WV koha e përkohshme e ndërrimit                                                                     |
| DHW Max Time                 | 30 min               | 01440min                                                   | W   | Koha maksimale e rregullimit të DHW në qarkun sekondar                                                    |
| DHW Standby Mode             | off                  | Off<br>On                                                  | W   | Me modalitetin e gatishmërisë Në 3WV është gjithmonë i lidhur në qarkun dytësor.                          |
| DHW Remote En                | off                  | Off<br>On                                                  | W   | Aktivizimi i telekomandës DHW                                                                             |
| DHW Lwt Ctrl<br>Target       | off                  | Off<br>On                                                  | W   | Objektivi i kontrollit të lwt DHW bazuar në temperaturën e rezervuarit                                    |
| DHW Secondary<br>FixSpd      | off                  | Off<br>On                                                  | W   | Shpejtësia fikse dytësore e DHW për qarkun e ujit DHW për të garantuar rrjedhjen e duhur në qarkun e DHW. |

Në rast se burimi i kontrollit të njësisë është Network, për të aktivizuar funksionimin e ujit të ngrohtë shtëpiak duhet të jenë të vërteta kushtet e mëposhtme:

• Enable BMS register:DHW - Enable Setpoint

### 4.19 Operacionet bivalente (Bivalent Operations)

Funksioni i funksionimit bivalent lejon njësinë të menaxhojë aktivizimin e një bojleri me aktivizimin/çaktivizimin si funksion të kurbës klimatike të sistemit, të vendosur në UC në një mënyrë identike me kurbën e sistemit të pranishëm në bojler, dhe temperatura e jashtme e ambientit.

Funksioni "Operacioni bivalent" mund të aktivizohet duke ndjekur shtegun**Main Menu → Commission Unit →** Configuration → Options dhe vendosni parametrin e **Bivalent Operation** në Yes (Po).

| Pika e caktuar/Nën<br>menyja | E<br>paraca<br>ktuar | Gama   | R/W | Përshkrim                                                                                                    |  |
|------------------------------|----------------------|--------|-----|----------------------------------------------------------------------------------------------------|--|
| (Bivalent Ops En)            | Off                  | Off/On | W   | Lejon të fillojë modaliteti i funksionimit bivalent.                                                                                                    |  |
| (Tamb Design)                | 0                    | -2060  | W   | Përcakton temperaturën e ambientit të projektuar për sistemin.                                                                                                    |  |
| (System Lwt Design)          | 60                   | 2075   | W   | Përcakton objektivin e temperaturës së ujit në dalje të sistemit për sistemin në temperaturën e projektuar të ambientit.                                                                          |  |
| (System Lwt@20)              | 30                   | 2075   | W   | W Përcakton objektivin e temperaturës së ujit në dalje sistemit për sistemin në temperaturën e ambientit 20                                                                                       |  |
| (Tcut-off)                   | 0                    | -77    | W   | Përcakton kufirin e poshtëm për funksionimin bivalent nën të cilin aktivizohet vetëm bojleri.                                                                                                    |  |
| (Tbivalent)                  | 7                    | 020    | W   | Përcakton kufirin më të lartë për funksionimin bivalent<br>mbi të cilin është aktivizuar vetëm pompa e nxehtësisë.<br>A është e mundur të ketë kalim me bojler aktiv edhe nëse<br>OAT > Tambient. |  |
| (System DeltaT)              | 10                   | 050    | W   | Ky parametër duhet të përputhet me rënien e saktë të temperaturës delta për shkak të ngarkesës së sistemit.                                                                                       |  |
| (Boiler Delay)               | 0                    | 060    | W   | Përcakton vonesën e aktivizimit ndërmjet pompës së<br>nxehtësisë dhe bojlerit në intervalin OAT të funksionimit<br>bivalent.                                                                      |  |

Një veçori shtesë e dedikuar për funksionimin bivalent, si p.sh. pikën e caktuar të temperaturës së ujit që largohet nga sistemi, e marrë nga një telekomandë, mund të aktivizohet duke ndjekur shtegun**Main Menu**  $\rightarrow$  **Commission Unit**  $\rightarrow$  **Configuration**  $\rightarrow$  **Options** dhe vendosni parametrin**Biv Syst Lwt Ctrl** në Remote..

Për më tepër, është gjithashtu e mundur të konfigurohet lloji i sensorit të telekomandës Lwt, nëse është 0-10 V ose 4-20 mA.

#### Main Menu $\rightarrow$ Commission Unit $\rightarrow$ Configuration $\rightarrow$ Options

| Pika e caktuar/Nën<br>menyja | E<br>paraca<br>ktuar | Gama            | R/W | R/WPërshkrimWPërcakton Ilojin e kontrollit të Sistemit LwtWPërcakton Ilojin e sensorit të telekomandës System Lwt. |  |
|------------------------------|----------------------|-----------------|-----|----------------------------------------------------------------------------------------------------|--|
| Buv Syst Lwt Ctrl            | Local                | Local<br>Remote | W   | Përcakton llojin e kontrollit të Sistemit Lwt                                                                      |  |
| Bivalent Sns Type            | 0-10V                | 0-10V           | W   | Përcakton llojin e sensorit të telekomandës Svstem Lwt.                                                            |  |
|                              |                      | 4-20mA          |     |                                                                                                    |  |

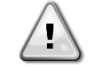

#### Impiante të operimit bivalent

Për shkak të aftësisë së bojlerit për të dhënë temperaturat e ujit jashtë mbështjelljes maksimale të njësisë, është e nevojshme t'i kushtohet vëmendje realizimit të lakut të ujit në mënyrë që të garantohet hyrja e temperaturave brenda kufirit dhe përdorimi i sigurt i pompës së nxehtësisë dhe parandalimi i dëmtimit të çdo komponenti.

## 4.20 Opsionet e softuerit

Për modelin EWYT, funksionalitetit të ftohësit i është shtuar mundësia për të përdorur një sërë opsionesh softuerike, sipas Microtech 4 të ri të instaluar në njësi. Opsionet e softuerit nuk kërkojnë ndonjë pajisje shtesë dhe kanë parasysh kanalet e komunikimit dhe funksionalitetet e reja të energjisë.

Gjatë vënies në punë, makina dorëzohet me Setin e Opsioneve të zgjedhur nga klienti; Fjalëkalimi i futur është i përhershëm dhe varet nga numri i makinës serike dhe grupi i opsioneve të zgjedhura.

Për të kontrolluar grupin aktual të opsioneve:

Main MenuCommission Unit→Configuration→Software Options.

| Home | Refre | sh Show/Hide trend |     | Logout                                                                                                    | Home | Refr | resh Show/Hide trend |     |   | Logout   |
|------|-------|--------------------|-----|----------------------------------------------------------------------------------------------------|------|------|----------------------|-----|---|----------|
| Info | 1     | Configuration      |     | •                                                                                                    | Info | 1    | Software Options     |     | • |          |
|      |       | Unit               |     | •                                                                                                    |      |      | Apply Changes        | No  |   | <u>^</u> |
|      |       | Options            |     | •                                                                                                    |      |      | Password Valu        | e   |   |          |
|      |       | Software Options   |     | Image: A start of the start of the start |      |      | 1-Modbus Slave MSTP  | Off |   |          |
|      |       |                    |     |                                                                                                    |      |      | 1-State              | Off |   |          |
|      |       |                    |     |                                                                                                    |      |      | 2-BACNet MSTP        | Off |   |          |
|      |       |                    |     |                                                                                                    |      |      | 2-State              | Off |   |          |
|      |       |                    |     |                                                                                                    |      |      | 3-BACNet IP          | Off |   |          |
|      |       |                    |     |                                                                                                    |      |      | 3-State              | Off |   | *        |
| ¢    |       |                    | ESC | ок                                                                                                    | ¢    |      | ESC 🌑                | (   |   | OK       |

| Parametri     | Përshkrimi                       |
|---------------|----------------------------------|
| Password      | Shkruhet nga ndërfaqja/ndërfaqja |
| r assword     | e uebit                          |
| Option Name   | Emri i opsionit                  |
| Option Status | Opsioni është aktivizuar.        |
| operon status | Opsioni nuk është i aktivizuar   |

Fjalëkalimi aktual i futur aktivizon opsionet e zgjedhura.

#### 4.20.1 Ndryshimi i fjalëkalimit për blerjen e opsioneve të reja të softuerit

Seti i opsioneve dhe fjalëkalimi përditësohen në Fabrika. Nëse klienti dëshiron të ndryshojë grupin e opsioneve, ai duhet të kontaktojë personelin e Daikin dhe të kërkojë një fjalëkalim të ri.

Sapo të komunikohet fjalëkalimi i ri, hapat e mëposhtëm i lejojnë klientit të ndryshojë vetë Opsionin Set:

1. Prisni që qarqet të jenë të FAKTUAR, pastaj nga Faqja kryesore, Main Menu → Unit Enable → Unit → Disable

2. Shkonitek Main Menu  $\rightarrow$  Commission Unit  $\rightarrow$  Configuration  $\rightarrow$  Software Options

3. Zgjidhni Options to Activate

4. Fusni fjalëkalimin

5. Prisni për shtetet e opsioneve të zgjedhura në On

6. Apply Changes  $\rightarrow$  Yes (do të rindizni kontrolluesin)

# Fjalëkalimi është i ndryshueshëm vetëm nëse makina është duke punuar në kushte të sigurta: të dy qarqet janë në gjendje të fikur.

#### 4.20.2 Futja e fjalëkalimit në një kontrollues rezervë

Nëse kontrolluesi është i prishur dhe/ose duhet të zëvendësohet për ndonjë arsye, klienti duhet të konfigurojë grupin e opsioneve me një fjalëkalim të ri.

Nëse ky zëvendësim është planifikuar, klienti mund t'i kërkojë personelit të Daikin një fjalëkalim të ri dhe të përsërisë hapat në kapitullin<u>4.17.1</u>.

Nëse nuk ka kohë të mjaftueshme për t'i kërkuar një Fjalëkalim Personelit të Daikin (p.sh. një dështim i pritshëm i komanduesit), ofrohet një grup Fjalëkalimi të Kufizuar Falas, për të mos ndërprerë punën e makinës. Këto fjalëkalime janë falas dhe vizualizohen në:

Main Menu  $\rightarrow$  Commission Unit  $\rightarrow$  Configuration  $\rightarrow$  Software Options  $\rightarrow$  Temporary Passwords

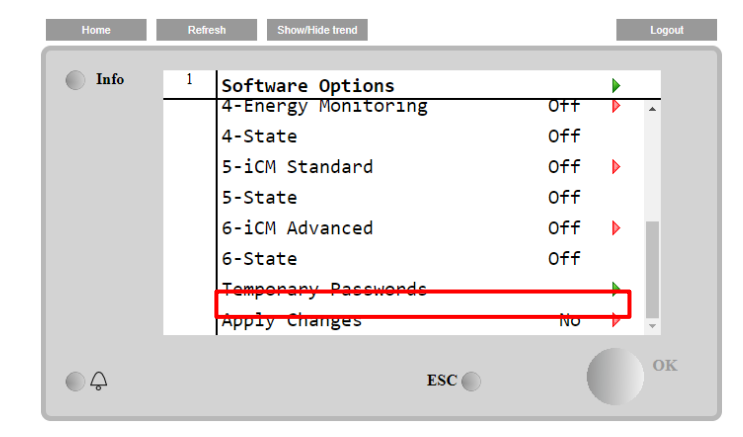

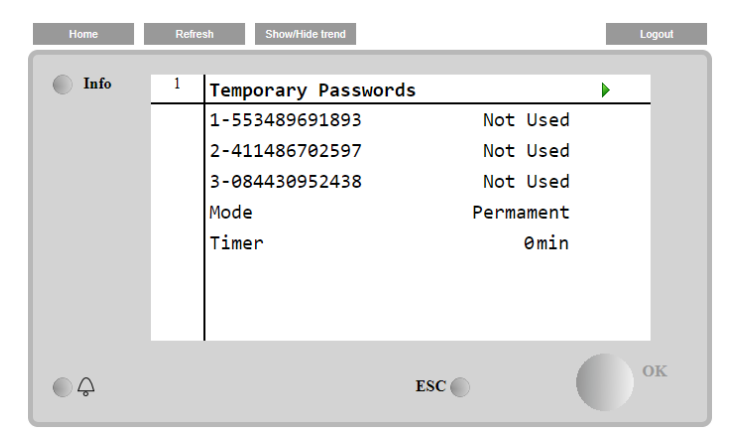

Përdorimi i tyre është i kufizuar deri në tre muaj:

- 553489691893 3 Muaj Kohëzgjatja
- 411486702597 Kohëzgjatja 1 Muaj
- 084430952438 Kohëzgjatja 1 Muaj

Ai i jep klientit kohën e mjaftueshme për të kontaktuar Daikin Service dhe për të futur një fjalëkalim të ri të pakufizuar.

| Parametri    | Statusi specifik | Përshkrimi                                                   |
|--------------|------------------|--------------------------------------------------------------|
| 553489691893 |                  | Aktivizoni grupin e opsioneve për 3 muaj.                    |
| 411486702597 |                  | Aktivizoni grupin e opsioneve për 1 muaj.                    |
| 084430952438 |                  | Aktivizoni grupin e opsioneve për 1 muaj.                    |
| Mode         | Bermanent        | Futet një fjalëkalim i përhershëm. Seti i opsioneve mund të  |
| Mode         | Fermanent        | përdoret për një kohë të pakufizuar.                         |
| Temporary    |                  | Futet një fjalëkalim i përkohshëm. Seti i opsioneve mund të  |
| Temporary    |                  | përdoret në varësi të fjalëkalimit të futur.                 |
| Timer        |                  | Kohëzgjatja e fundit e grupit të opsioneve është aktivizuar. |
| 1111111      |                  | Aktivizohet vetëm nëse modaliteti është i përkohshëm         |

Fjalëkalimi është i ndryshueshëm vetëm nëse makina është duke punuar në kushte të sigurta: të dy qarqet janë në gjendje të fikur.

#### 4.20.3 Opsioni i softuerit Modbus MSTP

Kur opsioni i softuerit "Modbus MSTP" aktivizohet dhe kontrolluesi riniset, faqja e cilësimeve të protokollit të komunikimit mund të aksesohet përmes shtegut:

| Home | Refi | esh Show/Hide trend   | Logout |
|------|------|-----------------------|--------|
| Info | 1    | Commission Unit       | •      |
|      |      | Configuration         | •      |
|      |      | Alarm Limits          | •      |
|      |      | Manual Control        | •      |
|      |      | Input/Output          | •      |
|      |      | Sensors Calibration   | •      |
|      |      | SW Modbus MSTP        |        |
|      |      | Scheduled Maintenance | •      |
| ¢    |      | ESC 🔘                 | ок     |

Main Menu  $\rightarrow$  Commission Unit  $\rightarrow$  SW Modbus MSTP

Vlerat që mund të vendosen janë të njëjta me ato që gjenden në faqen e opsionit Modbus MSTP me drejtuesin përkatës dhe varen nga sistemi specifik ku është instaluar njësia.

| Home | Refr | esh Show/Hide trend |     |       | Logout |
|------|------|---------------------|-----|-------|--------|
| Info | 1    | Modbus MSTP         |     |       | •      |
|      |      | Address             |     | 1     | •      |
|      |      | Baudrate            |     | 19200 | •      |
|      |      | Parity              |     | None  | •      |
|      |      | 2StopBits           |     | No    | •      |
|      |      | Delay               |     | 100   | •      |
|      |      | Response Timeout    |     | 100   | •      |
|      |      |                     |     |       |        |
|      |      | 1                   |     |       | OV     |
| € ¢  |      |                     | ESC |       | OK     |

| - |    |
|---|----|
| 6 | 2) |
|   | D  |
|   |    |

Për të vendosur lidhjen, porta RS485 për t'u përdorur është ajo në terminalin T14 të kontrolluesit MT4.

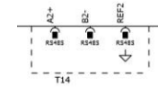

#### 4.20.4 BACNET MSTP

Kur opsioni i softuerit "BACNet MSTP" aktivizohet dhe kontrolluesi riniset, faqja e cilësimeve të protokollit të komunikimit mund të aksesohet nëpërmjet shtegut:

Main Menu  $\rightarrow$  Commission Unit  $\rightarrow$  SW BACNet MSTP

| Home    | Refre | sh Show/Hide trend                                                                 | Logout           |
|---------|-------|------------------------------------------------------------------------------------|------------------|
| Info    | 1     | Commission Unit<br>Configuration<br>Alarm Limits<br>Manual Control<br>Input/Output | )<br>)<br>)<br>) |
|         |       | Sensors Calibration<br>SW BACNet MSTP<br>Scheduled Maintenance                     | •<br>•           |
| <u></u> |       | ESC 🌑                                                                              | ок               |

Vlerat që mund të vendosen janë të njëjta me ato që gjenden në faqen e opsioneve BACNet MSTP me drejtuesin përkatës dhe varen nga sistemi specifik ku është instaluar njësia.

| Home | Refre | esh Show/Hide trend |            | Logout     |
|------|-------|---------------------|------------|------------|
| Info | 1     | BACNet MSTD         |            | •          |
|      |       | Device Instance     | 1          |            |
|      |       | Name                | Value      |            |
|      |       | Status              | NoActivePo |            |
|      |       | Address             | 0          | •          |
|      |       | Baudrate            | 38400      | •          |
|      |       | Max Master          | 1          | •          |
|      |       | Max Info Frame      | 1          | •          |
|      |       | Unit System         | 0          | ▶ <u> </u> |
| Ç    |       |                     | ESC        | ОК         |
|      |       |                     |            |            |

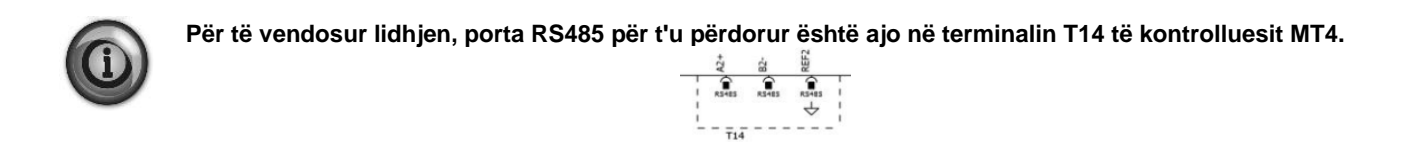

#### 4.20.5 BACNET IP

Kur opsioni i softuerit "BACNet IP" aktivizohet dhe kontrolluesi riniset, faqja e cilësimeve të protokollit të komunikimit mund të aksesohet nëpërmjet shtegut:

Main Menu  $\rightarrow$  Commission Unit  $\rightarrow$  SW BACNet IP

| Home | Refi | esh Show/Hide trend   | Logout |
|------|------|-----------------------|--------|
| Info | 1    | Commission Unit       | •      |
|      |      | Configuration         |        |
|      |      | Alarm Limits          | •      |
|      |      | Manual Control        | •      |
|      |      | Input/Output          | •      |
|      |      | Sensors Calibration   | •      |
|      |      | SW BACNet IP          |        |
|      |      | Scheduled Maintenance | •      |
| ¢    |      | ESC 🔵                 | ок     |

Vlerat që mund të vendosen janë të njëjta me ato që gjenden në faqen e opsioneve BACNet MSTP me drejtuesin përkatës dhe varen nga sistemi specifik ku është instaluar njësia.

| Home | Refr | esh Show/Hide trend |              |     |   | Logout   |
|------|------|---------------------|--------------|-----|---|----------|
| Info | 1    | BACNet IP           |              |     | • |          |
|      |      | Device ID           |              | 1   |   | <b>^</b> |
|      |      | Name                | Value        |     |   |          |
|      |      | Status              |              | ОК  |   |          |
|      |      | UDP Port            | 478          | 308 |   |          |
|      |      | Unit System         |              | 0   |   |          |
|      |      | Act IP=             | 192.168.001. | 042 |   |          |
|      |      | Act Msk=            | 255.255.255. | 000 |   |          |
|      |      | Act Gwv=            | 192.168.001. | 001 |   | -        |
| Ģ    |      |                     | ESC 🜑        |     |   | OK       |

Porta për lidhjen LAN që do të përdoret për komunikimin IP BACNet është porta Ethernet T-IP, e njëjta që përdoret për telekomandimin e komanduesit në PC.

#### 4.20.6 MONITORIMI I PERFORMANCËS

Energy Monitoring është një opsion softuerësh që nuk kërkon ndonjë pajisje shtesë. Mund të aktivizohet për të arritur një vlerësim të performancës së menjëhershme të ftohësit në drejtim të:

- Cooling Capacity ose Heating Capacity
- Power Input
- EER-COPnë modalitetin Ftohje ose Ngrohje

Jepet një vlerësim i integruar i këtyre sasive. Shkoni në faqen: Main Menu  $\rightarrow$  View / Set Unit  $\rightarrow$  Energy Monitoring

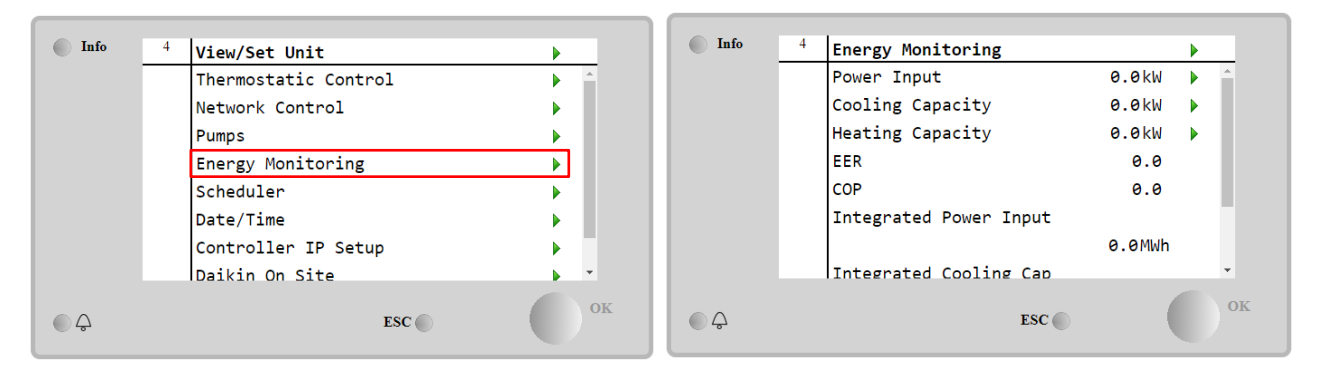

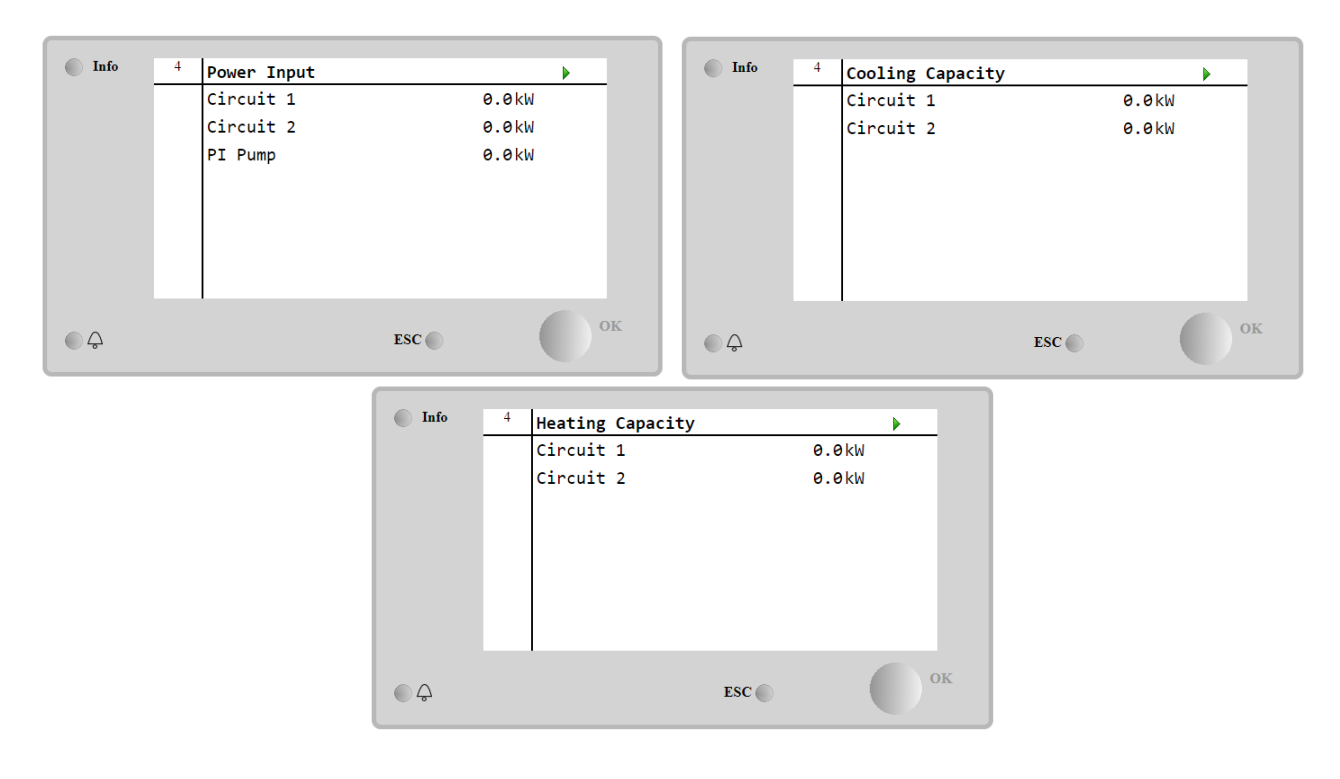

Faqja BEG mund të aksesohet duke lëvizur në Main Menu → View/Set Unit → BEG

Në faqen BEG siç përshkruhet më sipër, është e mundur të lëvizni dhe rivendosni bazën e të dhënave të brendshme që ruan energjitë e monitoruara të 24 muajve të fundit.

| Faqe                   | Parametri  | Gama                      | Përshkrimi                                                                                                    | R/W | Psw |
|------------------------|------------|---------------------------|----------------------------------------------------------------------------------------------------|-----|-----|
| [28]<br>( <b>BEG</b> ) | (EM Index) | 072                       | Indeksi i zgjedhur përcakton vlerën aktuale të shfaqur<br>parametrin EM Value.<br>Vlerat e hyrjes së Energjisë së Ftohtë, Energjisë së Ngrohjes<br>dhe Fuqisë i shtohen vazhdimisht vlerës aktuale të muajit.<br>24 vlerat e fundit të energjisë janë të disponueshme.<br>Veçanërisht:<br>1-8 = CoolEnergy [muaji 1-8]<br>9-16 = ElectEnergy [muaji 1-8]<br>17-24 = CoolEnergy [muaji 9-16]<br>25-32 = ElectEnergy [muaji 9-16]<br>33-40 = CoolEnergy [muaji 17-24]<br>41-48 = ElectEnergy [muaji 17-24]<br>49-64 =Energjia e nxehtësisë [muaji 1-16]<br>65-72 = HeatEnergy [muaji 17-24] | W   | 1   |
|                        | (EM Value) | 0.09999                   | Vlera e shfaqur përputhet me përshkrimin e vlerës së lidhur<br>me parametrin "[28.00] (Indeksi EM)".                                                                                                    | R   | 1   |
|                        | (EM Reset) | Off = Pasiv<br>On = Aktiv | Rivendosja e komandës për bazën e të dhënave të<br>monitorimit të energjisë. Rivendos të gjitha vlerat e ruajtura<br>në zero dhe cakton datën aktuale si referencë për vlerat e<br>"muajit 1". Pas një rivendosjeje të muajit 1, CoolEnergy,<br>HeatEnergy dhe ElectEnergy do të fillojnë të përditësohen<br>në varësi të operacioneve aktuale të unit.                                                                                                    | W   | 1   |

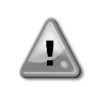

Fillimi i parë

Për inicializimin e saktë të funksionit të Monitorimit të Energjisë, duhet të bëhet një komandë Reset menjëherë përpara fillimit të parë të njësisë; përndryshe, baza e të dhënave do të plotësohet me vlera që nuk respektojnë rendin e pritur.

#### Referenca e datës

Një komandë rivendosjeje vendos datën e referencës për bazën e të dhënave. Ndryshimi i të dhënave mbrapsht do të shkaktojë që gjendja e pavlefshme dhe baza e të dhënave nuk do të përditësohen derisa të arrihet sërish data e referencës. Ndryshimi i të dhënave përpara do të shkaktojë një zhvendosje jo të kthyeshme të datës së referencës dhe çdo qelizë e bazës së të dhënave nga data e vjetër e referencës në atë aktuale do të mbushet me një vlerë 0.

#### 4.20.7 Cascade

Kur aktivizohet opsioni i softuerit "Cascade System" dhe kontrolluesi riniset, faqja e cilësimeve të protokollit të komunikimit mund të aksesohet përmes shtegut:

#### Main Menu→ Cascade

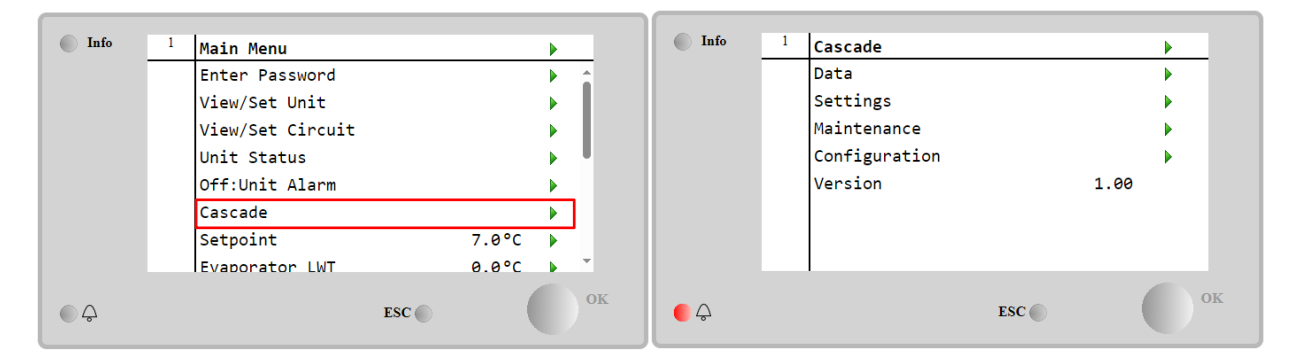

Një sistem Cascade mundëson prodhimin e nxehtësisë nga njësia e ftohjes me ujë të mbështetur nga njësia e ftohur me ajër në anën e avulluesit.

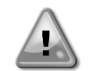

Për informacion më të detajuar në menynë Cascade, duke iu referuar opsionit Cascade Management.

#### 4.21 Aplikacioni Smart Grid

Faqja SG mund të aksesohet duke lëvizur Main Menu  $\rightarrow$  View/Set Unit  $\rightarrow$  SG

Në rastin e operacioneve të rrjetit inteligjent (SG Box i lidhur dhe funksionalitetet e rrjetit inteligjent të aktivizuara) disponohet gjithashtu gjendja aktuale e lexuar nga porta, përndryshe vlera fiksohet në zero.

| (SG State) | 04 | <ul> <li>Vlera përfaqëson gjendjen aktuale të dërguar nga SG Gateway:</li> <li>0 = SG Disabled/Gabim komunikimi SG Box</li> <li>1 = (anashkaloni planifikuesin për ta fikur me forcë)</li> <li>2 = (Operacion normal)</li> <li>3 = (Pika e vendosjes së forcës 2)</li> <li>4 = (Anashkalo planifikuesin për ta aktivizuar) &amp; (Shtyp pikën e caktuar</li> <li>2)</li> </ul> | R | 1 |
|------------|----|----------------------------------------------------------------------------------------------------|---|---|
|            |    | <ul> <li>4 = (Anashkalo planifikuesin per ta aktivizuar) &amp; (Shtyp piken e caktuar</li> <li>2)</li> </ul>                                                                                                    |   |   |

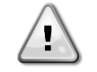

Për informacione të mëtejshme p.sh.: M/S Multi-Units case, shënimet e konfigurimit mund të gjenden në Manualin e instalimit dhe funksionimit të kutisë së gatshme të rrjetit inteligjent D– EIOCP00301-23.

# 5 ALARMET DHE ZGJIDHJA E PROBLEMEVE

UC mbron njësinë dhe komponentët nga funksionimi në kushte jonormale. Mbrojtjet mund të ndahen në parandalime dhe alarme. Alarmet më pas mund të ndahen në alarmet e uljes së pompës dhe të ndalimit të shpejtë. Alarmet e pompimit aktivizohen kur sistemi ose nënsistemi mund të kryejë një mbyllje normale, pavarësisht nga kushtet jonormale të funksionimit. Alarmet e ndalimit të shpejtë aktivizohen kur kushtet jonormale të funksionimit kërkojnë ndalimin e menjëhershëm të të gjithë sistemit ose nënsistemit për të parandaluar dëmtimet e mundshme.

UC shfaq alarmet aktive në një faqe të dedikuar dhe mban një histori të 50 hyrjeve të fundit të ndara midis alarmeve dhe pranimeve të ndodhura. Koha dhe data për çdo ngjarje alarmi dhe për çdo konfirmim alarmi ruhen.

UC ruan gjithashtu pamjen e alarmit të çdo alarmi të ndodhur. Çdo artikull përmban një imazh të kushteve të funksionimit menjëherë përpara se të ndodhë alarmi. Grupe të ndryshme imazhesh janë programuar që korrespondojnë me alarmet e njësisë dhe alarmet e qarkut që mbajnë informacione të ndryshme për të ndihmuar në diagnostikimin e dështimit.

Në seksionet e mëposhtme do të tregohet gjithashtu se si çdo alarm mund të pastrohet midis HMI lokale, Rrjetit (nga ndonjë ndër ndërfaqet e nivelit të lartë Modbus, Bacnet ose Lon) ose nëse alarmi specifik do të pastrohet automatikisht.

#### 5.1 Sinjalizimet e njësisë

Të gjitha ngjarjet e raportuara në këtë seksion nuk prodhojnë një ndalesë njësie, por vetëm një informacion vizual dhe një artikull në regjistrin e alarmit.

#### 5.1.1 BadLWTRset- Hyrja e rivendosjes së temperaturës së ujit në dalje të keqe

Ky alarm gjenerohet kur opsioni i rivendosjes së pikës së caktuar është aktivizuar dhe hyrja në kontrollues është jashtë kufijve të lejuar.

| Simptoma                                   | Shkak                                  | Zgjidhje                                |  |  |
|--------------------------------------------|----------------------------------------|-----------------------------------------|--|--|
| Statusi i njësisë është Run.               | Sinjali i hyrjes së rivendosjes së LWT | Kontrolloni për vlerat e sinjalit të    |  |  |
| Ikona e ziles po lëviz në ekranin e        | është jashtë rrezes. Për këtë          | hyrjes në kontrolluesin e njësisë.      |  |  |
| kontrolluesit.                             | paralajmërim jashtë rrezes             | Duhet të jetë në intervalin e lejuar të |  |  |
| Funksioni i rivendosjes LWT nuk mund       | konsiderohet të jetë një sinjal më pak | mA.                                     |  |  |
| të përdoret.                               | se 3mA ose më shumë se 21mA.           | Kontrolloni për mbrojtjen elektrike të  |  |  |
| Vargu në listën e alarmit:                 |                                        | telave.                                 |  |  |
| BadLwirkeset                               |                                        | Kontrolloni për vlerën e duhur të       |  |  |
| vargu në regjistrin e alarmit:             |                                        | daljes së kontrolluesit të njësisë në   |  |  |
| ± BAOLWIRESET                              |                                        | rast se sinjali i hyrjes është në       |  |  |
| Vargu në imaznin e alarmit<br>Badi WTReset |                                        | intervalin e lejuar.                    |  |  |
| Pivendes                                   |                                        |                                         |  |  |
|                                            |                                        |                                         |  |  |
| HMI lokale                                 |                                        |                                         |  |  |
| Rrjeti                                     |                                        |                                         |  |  |
| Auto                                       |                                        |                                         |  |  |

#### 5.1.2 EnergyMeterComm- Dështimi i komunikimit të njehsorit të energjisë

Ky alarm gjenerohet në rast të problemeve të komunikimit me matësin e energjisë.

| Simptoma                                                                            | Shkak                                            | Zgjidhje                                                                                                    |
|-------------------------------------------------------------------------------------|--------------------------------------------------|----------------------------------------------------------------------------------------------------|
| Ikona e ziles po lëviz në ekranin e<br>kontrolluesit.<br>Vargu në listën e alarmit: | Moduli nuk ka furnizim me energji<br>elektrike   | Referojuni fletës së të dhënave të<br>komponentit specifik për të parë<br>nëse është i fuqizuar saktë.                                                                                                    |
| EnergyMeterComm<br>Vargu në regjistrin e alarmit:                                   | Kablloja e gabuar me kontrolluesin e<br>njësisë  | Kontrolloni nëse respektohet polariteti i lidhjeve.                                                                                                    |
| ± EnergyMtrComm<br>Vargu në imazhin e alarmit<br>EnergyMtrComm                      | Parametrat Modbus nuk janë<br>vendosur siç duhet | Duke iu referuar fletës së të dhënave<br>të komponentit specifik për të parë<br>nëse parametrat modbus janë<br>vendosur saktë:<br>Adresa = 20<br>Shpejtësia e Baud = 19200 kBs<br>Barazi = Asnjë<br>Stop bit =1 |
|                                                                                     | Moduli është i prishur                           | Kontrolloni nëse ekrani tregon diçka<br>dhe furnizimi me energji është i<br>pranishëm.                                                                                                    |
| Rivendos                                                                            |                                                  |                                                                                                    |
| HMI lokale<br>Rrjeti                                                                |                                                  |                                                                                                    |
| Auto                                                                                |                                                  |                                                                                                    |

5.1.3 SmartGridComm – Dështimi i komunikimit me rrjetin inteligjent

Ky alarm gjenerohet në rast të problemeve të komunikimit me matësin e energjisë.

| Simptoma                                                                            | Shkak                                            | Zgjidhje                                                                                                    |
|-------------------------------------------------------------------------------------|--------------------------------------------------|----------------------------------------------------------------------------------------------------|
| Ikona e ziles po lëviz në ekranin e<br>kontrolluesit.<br>Vargu në listën e alarmit: | Moduli nuk ka furnizim me energji<br>elektrike   | Referojuni fletës së të dhënave të<br>komponentit specifik për të parë<br>nëse është i fuqizuar saktë.                         |
| SmartGridComm<br>Vargu në regjistrin e alarmit:                                     | Kablloja e gabuar me kontrolluesin e njësisë     | Kontrolloni nëse respektohet<br>polariteti i lidhjeve.                                                                         |
| ± SmartGridComm<br>Vargu në imazhin e alarmit<br>SmartGridComm                      | Parametrat Modbus nuk janë<br>vendosur siç duhet | Duke iu referuar fletës së të<br>dhënave të komponentit specifik për<br>të parë nëse parametrat modbus<br>janë vendosur saktë. |
|                                                                                     | Moduli është i prishur                           | Kontrolloni nëse ekrani tregon diçka<br>dhe furnizimi me energji është i<br>pranishëm.                                         |
| Rivendos                                                                            |                                                  |                                                                                                    |
| HMI lokale                                                                          |                                                  |                                                                                                    |
| Rrjeti<br>Auto                                                                      | $\square$                                        |                                                                                                    |

## 5.1.4 EvapPump1 Fault- Dështimi i pompës së avullimit #1

Ky alarm gjenerohet nëse pompa është ndezur por ndërprerësi i rrjedhës nuk mund të mbyllet brenda kohës së riqarkullimit. Kjo mund të jetë një gjendje e përkohshme ose mund të jetë për shkak të një ndërprerësi të prishur të rrjedhës, aktivizimit të ndërprerësve, siguresave ose nga një prishje e pompës.

| Simptoma                              | Shkak                                 | Zgjidhje                                 |
|---------------------------------------|---------------------------------------|------------------------------------------|
| Njësia mund të jetë AKTIV.            | Pompa #1 mund të mos funksionojë.     | Kontrolloni për problem në instalimet    |
| Ikona e ziles po lëviz në ekranin e   |                                       | elektrike të pompës #1.                  |
| kontrolluesit.                        |                                       | Kontrolloni që ndërprerësi elektrik i    |
| Pompa rezervë përdoret ose ndalon të  |                                       | pompës #1 të jetë i fikur.               |
| gjitha qarqet në rast të dështimit të |                                       | Nëse përdoren siguresa për të            |
| pompës #2.                            |                                       | mbrojtur pompën, kontrolloni             |
| Vargu në listën e alarmit:            |                                       | integritetin e siguresave.               |
| EvapPumplFault                        |                                       | Kontrolloni për problem në lidhjen e     |
| Vargu në regjistrin e alarmit:        |                                       | instalimeve elektrike midis startuesit   |
| ± EvapPump1Fault                      |                                       | të pompës dhe kontrolluesit të           |
| Vargu ne imazhin e alarmit            |                                       | njësisë.                                 |
| EvapPumpiFauit                        |                                       | Kontrolloni filtrin e pompës së ujit dhe |
|                                       |                                       | qarkun e ujit për pengesa.               |
|                                       | Ndërprerësi i rrjedhës nuk funksionon | Kontrolloni lidhjen dhe kalibrimin e     |
|                                       | siç duhet                             | ndërprerësit të rrjedhës.                |
| Rivendos                              |                                       |                                          |
| HMI lokale                            |                                       |                                          |
| Rrjeti                                |                                       |                                          |
| Auto                                  |                                       |                                          |

#### 5.1.5 BadDemandLimit- Inputi i kufirit të keq të kërkesës

Ky alarm gjenerohet kur opsioni Kufiri i Kërkesës është aktivizuar dhe hyrja në kontrollues është jashtë gamës së lejuar.

| Simptoma                                                                  | Shkak                                                                      | Zgjidhje                                                                |
|---------------------------------------------------------------------------|----------------------------------------------------------------------------|-------------------------------------------------------------------------|
| Statusi i njësisë është Run.<br>Ikona e ziles po lëviz në ekranin e       | Hyrja e kufirit të kërkesës jashtë<br>rrezes. Për këtë paralaimërim jashtë | Kontrolloni për vlerat e sinjalit të hvries në kontrolluesin e niësisë. |
| kontrolluesit.<br>Funksioni i kufirit të kërkesës nuk                     | rrezes konsiderohet të jetë një sinjal<br>më pak se 3mA ose më shumë se    | Duhet të jetë në intervalin e lejuar të mA.                             |
| mund të përdoret.<br>Vargu në listën e alarmit:                           | 21mA.                                                                      | Kontrolloni për mbrojtjen elektrike të telave.                          |
| BadDemandLimitInput<br>Vargu në regjistrin e alarmit:                     |                                                                            | Kontrolloni për vlerën e duhur të dalies së kontrolluesit të njësisë në |
| ±BadDemandLimitInput<br>Vargu në imazhin e alarmit<br>BadDemandLimitInput |                                                                            | rast se sinjali i hyrjes është në<br>intervalin e lejuar.               |
| Rivendos                                                                  |                                                                            | Shënime                                                                 |
| HMI lokale<br>Rrjeti<br>Auto                                              |                                                                            | Pastron automatikisht kur sinjali<br>kthehet në intervalin e lejuar.    |

#### 5.1.6 EvapPump2Fault- Dështimi i pompës së avullimit #2

Ky alarm gjenerohet nëse pompa është ndezur por ndërprerësi i rrjedhës nuk mund të mbyllet brenda kohës së riqarkullimit. Kjo mund të jetë një gjendje e përkohshme ose mund të jetë për shkak të një ndërprerësi të prishur të rrjedhës, aktivizimit të ndërprerësve, siguresave ose nga një prishje e pompës.

| Simptoma                              | Shkak                                 | Zgjidhje                               |
|---------------------------------------|---------------------------------------|----------------------------------------|
| Njësia mund të jetë AKTIV.            | Pompa #2 mund të mos funksionojë.     | Kontrolloni për problem në instalimet  |
| Ikona e ziles po lëviz në ekranin e   |                                       | elektrike të pompës #2.                |
| kontrolluesit.                        |                                       | Kontrolloni që ndërprerësi elektrik i  |
| Pompa rezervë përdoret ose ndalon të  |                                       | pompës #2 të jetë i fikur.             |
| gjitha qarqet në rast të dështimit të |                                       | Nëse përdoren siguresa për të          |
| pompës #1.                            |                                       | mbrojtur pompën, kontrolloni           |
| Vargu në listën e alarmit:            |                                       | integritetin e siguresave.             |
| EvapPump2Fault                        |                                       | Kontrolloni për problem në lidhjen e   |
| Vargu në regjistrin e alarmit:        |                                       | instalimeve elektrike midis startuesit |
| ± EvapPump2Fault                      |                                       | të pompës dhe kontrolluesit të         |
| Vargu në imazhin e alarmit            |                                       | njësisë.                               |
| EvapPumpZFault                        |                                       | Kontrolloni filtrin e pompës së ujit   |
|                                       |                                       | dhe qarkun e ujit për pengesa.         |
|                                       | Ndërprerësi i rrjedhës nuk funksionon | Kontrolloni lidhjen dhe kalibrimin e   |
|                                       | siç duhet                             | ndërprerësit të rrjedhës.              |
| Rivendos                              |                                       |                                        |
| HMI lokale                            | $\checkmark$                          |                                        |
| Rrjeti                                |                                       |                                        |
| Auto - Rivendos                       |                                       |                                        |

#### 5.1.7 Defekti i sensorit të temperaturës së kutisë së çelësit

Ky alarm gjenerohet çdo herë që rezistenca e hyrjes është jashtë një diapazoni të pranueshëm.

| Simptoma                                             | Shkak                                         | Zgjidhje                                                                |
|------------------------------------------------------|-----------------------------------------------|-------------------------------------------------------------------------|
| Statusi i njësisë është aktiv                        | Sensori është i prishur.                      | Kontrolloni për integritetin e sensorit                                 |
| Ikona e ziles po lëviz në ekranin e                  |                                               | sipas tabelës dhe kOhm të lejuar (k $\Omega$ )                          |
| kontrolluesit.                                       |                                               | varg.                                                                   |
| kontrolluesit.                                       |                                               | Kontrolloni funksionimin e saktë të sensorëve                           |
| Vargu në listën e alarmit:<br>SwitchBoxTempSen       | Sensori është i shkurtuar.                    | Kontrolloni nëse sensori është i shkurtuar me një matje të rezistencës. |
| Vargu në regjistrin e alarmit:<br>± SwitchBoxTempSen | Sensori nuk është lidhur siç duhet (i hapur). | Kontrolloni për mungesë uji ose<br>lagështie në kontaktet elektrike.    |
| Vargu në imazhin e alarmit<br>SwitchBoxTempSen       |                                               | Kontrolloni për futjen e saktë të lidhësve elektrikë.                   |
|                                                      |                                               | Kontrolloni për instalimin e saktë të                                   |
|                                                      |                                               | sensorëve gjithashtu sipas skemës                                       |
|                                                      |                                               | elektrike.                                                              |
| Rivendos                                             |                                               | Shënime                                                                 |
| HMI lokale                                           |                                               |                                                                         |
| Rrjeti                                               |                                               |                                                                         |
| Auto                                                 |                                               |                                                                         |

### 5.1.8 ExternalEvent - Ngjarje e jashtme

Ky alarm tregon se një pajisje, funksionimi i së cilës është i lidhur me këtë makinë, po raporton një problem në hyrjen e dedikuar.

| Simptoma                                                                                                    | Shkak                                                                                                    | Zgjidhje                                                                                                    |
|----------------------------------------------------------------------------------------------------|----------------------------------------------------------------------------------------------------|----------------------------------------------------------------------------------------------------|
| Statusi i njësisë është Run.<br>Ikona e ziles po lëviz në ekranin e<br>kontrolluesit.<br>Vargu në listën e alarmit:<br>External Event<br>Vargu në regjistrin e alarmit:<br>±ExternalEvent<br>Vargu në imazhin e alarmit<br>ExternalEvent | Ka një ngjarje të jashtme që ka<br>shkaktuar hapjen, për të paktën 5<br>sekonda, të hyrjes dixhitale në tabelën<br>e komandimit. | Kontrolloni për arsye të ngjarjeve të<br>jashtme dhe nëse mund të jetë një<br>problem i mundshëm për një<br>funksionim korrekt të ftohësit. |
| Rivendos                                                                                                    |                                                                                                    |                                                                                                    |
| HMI lokale                                                                                                    |                                                                                                    |                                                                                                    |
| Rrjeti                                                                                                    |                                                                                                    |                                                                                                    |
| Auto                                                                                                    |                                                                                                    |                                                                                                    |

**5.1.9 HeatRec EntWTempSen- Defekti i sensorit të temperaturës së ujit të rikuperimit të nxehtësisë** Ky alarm gjenerohet çdo herë që rezistenca e hyrjes është jashtë një diapazoni të pranueshëm.

| Simptoma                            | Shkak                                 | Zgjidhje                                       |
|-------------------------------------|---------------------------------------|------------------------------------------------|
| Rikuperimi i nxehtësisë është fikur | Sensori është i prishur.              | Kontrolloni për integritetin e sensorit        |
| Ikona e ziles po lëviz në ekranin e |                                       | sipas tabelës dhe kOhm të lejuar (k $\Omega$ ) |
| kontrolluesit.                      |                                       | varg.                                          |
| Vargu në listën e alarmit:          |                                       | Kontrolloni funksionimin e saktë të            |
| Heatkec Entwiempsen                 |                                       | sensorëve                                      |
|                                     | Sensori është i shkurtuar.            | Kontrolloni nëse sensori është i               |
| $\pm$ HeatRec Entwrempsen           | -                                     | shkurtuar me një matje të rezistencës.         |
| HeatRec EntwTempSen                 | Sensori nuk është lidhur siç duhet (i | Kontrolloni për mungesë uji ose                |
|                                     | hapur).                               | lagështie në kontaktet elektrike.              |
|                                     |                                       | Kontrolloni për futjen e saktë të              |
|                                     |                                       | lidhësve elektrikë.                            |
|                                     |                                       | Kontrolloni për instalimin e saktë të          |
|                                     |                                       | sensorëve gjithashtu sipas skemës              |
|                                     |                                       | elektrike.                                     |
| Rivendos                            |                                       |                                                |
| HMI lokale                          |                                       |                                                |
| Rrjeti                              |                                       |                                                |
| Auto                                |                                       |                                                |

#### 5.1.10 HeatRec LvgWTempSen- Defekti i sensorit të temperaturës së ujit nga rikuperimi i nxehtësisë

Ky alarm gjenerohet çdo herë që rezistenca e hyrjes është jashtë një diapazoni të pranueshëm.

| Simptoma                                                                   | Shkak                                         | Zgjidhje                                                                               |
|----------------------------------------------------------------------------|-----------------------------------------------|----------------------------------------------------------------------------------------|
| Rikuperimi i nxehtësisë është fikur<br>Ikona e ziles po lëviz në ekranin e | Sensori është i prishur.                      | Kontrolloni për integritetin e sensorit sipas tabelës dhe kOhm të lejuar (k $\Omega$ ) |
| kontrolluesit.                                                             |                                               | varg.                                                                                  |
| Vargu në listën e alarmit:<br>HeatRec LvgWTempSen                          |                                               | Kontrolloni funksionimin e saktë të sensorëve                                          |
| Vargu në regjistrin e alarmit:<br>± HeatRec LvgWTempSen                    | Sensori është i shkurtuar.                    | Kontrolloni nëse sensori është i shkurtuar me një matje të rezistencës.                |
| Vargu në imazhin e alarmit<br>HeatRec LvgWTempSen                          | Sensori nuk është lidhur siç duhet (i hapur). | Kontrolloni për mungesë uji ose<br>lagështie në kontaktet elektrike.                   |
|                                                                            |                                               | Kontrolloni për futjen e saktë të lidhësve elektrikë.                                  |
|                                                                            |                                               | Kontrolloni për instalimin e saktë të                                                  |
|                                                                            |                                               | sensorëve gjithashtu sipas skemës elektrike.                                           |
| Rivendos                                                                   |                                               |                                                                                        |
| HMI lokale                                                                 |                                               |                                                                                        |
| Rrjeti                                                                     |                                               |                                                                                        |
| Auto                                                                       | V                                             |                                                                                        |

#### 5.1.11 HeatRec FreezeAlm- Alarmi i mbrojtjes nga ngrirja e ujit për rikuperimin e nxehtësisë

Ky alarm gjenerohet për të treguar se temperatura e ujit të rikuperimit të nxehtësisë (në hyrje ose dalje) ka rënë nën një kufi sigurie. Kontrolli përpiqet të mbrojë shkëmbyesin e nxehtësisë duke ndezur pompën dhe duke e lënë ujin të qarkullojë.

| Simptoma                                                                                                    | Shkak                                                                 | Zgjidhje                                                                                    |
|----------------------------------------------------------------------------------------------------|-----------------------------------------------------------------------|---------------------------------------------------------------------------------------------|
| Statusi i njësisë është fikur.                                                                                                    | Rrjedha e ujit shumë e ulët.                                          | Rritni rrjedhën e ujit.                                                                     |
| Të gjitha qarqet ndalohen menjëherë.<br>Ikona e ziles po lëviz në ekranin e                                                                                 | Temperatura e hyrjes në rikuperimin e nxehtësisë është shumë e ulët.  | Rritni temperaturën e ujit në hyrje.                                                        |
| Vargu në listën e alarmit:<br>HeatRec FreezeAlm<br>Vargu në regjistrin e alarmit:<br>± HeatRec FreezeAlm<br>Vargu në imazhin e alarmit<br>HeatRec FreezeAlm | Leximet e sensorëve (hyrje ose dalje)<br>nuk janë kalibruar siç duhet | Kontrolloni temperaturat e ujit me një<br>instrument të duhur dhe rregulloni<br>kompensimet |
| Rivendos                                                                                                    |                                                                       |                                                                                             |
| HMI lokale                                                                                                    |                                                                       |                                                                                             |
| Rrjeti                                                                                                    |                                                                       |                                                                                             |
| Auto                                                                                                    |                                                                       |                                                                                             |

5.1.12 Opsioni 1BoardComm– Dështon komunikimi opsional i bordit 1

Ky alarm gjenerohet në rast të problemeve të komunikimit me modulin AC.

| Simptoma                                                                                                    | Shkak                                            | Zgjidhje                                                                                                    |
|----------------------------------------------------------------------------------------------------|--------------------------------------------------|----------------------------------------------------------------------------------------------------|
| Statusi i njësisë është fikur.<br>Të gjitha qarqet ndalohen menjëherë.<br>Ikona e ziles po lëviz në ekranin e | Moduli nuk ka furnizim me energji<br>elektrike   | Kontrolloni furnizimin me energji<br>elektrike nga lidhësi në anën e<br>modulit.                                                          |
| kontrolluesit.<br>Vargu në listën e alarmit:                                                                  |                                                  | Kontrolloni nëse LED janë të dyja jeshile.                                                                                                |
| Vargu në regjistrin e alarmit:                                                                                |                                                  | Kontrolloni nëse lidhësi në anë është<br>futur fort në modul                                                                              |
| ± Option1BoardComm<br>Vargu në imazhin e alarmit<br>Option1BoardComm                                          | Adresa e modulit nuk është vendosur<br>siç duhet | Kontrolloni nëse adresa e modulit<br>është e saktë duke iu referuar<br>diagramit të instalimeve elektrike.                                |
|                                                                                                    | Moduli është i prishur                           | Kontrolloni nëse LED janë ndezur dhe<br>të dyja jeshile. Nëse BSP LED është e<br>kuqe e fortë, zëvendësoni modulin                        |
|                                                                                                    |                                                  | Kontrolloni nëse furnizimi me energji<br>elektrike është në rregull, por LED<br>janë të dy të fikur. Në këtë rast,<br>zëvendësoni modulin |
| Rivendos                                                                                                    |                                                  |                                                                                                    |
| HMI lokale                                                                                                    |                                                  |                                                                                                    |
| Rrjeti<br>Auto                                                                                                |                                                  |                                                                                                    |

# **5.1.13 Option2BoardComm– Dështon komunikimi opsional i bordit 2** Ky alarm gjenerohet në rast të problemeve të komunikimit me modulin AC.

| Simptoma                                                                                                    | Shkak                                            | Zgjidhje                                                                                                    |
|----------------------------------------------------------------------------------------------------|--------------------------------------------------|----------------------------------------------------------------------------------------------------|
| Statusi i njësisë është fikur.<br>Të gjitha qarqet ndalohen menjëherë.<br>Ikona e ziles po lëviz në ekranin e | Moduli nuk ka furnizim me energji<br>elektrike   | Kontrolloni furnizimin me energji<br>elektrike nga lidhësi në anën e<br>modulit.                                                          |
| kontrolluesit.<br>Vargu në listën e alarmit:                                                                  |                                                  | Kontrolloni nëse LED janë të dyja jeshile.                                                                                                |
| Option2BoardComm<br>Vargu në regjistrin e alarmit:                                                            |                                                  | Kontrolloni nëse lidhësi në anë është<br>futur fort në modul                                                                              |
| ± Option2BoardComm<br>Vargu në imazhin e alarmit<br>Option2BoardComm                                          | Adresa e modulit nuk është vendosur<br>siç duhet | Kontrolloni nëse adresa e modulit<br>është e saktë duke iu referuar<br>diagramit të instalimeve elektrike.                                |
|                                                                                                    | Moduli është i prishur                           | Kontrolloni nëse LED janë ndezur dhe<br>të dyja jeshile. Nëse BSP LED është e<br>kuqe e fortë, zëvendësoni modulin                        |
|                                                                                                    |                                                  | Kontrolloni nëse furnizimi me energji<br>elektrike është në rregull, por LED<br>janë të dy të fikur. Në këtë rast,<br>zëvendësoni modulin |
| Rivendos                                                                                                    |                                                  |                                                                                                    |
| HMI lokale<br>Rrjeti<br>Auto                                                                                  |                                                  |                                                                                                    |

**5.1.14** <u>Option3BoardComm</u>– Dështon komunikimi opsional i bordit 3 Ky alarm gjenerohet në rast të problemeve të komunikimit me modulin AC, lidhur me opsionin FreeCooling.

| Simptoma                                                             | Shkak                                            | Zgjidhje                                                                                                    |
|----------------------------------------------------------------------|--------------------------------------------------|----------------------------------------------------------------------------------------------------|
| Statusi i njësisë është fikur.                                       | Moduli nuk ka furnizim me energji                | Kontrolloni furnizimin me energji                                                                                  |
| le gjitna qarqet ndalonen menjenere.                                 | elektrike                                        | elektrike nga lidnesi ne anen e<br>modulit                                                                         |
| kontrolluesit.<br>Vargu në listën e alarmit:                         |                                                  | Kontrolloni nëse LED janë të dyja jeshile.                                                                         |
| Option3BoardComm<br>Vargu në regjistrin e alarmit:                   |                                                  | Kontrolloni nëse lidhësi në anë është<br>futur fort në modul                                                       |
| ± Option3BoardComm<br>Vargu në imazhin e alarmit<br>Option3BoardComm | Adresa e modulit nuk është vendosur<br>siç duhet | Kontrolloni nëse adresa e modulit<br>është e saktë duke iu referuar<br>diagramit të instalimeve elektrike.         |
|                                                                      | Moduli është i prishur                           | Kontrolloni nëse LED janë ndezur dhe<br>të dyja jeshile. Nëse BSP LED është e<br>kuqe e fortë, zëvendësoni modulin |
|                                                                      |                                                  | Kontrolloni nëse furnizimi me energji<br>elektrike është në rregull, por LED                                       |

|            | janë të dy të fikur. Në këtë rast, zëvendësoni modulin |
|------------|--------------------------------------------------------|
| Rivendos   |                                                        |
| HMI lokale |                                                        |
| Rrjeti     |                                                        |
| Auto       |                                                        |

# 5.1.15 EvapPDSen- Defekti i sensorit të rënies së presionit të avulluesit

Ky alarm tregon se transduktori i rënies së presionit të avulluesit nuk funksionon siç duhet. Ky transduktor përdoret vetëm me Pump Control VPF.

| Simptoma                                                                                                    | Shkak                                            | Zgjidhje                                                                                                    |
|----------------------------------------------------------------------------------------------------|--------------------------------------------------|----------------------------------------------------------------------------------------------------|
| Shpejtësia e pompës caktohet me<br>vlerën rezervë.<br>Ikona e ziles po lëviz në ekranin e<br>kontrolluesit.<br>Vargu në listën e alarmit:<br>EvapPDSen | Sensori është i prishur.                         | Kontrolloni për integritetin e sensorit.<br>Kontrolloni funksionimin e saktë të<br>sensorëve sipas informacionit në<br>lidhje me diapazonin e mVolt (mV)<br>në lidhje me vlerat e presionit në<br>kPa.                                                                                                    |
| Vargu në regjistrin e alarmit:<br>± EvapPDSen<br>Vargu në imazhin e alarmit                                                                            | Sensori është i shkurtuar.                       | Kontrolloni nëse sensori është i<br>shkurtuar me një matje të<br>rezistencës.                                                                                                    |
| EvapPDSen                                                                                                    | Sensori nuk është lidhur siç duhet (i<br>hapur). | Kontrolloni për instalimin e saktë të<br>sensorit në tubin e qarkut të ftohësit.<br>Transduktori duhet të jetë në gjendje<br>të ndiejë presionin përmes gjilpërës<br>së valvulës.<br>Kontrolloni për mungesë uji ose<br>lagështie në kontaktet elektrike të<br>sensorit.<br>Kontrolloni për futjen e saktë të<br>lidhësve elektrikë. |
|                                                                                                    |                                                  | Kontrolloni për instalimin e saktë të<br>sensorëve gjithashtu sipas skemës<br>elektrike.                                                                                                    |
| Rivendos                                                                                                    |                                                  |                                                                                                    |
| HMI lokale<br>Rrjeti<br>Auto                                                                                                    |                                                  |                                                                                                    |

# 5.1.16 LoadPDSen – Defekti i sensorit të rënies së presionit të ngarkesës

Ky alarm tregon se transduktori i rënies së presionit të ngarkesës nuk funksionon siç duhet. Ky transduktor përdoret vetëm me Pump Control VPF.

| Simptoma                                                                                                    | Shkak                                            | Zgjidhje                                                                                                    |
|----------------------------------------------------------------------------------------------------|--------------------------------------------------|----------------------------------------------------------------------------------------------------|
| Shpejtësia e pompës caktohet me<br>vlerën rezervë.<br>Ikona e ziles po lëviz në ekranin e<br>kontrolluesit.<br>Vargu në listën e alarmit:<br>LoadPDSen | Sensori është i prishur.                         | Kontrolloni për integritetin e sensorit.<br>Kontrolloni funksionimin e saktë të<br>sensorëve sipas informacionit në<br>lidhje me diapazonin e mVolt (mV)<br>në lidhje me vlerat e presionit në<br>kPa. |
| Vargu në regjistrin e alarmit:<br>± LoadPDSen<br>Vargu në imazhin e alarmit                                                                            | Sensori është i shkurtuar.                       | Kontrolloni nëse sensori është i<br>shkurtuar me një matje të<br>rezistencës.                                                                                                    |
| LoadPDSen                                                                                                    | Sensori nuk është lidhur siç duhet (i<br>hapur). | Kontrolloni për instalimin e saktë të<br>sensorit në tubin e qarkut të ftohësit.<br>Transduktori duhet të jetë në gjendje<br>të ndiejë presionin përmes gjilpërës<br>së valvulës.                      |
|                                                                                                    |                                                  | Kontrolloni për mungesë uji ose<br>lagështie në kontaktet elektrike të<br>sensorit.                                                                                                    |
|                                                                                                    |                                                  | Kontrolloni për futjen e saktë të<br>lidhësve elektrikë.                                                                                                    |
|                                                                                                    |                                                  | Kontrolloni për instalimin e saktë të<br>sensorëve gjithashtu sipas skemës<br>elektrike.                                                                                                    |
| Rivendos                                                                                                    |                                                  |                                                                                                    |

| HMI lokale | $\overline{\mathcal{A}}$ |
|------------|--------------------------|
| Rrjeti     |                          |
| Auto       |                          |

# 5.1.17 DHW WaterTmpSen – Defekti i sensorit të temperaturës së ujit të nxehtë shtëpiak (Vetëm pompa e nxehtësisë)

Ky alarm gjenerohet çdo herë që rezistenca e hyrjes është jashtë një diapazoni të pranueshëm. Ky sensor është i pranishëm vetëm kur është aktivizuar opsioni Uji i nxehtë për shtëpi.

| Simptoma                            | Shkak                                 | Zgjidhje                               |
|-------------------------------------|---------------------------------------|----------------------------------------|
| Statusi i njësisë është "Off".      | Sensori është i prishur.              | Kontrolloni funksionimin e saktë të    |
| lkona e ziles po lëviz në ekranin e |                                       | sensorëve sipas tabelës dhe kOhm të    |
| kontrolluesit.                      |                                       | lejuar (kΩ) varg.                      |
| Vargu në listën e alarmit:          |                                       | Kontrolloni funksionimin e saktë të    |
| DHW WaterTmpSen                     |                                       | sensorëve                              |
| Vargu në regjistrin e alarmit:      | Sensori është i shkurtuar.            | Kontrolloni nëse sensori është i       |
| ± DHW WaterTmpSen                   |                                       | shkurtuar me një matje të rezistencës. |
| Vargu në imazhin e alarmit          | Sensori nuk është lidhur siç duhet (i | Kontrolloni për mungesë uji ose        |
| DHw waterimpsen                     | hapur).                               | lagështie në kontaktet elektrike.      |
|                                     |                                       | Kontrolloni për futjen e saktë të      |
|                                     |                                       | lidhësve elektrikë.                    |
|                                     |                                       | Kontrolloni për instalimin e saktë të  |
|                                     |                                       | sensorëve gjithashtu sipas skemës      |
|                                     |                                       | elektrike.                             |
| Rivendos                            |                                       |                                        |
| HMI lokale                          |                                       |                                        |
| Rrjeti                              |                                       |                                        |
| Auto                                |                                       |                                        |

#### **5.1.18** BivSystLwtRemAlm– Alarmi me telekomandë të sistemit bivalent LWT (vetëm pompa e nxehtësisë) Ky alarm gjenerohet kur opsioni Bivalent është aktivizuar dhe hyrja në kontrollues është jashtë gamës së lejuar.

| Simptoma                                                             | Shkak                                                                      | Zgjidhje                                                                   |
|----------------------------------------------------------------------|----------------------------------------------------------------------------|----------------------------------------------------------------------------|
| Statusi i njësisë është "Run".Ikona e<br>ziles po lëviz në ekranin e | Hyrja e kufirit të kërkesës jashtë<br>rrezes. Për këtë paralajmërim jashtë | Kontrolloni për vlerat e sinjalit të<br>hyrjes në kontrolluesin e njësisë. |
| Vargu në listën e alarmit:                                           | më i vogël se 2mA (ose -1V) ose më                                         | mA.                                                                        |
| BivSystLwtRemA1m<br>Vargu në regjistrin e alarmit:                   | shumë                                                                      | Kontrolloni për mbrojtjen elektrike të telave.                             |
| ± BivSystLwtRemAlm<br>String in the alarm snapshot                   |                                                                            | Kontrolloni për vlerën e duhur të dalies së kontrolluesit të njësisë në    |
| BivSystLwtRemAlm                                                     |                                                                            | rast se sinjali i hyrjes është në                                          |
|                                                                      |                                                                            | intervalin e lejuar.                                                       |
| Rivendos                                                             |                                                                            | Shënime                                                                    |
| HMI lokale                                                           |                                                                            |                                                                            |
| Rrjeti                                                               |                                                                            | Pastron automatikisht kur sinjali                                          |
| Auto                                                                 |                                                                            | kthehet në intervalin e lejuar.                                            |

#### 5.2 Alarmet e pompimit të njësisë

Të gjithë alarmet e raportuar në këtë seksion prodhojnë një ndalesë të njësisë që kryhet sipas procedurës normale të shkarkimit.

**5.2.1 UnitOff EvpEntWTempSen- Gabim sensori i hyrjes së avulluesit në temperaturën e ujit (EWT).** Ky alarm gjenerohet sa herë që rezistenca e hyrjes është jashtë një diapazoni të pranueshëm.

| Simptoma                            | Shkak                                 | Zgjidhje                                       |
|-------------------------------------|---------------------------------------|------------------------------------------------|
| Statusi i njësisë është fikur.      | Sensori është i prishur.              | Kontrolloni për integritetin e sensorit        |
| Të gjitha qarqet ndalohen me një    |                                       | sipas tabelës dhe kOhm të lejuar (k $\Omega$ ) |
| procedurë normale mbylljeje.        |                                       | varg.                                          |
| Ikona e ziles po lëviz në ekranin e |                                       | Kontrolloni funksionimin e saktë të            |
| kontrolluesit.                      |                                       | sensorëve                                      |
| Vargu në listën e alarmit:          | Sensori është i shkurtuar.            | Kontrolloni nëse sensori është i               |
| UnitOff EvpEntWTempSen              |                                       | shkurtuar me një matje të rezistencës.         |
| vargu në regjistrin e alarmit:      | Sensori nuk është lidhur siç duhet (i | Kontrolloni për mungesë uji ose                |
| ± Unitoff EvpEntwiempSen            | hapur).                               | lagështie në kontaktet elektrike.              |
| Vargu ne imaznin e alarmit          |                                       | Kontrolloni për futjen e saktë të              |
| United i Evpentwrempsen             |                                       | lidhësve elektrikë.                            |
|                                     |                                       | Kontrolloni për instalimin e saktë të          |
|                                     |                                       | sensorëve gjithashtu sipas skemës              |
|                                     |                                       | elektrike.                                     |

| Rivendos                     |  |
|------------------------------|--|
| HMI lokale<br>Rrjeti<br>Auto |  |

# **5.2.2 UnitOffLvgEntWTempSen- Defekt sensori i temperaturës së ujit që largohet nga avulluesi (LWT).** Ky alarm gjenerohet çdo herë që rezistenca e hyrjes është jashtë një diapazoni të pranueshëm.

| <b>e</b> : (                                                                                       | <u> </u>                                      |                                                                                           |
|----------------------------------------------------------------------------------------------------|-----------------------------------------------|-------------------------------------------------------------------------------------------|
| Simptoma                                                                                           | Shkak                                         | Zgjidhje                                                                                  |
| Statusi i njësisë është fikur.<br>Të gjitha qarqet ndalohen me një<br>procedurë normale mbylljeje. | Sensori është i prishur.                      | Kontrolloni për integritetin e sensorit<br>sipas tabelës dhe kOhm të lejuar (kΩ)<br>varg. |
| Ikona e ziles po lëviz në ekranin e kontrolluesit.                                                 |                                               | Kontrolloni funksionimin e saktë të sensorëve                                             |
| Vargu në listën e alarmit:<br>UnitOffLvgEntWTempSen                                                | Sensori është i shkurtuar.                    | Kontrolloni nëse sensori është i shkurtuar me një matje të rezistencës.                   |
| targu ne regjistrin e alarmit:<br>± UnitOffLvgEntWTempSen                                          | Sensori nuk është lidhur siç duhet (i hapur). | Kontrolloni për mungesë uji ose lagështie në kontaktet elektrike.                         |
| Vargu ne imazhin e alarmit<br>Uni tOffEvpLvgWTempSen                                               |                                               | Kontrolloni për futjen e saktë të lidhësve elektrikë.                                     |
|                                                                                                    |                                               | Kontrolloni për instalimin e saktë të sensorëve gjithashtu sipas skemës elektrike.        |
| Rivendos                                                                                           |                                               |                                                                                           |
| HMI lokale                                                                                         | $\checkmark$                                  |                                                                                           |
| Rrjeti                                                                                             |                                               |                                                                                           |
| Auto                                                                                               |                                               |                                                                                           |

## 5.2.3 UnitOffAmbTempSen- Defekt i sensorit të temperaturës së ajrit të jashtëm

Ky alarm gjenerohet sa herë që rezistenca e hyrjes është jashtë një diapazoni të pranueshëm.

| Simptoma                            | Shkak                                 | Zgjidhje                                                                |
|-------------------------------------|---------------------------------------|-------------------------------------------------------------------------|
| Statusi i njësisë është fikur.      | Sensori është i prishur.              | Kontrolloni për integritetin e sensorit.                                |
| procedure normale mbylljeje.        |                                       | Kontrolloni funksionimin e saktë të sensorëve sipas tabelës dhe kOhm të |
| Ikona e ziles po lêviz nê ekranin e |                                       | lejuar ( $k\Omega$ ) varg.                                              |
| Kontrolluesit.                      | Sensori është i shkurtuar.            | Kontrolloni nëse sensori është i                                        |
| UnitOffAmbTempSen                   |                                       | shkurtuar me një matje të rezistencës.                                  |
| Vargu në regjistrin e alarmit:      | Sensori nuk është lidhur siç duhet (i | Kontrolloni për mungesë uji ose                                         |
| ± UnitOffAmbTempSen                 | hapur).                               | lagështie në kontaktet elektrike.                                       |
| Vargu në imazhin e alarmit          |                                       | Kontrolloni për futjen e saktë të                                       |
| UnitOffAmbTempSen                   |                                       | lidhësve elektrikë.                                                     |
|                                     |                                       | Kontrolloni për instalimin e saktë të                                   |
|                                     |                                       | sensorëve gjithashtu sipas skemës                                       |
| Disconde e                          |                                       | elektrike.                                                              |
| Rivendos                            |                                       |                                                                         |
| HMI lokale                          |                                       |                                                                         |
| Rrjeti                              |                                       |                                                                         |
| Auto                                |                                       |                                                                         |

#### 5.2.4 OAT:Lockout- Bllokimi i temperaturës së ajrit të jashtëm (OAT) (vetëm në modalitetin e ftohjes)

Ky alarm parandalon ndezjen e njësisë nëse temperatura e ajrit të jashtëm është shumë e ulët. Qëllimi është të parandaloni lëvizjet me presion të ulët në fillim. Kufiri varet nga rregullimi i ventilatorit që është instaluar në njësi. Si parazgjedhje kjo vlerë është vendosur në 10°C.

| Simptoma                                                                                                    | Shkak                                                                                                   | Zgjidhje                                                                                                    |
|----------------------------------------------------------------------------------------------------|----------------------------------------------------------------------------------------------------|----------------------------------------------------------------------------------------------------|
| Statusi i njësisë është OAT Lockout.<br>Të gjitha qarqet ndalohen me një<br>procedurë normale mbylljeje.                            | Temperatura e jashtme e ambientit<br>është më e ulët se vlera e vendosur në<br>kontrolluesin e njësisë. | Kontrolloni vlerën minimale të<br>temperaturës së jashtme të vendosur<br>në kontrolluesin e njësisë.                                                    |
| Ikona e ziles po lëviz në ekranin e<br>kontrolluesit.<br>Vargu në listën e alarmit:                                                 |                                                                                                    | Kontrolloni nëse kjo vlerë është në<br>përputhje me aplikimin e ftohësit,<br>prandaj kontrolloni për aplikimin dhe<br>përdorimin e duhur të ftohësit.   |
| StartInhbtAmbTempLo<br>Vargu në regjistrin e alarmit:<br>± StartInhbtAmbTempLo<br>Vargu në imazhin e alarmit<br>StartInhbtAmbTempLo | Funksionimi i gabuar i sensorit të temperaturës së ambientit të jashtëm.                                | Kontrolloni për funksionimin e duhur<br>të sensorit OAT sipas informacionit<br>rreth kOhm ( $k\Omega$ ) diapazoni i lidhur me<br>vlerat e temperaturës. |
| Rivendos                                                                                                    |                                                                                                    | Shënime                                                                                                    |

| HMI lokale | Ai pastrohet automatikisht me një |
|------------|-----------------------------------|
| Rrjeti     | histerezë prej 2,5°C.             |
| Auto       |                                   |

# 5.2.5 UnitOff CollHsngWTempSen– Defekti i sensorit të temperaturës së ujit të banesës kolektive (LWT) (Vetëm pompa e nxehtësisë)

Ky alarm gjenerohet çdo herë që rezistenca e hyrjes është jashtë një diapazoni të pranueshëm. Ky sensor është i pranishëm vetëm kur opsioni Collective Housing është i aktivizuar dhe kur impianti nuk ka një kontroll iCM ose Master/Slave.

| Simptoma                            | Shkak                                 | Zgjidhje                                       |
|-------------------------------------|---------------------------------------|------------------------------------------------|
| Statusi i njësisë është fikur.      | Sensori është i prishur.              | Kontrolloni për integritetin e sensorit        |
| Të gjitha qarqet ndalohen me një    |                                       | sipas tabelës dhe kOhm të lejuar (k $\Omega$ ) |
| procedurë normale mbylljeje.        |                                       | varg.                                          |
| Ikona e ziles po lëviz në ekranin e |                                       | Kontrolloni funksionimin e saktë të            |
| kontrolluesit.                      |                                       | sensorëve                                      |
| Vargu në listën e alarmit:          | Sensori është i shkurtuar.            | Kontrolloni nëse sensori është i               |
| Vanue all activities all motion     |                                       | shkurtuar me një matje të rezistencës.         |
| Vargu në regjistrin e alarmit:      | Sensori nuk është lidhur siç duhet (i | Kontrolloni për mungesë uji ose                |
|                                     | hapur).                               | lagështie në kontaktet elektrike.              |
| Vargu në imaznin e alarmit          |                                       | Kontrolloni për futjen e saktë të              |
| officer cornisingwreiipsen          |                                       | lidhësve elektrikë.                            |
|                                     |                                       | Kontrolloni për instalimin e saktë të          |
|                                     |                                       | sensorëve gjithashtu sipas skemës              |
|                                     |                                       | elektrike.                                     |
| Rivendos                            |                                       |                                                |
| HMI lokale                          |                                       |                                                |
| Rrjeti                              |                                       |                                                |
| Auto                                |                                       |                                                |

### 5.3 Njësia e alarmeve të ndalimit të shpejtë

Të gjithë alarmet e raportuar në këtë seksion prodhojnë një ndalim të menjëhershëm të njësisë.

# 5.3.1 Power Failure- Dështim i energjisë (vetëm për njësitë me opsionin UPS)

Ky alarm gjenerohet kur rryma kryesore është e fikur dhe kontrolluesi i njësisë mundësohet nga UPS-ja.

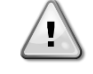

Zgjidhja e këtij defekti kërkon një ndërhyrje të drejtpërdrejtë në furnizimin me energji të kësaj njësie. Ndërhyrja e drejtpërdrejtë në furnizimin me energji elektrike mund të shkaktojë goditje elektrike, djegie apo edhe vdekje. Ky veprim duhet të kryhet vetëm nga persona të trajnuar. Në rast dyshimesh, kontaktoni kompaninë tuaj të mirëmbajtjes.

| Simptoma                             | Shkak                                    | Zgjidhje                                 |
|--------------------------------------|------------------------------------------|------------------------------------------|
| Statusi i njësisë është fikur.       | Humbja e një faze.                       | Kontrolloni nivelin e tensionit në       |
| le gjitha qarqet ndalohen            |                                          | secilên nga fazat.                       |
| menjëherë. Ikona e ziles po lëviz në | Lidhja jo e saktë e sekuencës së L1,     | Kontrolloni sekuencën e lidhjeve L1,     |
| ekranin e kontrolluesit.             | L2, L3.                                  | L2, L3 sipas treguesit në skemën         |
| Vargu në listën e alarmit:           |                                          | elektrike të ftohësit.                   |
| Power Fault                          | Niveli i tensionit në panelin e njësisë  | Kontrolloni që niveli i tensionit në     |
| Vargu ne regjistrin e alarmit:       | nuk është në intervalin e lejuar (±10%). | secilën fazë të jetë në intervalin e     |
| ± Power Fault                        |                                          | lejuar që tregohet në etiketën e         |
| Vargu në imazhin e alarmit           |                                          | ftohësit.                                |
| Power Fault                          |                                          | Është e rëndësishme të kontrollohet      |
|                                      |                                          | niveli i tensionit në çdo fazë, jo vetëm |
|                                      |                                          | kur ftohësi nuk funksionon, por          |
|                                      |                                          | kryesisht me ftohësin që funksionon      |
|                                      |                                          | nga kapaciteti minimal deri në           |
|                                      |                                          | kapacitetin e plotë të ngarkesës. Kjo    |
|                                      |                                          | për shkak se rënia e tensionit mund të   |
|                                      |                                          | ndodhë nga një nivel i caktuar i         |
|                                      |                                          | kapacitetit ftohës të njësisë, ose për   |
|                                      |                                          | shkak të kushteve të caktuara të         |
|                                      |                                          | punës (dmth. vlerat e larta të OAT).     |
|                                      |                                          | Në këto raste çështja mund të lidhet     |
|                                      |                                          | me madhësinë e kabllove të               |
|                                      |                                          | energjisë.                               |
|                                      | Ka një qark të shkurtër në njësi.        | Kontrolloni për gjendjen e saktë të      |
|                                      |                                          | izolimit elektrik të qarkut të secilës   |
|                                      |                                          | njësi me një testues Megger.             |
| Rivendos                             |                                          | Shënime                                  |

| HMI lokale | $\checkmark$ |  |
|------------|--------------|--|
| Rrjeti     | $\checkmark$ |  |
| Auto       |              |  |

#### 5.3.2 UnitOff EvapFreeze- Alarmi i temperaturës së ulët të ujit të avulluesit

Ky alarm është krijuar për të treguar se temperatura e ujit (duke hyrë ose dalë) ka rënë nën një kufi sigurie. Kontrolli përpiqet të mbrojë shkëmbyesin e nxehtësisë duke ndezur pompën dhe duke e lënë ujin të qarkullojë.

| Simptoma                                                                                  | Shkak                                                                  | Zgjidhje                                                                                    |
|-------------------------------------------------------------------------------------------|------------------------------------------------------------------------|---------------------------------------------------------------------------------------------|
| Statusi i njësisë është fikur.                                                            | Rrjedha e ujit shumë e ulët.                                           | Rritni rrjedhën e ujit.                                                                     |
| l'è gjitha qarqet ndalohen menjèherë.<br>Ikona e ziles po lëviz në ekranin e              | Temperatura e hyrjes në avullues<br>është shumë e ulët.                | Rritni temperaturën e ujit në hyrje.                                                        |
| Vargu në listën e alarmit:                                                                | Ndërprerësi i rrjedhës nuk funksionon<br>ose nuk ka rrjedhje uji.      | Kontrolloni çelësin e rrjedhës dhe<br>pompën e ujit.                                        |
| Vargu në regjistrin e alarmit:<br>± UnitOff EvapWaterTmpLow<br>Vargu në imazbin e alarmit | Leximet e sensorëve (hyrje ose dalje)<br>nuk janë kalibruar siç duhet. | Kontrolloni temperaturat e ujit me një<br>instrument të duhur dhe rregulloni<br>kompensimet |
| UnitOff EvapWaterTmpLow                                                                   | Pika e caktuar e kufirit të ngrirjes së gabuar.                        | Kufiri i ngrirjes nuk është ndryshuar si<br>funksion i përqindjes së glikolit.              |
| Rivendos                                                                                  |                                                                        |                                                                                             |
| HMI lokale                                                                                |                                                                        |                                                                                             |
| Rrjeti                                                                                    |                                                                        |                                                                                             |
| Auto                                                                                      |                                                                        |                                                                                             |

#### 5.3.3 UnitOff ExternalAlarm - Alarmi i jashtëm

Ky alarm është krijuar për të treguar se një pajisje e jashtme funksionimi i së cilës është i lidhur me funksionimin e kësaj njësie. Kjo pajisje e jashtme mund të jetë një pompë ose një inverter.

| Simptoma                                                                                                    | Shkak                                                                                                    | Zgjidhje                                                                                                    |
|----------------------------------------------------------------------------------------------------|----------------------------------------------------------------------------------------------------|----------------------------------------------------------------------------------------------------|
| Statusi i njësisë është fikur.<br>Të gjitha qarqet fiken me procedurën<br>normale të fikjes.<br>Ikona e ziles po lëviz në ekranin e<br>kontrolluesit.<br>Vargu në listën e alarmit:<br>UnitOff ExternalAlarm<br>Vargu në regjistrin e alarmit:<br>± UnitOff ExternalAlarm | Ka një ngjarje të jashtme që ka<br>shkaktuar hapjen, për të paktën 5<br>sekonda, të portës në tabelën e<br>kontrolluesit. | Kontrolloni shkaqet e ngjarjes ose<br>alarmit të jashtëm.<br>Kontrolloni instalimet elektrike nga<br>kontrolluesi i njësisë në pajisjen e<br>jashtme në rast se ka ndodhur ndonjë<br>ngjarje ose alarm të jashtëm. |
| UnitOff ExternalAlarm                                                                                                    |                                                                                                    |                                                                                                    |
| Rivendos                                                                                                    |                                                                                                    |                                                                                                    |
| HMI lokale                                                                                                    |                                                                                                    |                                                                                                    |
| Rrjeti                                                                                                    |                                                                                                    |                                                                                                    |
| Auto                                                                                                    | $\checkmark$                                                                                                    |                                                                                                    |

#### 5.3.4 UnitOff PVM - PVM

Ky alarm gjenerohet në rast të problemeve me furnizimin me energji elektrike të ftohësit.

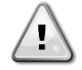

Zgjidhja e këtij defekti kërkon një ndërhyrje të drejtpërdrejtë në furnizimin me energji të kësaj njësie. Ndërhyrja e drejtpërdrejtë në furnizimin me energji elektrike mund të shkaktojë goditje elektrike, djegie apo edhe vdekje. Ky veprim duhet të kryhet vetëm nga persona të trajnuar. Në rast dyshimesh, kontaktoni kompaninë tuaj të mirëmbajtjes.

| Simptoma                                      | Shkak                                                                       | Zgjidhje                                                                     |
|-----------------------------------------------|-----------------------------------------------------------------------------|------------------------------------------------------------------------------|
| Statusi i njësisë është fikur.                | Humbja e një faze.                                                          | Kontrolloni nivelin e tensionit në                                           |
| Të gjitha qarqet ndalohen menjëherë.          |                                                                             | secilën nga fazat.                                                           |
| lkona e ziles po lëviz në ekranin e           | Lidhja jo e saktë e sekuencës së L1,                                        | Kontrolloni sekuencën e lidhjeve L1,                                         |
| kontrolluesit.                                | L2, L3.                                                                     | L2, L3 sipas treguesit në skemën                                             |
| Vargu në listën e alarmit:                    |                                                                             | elektrike të ftohësit.                                                       |
| UnitOff PVM<br>Vargu në regjistrin e alarmit: | Niveli i tensionit në panelin e njësisë<br>nuk është në intervalin e lejuar | Kontrolloni që niveli i tensionit në<br>secilën fazë të jetë në intervalin e |
| ± UnitOff PVM<br>Vargu në imazhin e alarmit   | (±10%).                                                                     | lejuar që tregohet në etiketën e<br>ftohësit.                                |
| UnitOff PVM                                   |                                                                             | Është e rëndësishme të kontrollohet                                          |
|                                               |                                                                             | niveli i tensionit në çdo fazë, jo vetëm                                     |
|                                               |                                                                             | kur ftohësi nuk funksionon, por                                              |
|                                               |                                                                             | kryesisht me ftohësin që funksionon                                          |
|                                               |                                                                             | nga kapaciteti minimal deri në                                               |

| Pivendos   | Ka një qark të shkurtër në njësi. | kapacitetin e plotë të ngarkesës. Kjo<br>për shkak se rënia e tensionit mund të<br>ndodhë nga një nivel i caktuar i<br>kapacitetit ftohës të njësisë, ose për<br>shkak të kushteve të caktuara të<br>punës (dmth. vlerat e larta të OAT).<br>Në këto raste çështja mund të lidhet<br>me madhësinë e kabllove të<br>energjisë.<br>Kontrolloni për gjendjen e saktë të<br>izolimit elektrik të qarkut të secilës<br>njësi me një testues Megger. |
|------------|-----------------------------------|----------------------------------------------------------------------------------------------------|
| Rivendos   |                                   |                                                                                                    |
| HMI lokale |                                   |                                                                                                    |
| Rrjeti     |                                   |                                                                                                    |
| Auto       |                                   |                                                                                                    |

#### 5.3.5 UnitOff EvapWaterFlow- Alarmi për humbjen e rrjedhës së ujit të avulluesit

Ky alarm gjenerohet në rast të humbjes së rrjedhës në ftohës për të mbrojtur makinën nga ngrirja.

| Cimptomo                                                                                                    | Chicak                                                                                                | 7 miidhia                                                                                                    |
|----------------------------------------------------------------------------------------------------|----------------------------------------------------------------------------------------------------|----------------------------------------------------------------------------------------------------|
| Simptoma<br>Statusi i njësisë është fikur.<br>Të gjitha qarqet ndalohen menjëherë.<br>Ikona e ziles po lëviz në ekranin e<br>kontrolluesit.<br>Vargu në listën e alarmit:<br>UnitOff EvapWaterFlow<br>Vargu në regjistrin e alarmit:<br>± UnitOff EvapWaterFlow<br>Vargu në imazhin e alarmit<br>UnitOff EvapWaterFlow | Shkak<br>Nuk ndjehet rrjedhje uji për 3 minuta<br>vazhdimisht ose rrjedhje uji është<br>shumë e ulët. | Zgjidhje         Kontrolloni mbushësin e pompës së ujit dhe qarkun e ujit për pengesa.         Kontrolloni kalibrimin e ndërprerësit të rrjedhës dhe përshtatuni me rrjedhën minimale të ujit.         Kontrolloni nëse shtytësi i pompës mund të rrotullohet lirshëm dhe nuk ka dëmtime.         Kontrolloni pajisjet mbrojtëse të pompave (ndërprerësit, siguresat, invertorët, etj.)         Kontrolloni nëse filtri i ujit është i bllokuar.         Kontrolloni lidhjet e ndërprerësit të rriedhës |
| Rivendos                                                                                                    |                                                                                                    |                                                                                                    |
| HMI lokale                                                                                                    |                                                                                                    |                                                                                                    |
| Rrjeti                                                                                                    |                                                                                                    |                                                                                                    |
| Auto                                                                                                    |                                                                                                    |                                                                                                    |

**5.3.6 UnitOff EXVDriverComm- Gabim komunikimi i zgjatjes së shoferit EXV** Ky alarm gjenerohet në rast të problemeve të komunikimit me modulin EEXV.

Simptoma Shkak Zgjidhje Kontrolloni furnizimin me energji Statusi i njësisë është fikur. Moduli nuk ka furnizim me energji Të gjitha qarqet ndalohen menjëherë. elektrike elektrike nga lidhësi në anën e lkona e ziles po lëviz në ekranin e modulit. kontrolluesit. Kontrolloni nëse LED janë të dyja Vargu në listën e alarmit: jeshile. UnitOff EXVDriverComm Kontrolloni nëse lidhësi në anë është Vargu në regjistrin e alarmit: futur fort në modul  $\pm$  UnitOff EXVDriverComm Adresa e modulit nuk është vendosur Kontrolloni nëse adresa e modulit Vargu në imazhin e alarmit është e saktë duke iu referuar siç duhet UnitOff EXVDriverComm diagramit të instalimeve elektrike. Moduli është i prishur Kontrolloni nëse LED janë ndezur dhe të dyja jeshile. Nëse BSP LED është e kuqe e fortë, zëvendësoni modulin Kontrolloni nëse furnizimi me energji elektrike është në rregull, por LED janë të dy të fikur. Në këtë rast, zëvendësoni modulin **Rivendos** HMI lokale  $\checkmark$  $\checkmark$ Rrjeti Auto

# 5.3.7 UnitOff Option4BoardComm– Dështon komunikimi me bordin opsional 4

Ky alarm gjenerohet në rast të problemeve të komunikimit me modulin AC.

| Simptoma                                                                                                    | Shkak                                          | Zgjidhje                                                                                                    |
|----------------------------------------------------------------------------------------------------|------------------------------------------------|----------------------------------------------------------------------------------------------------|
| Statusi i njësisë është fikur.<br>Të gjitha qarqet ndalohen menjëherë.<br>Ikona e ziles po lëviz në ekranin e<br>kontrolluesit | Moduli nuk ka furnizim me energji<br>elektrike | Kontrolloni furnizimin me energji<br>elektrike nga lidhësi në anën e<br>modulit.<br>Kontrolloni nëse LED janë të dvja                     |
| Vargu në listën e alarmit:<br>Option4BoardComm<br>Vargu në regiistrin e alarmit:                                               |                                                | jeshile.<br>Kontrolloni nëse lidhësi në anë është<br>futur fort në modul                                                                  |
| ± Option4BoardComm<br>Vargu në imazhin e alarmit<br>Option4BoardComm                                                           | Adresa e modulit nuk është vendosur siç duhet  | Kontrolloni nëse adresa e modulit<br>është e saktë duke iu referuar<br>diagramit të instalimeve elektrike.                                |
|                                                                                                    | Moduli është i prishur                         | Kontrolloni nëse LED janë ndezur dhe<br>të dyja jeshile. Nëse BSP LED është e<br>kuqe e fortë, zëvendësoni modulin                        |
|                                                                                                    |                                                | Kontrolloni nëse furnizimi me energji<br>elektrike është në rregull, por LED<br>janë të dy të fikur. Në këtë rast,<br>zëvendësoni modulin |
| Rivendos                                                                                                    |                                                |                                                                                                    |
| HMI lokale<br>Rrjeti<br>Auto                                                                                                   |                                                |                                                                                                    |

#### 5.3.8 DHW 3WVAlarm – Alarmi i valvulës 3-kahëshe të ujit të ngrohtë shtëpiak (vetëm pompa e nxehtësisë)

Ky alarm gjenerohet nëse 3WV për DHW është i dëmtuar ose i dëmtuar. 3WV nuk është në gjendje të bëjë kalimin në ciklin dytësor ose primar. Një defekt 3WV mund të lidhet me çështjen e lidhjes/lidhjes elektrike ose me prishjen e komponentit dhe disponohet vetëm në konfigurimin e përkohshëm të valvulës.

| Simptoma                            | Shkak                                   | Zgjidhje                       |
|-------------------------------------|-----------------------------------------|--------------------------------|
| Njësia mund të jetë AKTIV.          | Gabime në instalime elektrike/lidhje të | Kontrolloni kabllot e valvulës |
| Ikona e ziles po lëviz në ekranin e | Sensoni.                                |                                |
| kontrolluesit.                      |                                         |                                |
| Vargu në listën e alarmit:          |                                         |                                |
| Vargu në regjistrin e alarmit:      |                                         |                                |
| ± DHW 3WVAlarm                      |                                         |                                |
| Vargu në imazhin e alarmit          |                                         |                                |
| DHW 3WVATarm                        |                                         |                                |
| Rivendos                            |                                         |                                |
| HMI lokale                          |                                         |                                |
| Rrjeti                              |                                         |                                |
| Auto                                |                                         |                                |

### 5.3.9 UnitOff WaterOverHeat- Alarm mbi temperaturën e ujit

Ky alarm gjenerohet nëse EWT për DHW është i gabuar ose i dëmtuar. 3WV nuk është në gjendje të bëjë kalimin në ciklin dytësor ose primar. Një defekt 3WV mund të lidhet me çështjen e lidhjes/lidhjes elektrike ose me prishjen e komponentit dhe disponohet vetëm në konfigurimin e përkohshëm të valvulës.

| Simptoma                             | Shkak                                    | Zgjidhje                         |
|--------------------------------------|------------------------------------------|----------------------------------|
| Njësia mund të jetë AKTIV.           | Futja e temperaturës së ujit mbi kufirin | Kontrolloni nëse Njësia po punon |
| Të gjitha qarqet ndalohen menjëherë. | e zarfit të njësisë.                     | brenda zarfit të lejuar.         |
| Ikona e ziles po lëviz në ekranin e  |                                          |                                  |
| kontrolluesit.                       |                                          |                                  |
| Vargu në listën e alarmit:           |                                          |                                  |
| UnitOff WaterOverHeat                |                                          |                                  |
| Vargu në regjistrin e alarmit:       |                                          |                                  |
| ± UnitOff WaterOverHeat              |                                          |                                  |
| Vargu në imazhin e alarmit           |                                          |                                  |
| Unitoff WaterOverHeat                |                                          |                                  |
| Rivendos                             |                                          |                                  |
| HMI lokale                           |                                          |                                  |
| Rrjeti                               |                                          |                                  |
| Auto                                 |                                          |                                  |

#### 5.4 Ngjarjet e qarkut

#### 5.4.1 Cx CompXStartFail- Ngjarja e dështimit të nisjes së kompresorit

Kjo ngjarje është krijuar për të treguar se kompresori 'x' nuk është nisur si duhet.

| Simptoma                                      | Shkak                        | Zgjidhje                              |
|-----------------------------------------------|------------------------------|---------------------------------------|
| Statusi i kompresorit është i fikur.          | Kompresori është i bllokuar. | Kontrolloni për integritetin e        |
| Nëse kompresori ishte i pari që u             |                              | kompresorit.                          |
| ndez, qarku fiket me procedurën               |                              | Kontrolloni në modalitetin e provës   |
| normale të fikjes.                            |                              | nëse kompresori ndizet manualisht     |
| Përndryshe, qarku do të funksionojë           |                              | dhe krijoni Presionin Delta.          |
| me kompresorin tjetër të ndezur.              | Kompresori është i prishur.  | Kontrolloni për integritetin e        |
| Vargu në listën e ngjarjeve:                  |                              | kompresorit.                          |
|                                               |                              | Kontrolloni për instalimin e saktë të |
|                                               |                              | kompresorit edhe sipas skemës         |
| ⊥ Cilip∧Startrari<br>Varau põimazbin o castit |                              | elektrike.                            |
| CmpXStartFail                                 |                              |                                       |
|                                               |                              |                                       |
|                                               |                              |                                       |
| HMI lokale                                    |                              |                                       |
| Rrjeti                                        |                              |                                       |
| Auto                                          |                              |                                       |

#### 5.4.2 Cx DischTempUnload- Ngjarja e shkarkimit të temperaturës së shkarkimit të lartë

Kjo ngjarje është krijuar për të treguar se qarku është pjesëzuar, duke mbyllur një kompresor, për shkak të vlerës së lartë të temperaturës së shkarkimit të zbuluar. Kjo është e rëndësishme për besueshmërinë e kompresorit.

| Simptoma                                                                                                    | Shkak                                                                                          | Zgjidhje                                                                                                    |
|----------------------------------------------------------------------------------------------------|------------------------------------------------------------------------------------------------|----------------------------------------------------------------------------------------------------|
| Qarku zvogëlon kapacitetin e tij nëse<br>DischTmp > DischTmpUnload.<br>Nëse kompresori ishte i pari që u<br>ndez, qarku fiket me procedurën<br>normale të fikjes.<br>Përndryshe, qarku do të funksionojë<br>me kompresorin tjetër të ndezur.<br>Vargu në listën e ngjarjeve:<br>Cx DischTempUnload<br>Vargu në regjistrin e ngjarjeve:<br>± Cx DischTempUnload<br>Vargu në imazhin e çastit<br>Cx DischTempUnload | Qarku është duke punuar jashtë zarfit<br>të kompresorit.<br>Një nga kompresorët është dëmtuar. | Kontrolloni kushtet e punës, nëse<br>njësia është duke punuar brenda<br>zarfit të njësisë dhe nëse valvula e<br>zgjerimit funksionon mirë.<br>Kontrolloni nëse kompresorët<br>funksionojnë siç duhet, në kushte<br>normale dhe pa zhurmë. |
|                                                                                                    |                                                                                                | •                                                                                                    |
| HMI lokale<br>Rrieti                                                                                                    |                                                                                                |                                                                                                    |
| Auto                                                                                                    |                                                                                                |                                                                                                    |

# 5.4.3 Cx EvapPressUnload- Ngjarja e shkarkimit me presion të ulët të avulluesit

Kjo ngjarje është krijuar për të treguar se qarku është pjesëzuar, duke mbyllur një kompresor, për shkak të vlerës së ulët të presionit të avulluesit të zbuluar. Kjo është e rëndësishme për besueshmërinë e kompresorit.

|                                                                                                    | <b></b>                                                                  |                                                                                                    |
|----------------------------------------------------------------------------------------------------|--------------------------------------------------------------------------|----------------------------------------------------------------------------------------------------|
| Simptoma                                                                                                    | Shkak                                                                    | Zgjidhje                                                                                                    |
| Qarku zvogëlon kapacitetin e tij nëse<br>EvapPr < EvapPressUnload.                                          | Qarku është duke punuar jashtë zarfit<br>të kompresorit.                 | Kontrolloni nëse EXV po funksionon<br>mirë.                                                                  |
| Nëse funksionon vetëm një<br>kompresor, qarku do të ruajë<br>kapacitetin e tij.                             |                                                                          | Kontrolloni kushtet e punës, nëse<br>njësia është duke punuar brenda<br>zarfit të njësisë dhe nëse valvula e |
| Pernarysne, darku do te mbylle nje                                                                          |                                                                          | zgjerimit funksionon mire.                                                                                   |
| kompresor çdo X sekonde, derisa presioni i avulluesit të rritet.                                            | Temperatura e ajrit të jashtëm është<br>shumë e ulët (në modalitetin e   | Kontrolloni nëse njësia po funksionon<br>siç duhet brenda zarfit të njësisë.                                 |
| Vargu në listën e ngjarjeve:<br>Cx EvapPressUnload                                                          | nxehtësisë).                                                             | Qarku është pranë kërkesës për shkrirje.                                                                     |
| Vargu në regjistrin e ngjarjeve:<br>± Cx EvapPressUnload<br>Vargu në imazhin e çastit<br>Cx EvapPressUnload | Temperatura e ujit në dalje është<br>shumë e ulët (Modaliteti i Ftohjes) | Kontrolloni nëse njësia po funksionon<br>siç duhet brenda zarfit të njësisë.                                 |
|                                                                                                    |                                                                          |                                                                                                    |
| HMI lokale                                                                                                  |                                                                          |                                                                                                    |
| Rrjeti                                                                                                    |                                                                          |                                                                                                    |
| Auto                                                                                                    |                                                                          |                                                                                                    |

#### 5.4.4 Cx CondPressUnload- Ngjarja e shkarkimit me presion të lartë të kondensatorit

Kjo ngjarje është krijuar për të treguar se qarku është pjesëzuar, duke mbyllur një kompresor, për shkak të vlerës së lartë të presionit të kondensimit të zbuluar. Kjo është e rëndësishme për besueshmërinë e kompresorit.

| Simptoma                              | Shkak                                   | Zgjidhje                                 |
|---------------------------------------|-----------------------------------------|------------------------------------------|
| Qarku zvogëlon kapacitetin e tij nëse | Qarku është duke punuar jashtë zarfit   | Kontrolloni për akull në avullues        |
| CondPr > CondPressUnload.             | te kompresorit.                         | (modaliteti i nxehtesise).               |
| Nëse funksionon vetëm një             |                                         | Kontrolloni kushtet e punës, nëse        |
| kompresor, qarku do të ruajë          |                                         | njësia është duke punuar brenda          |
| kapacitetin e tij.                    |                                         | zarfit të njësisë dhe nëse valvula e     |
| Përndryshe, qarku do të mbyllë një    |                                         | zgjerimit funksionon mirë.               |
| kompresor çdo X sekondë, derisa       | Temperatura e ajrit të jashtëm është    | Kontrolloni funksionimin e duhur të      |
| presioni i kondensatorit të ulet.     | e lartë (në modalitetin e ftohtë).      | ventilatorëve (në modalitetin e ftohtë). |
| Vargu në listën e ngjarjeve:          | Temperatura e ujit në dalje është       | Kontrolloni nëse njësia po funksionon    |
| CX CondPressUnToad                    | shumë e lartë (Modaliteti i nxehtësisë) | siç duhet brenda zarfit të njësisë.      |
| Vargu ne regjistrin e ngjarjeve:      |                                         |                                          |
| ± Cx CondpPressUnload                 |                                         |                                          |
| Vargu në imazhin e çastit             |                                         |                                          |
| CX CondPressUnToad                    |                                         |                                          |
|                                       |                                         |                                          |
|                                       |                                         |                                          |
| HMI lokale                            |                                         |                                          |
| Rrjeti                                |                                         |                                          |
| Auto                                  |                                         |                                          |

#### 5.4.5 Cx HighPressPd– Presion i lartë gjatë ngjarjes Pumpdown

Kjo ngjarje gjenerohet gjatë një procedure pompimi, për të treguar se presioni i kondensimit shkon mbi vlerën e shkarkimit.

| Simptoma                                                                                                    | Shkak                             | Zgjidhje                                                                                                    |
|----------------------------------------------------------------------------------------------------|-----------------------------------|----------------------------------------------------------------------------------------------------|
| Circuit ndalon procedurën e                                                                                                    | Procedura e shkarkimit po zgjaste | Kontrolloni nëse EXV po funksionon                                                                                                    |
| shkarkimit nëse CondPr >                                                                                                    | shumë.                            | mirë dhe nëse është plotësisht i                                                                                                    |
| CondPressUnload.                                                                                                    |                                   | mbyllur gjatë pompimit.                                                                                                    |
| Vargu në listën e ngjarjeve:<br>Cx HighPressPd<br>Vargu në regjistrin e ngjarjeve:<br>± Cx HighPressPd<br>Vargu në imazhin e çastit<br>Cx HighPressPd |                                   | Kontrolloni kushtet e punës, nëse<br>njësia është duke punuar brenda<br>zarfit të njësisë dhe nëse valvula e<br>zgjerimit funksionon mirë. |
|                                                                                                    |                                   |                                                                                                    |
| HMI lokale                                                                                                    |                                   |                                                                                                    |
| Rrjeti                                                                                                    |                                   |                                                                                                    |
| Auto                                                                                                    |                                   |                                                                                                    |

#### 5.4.6 CompxOff DischTmp CompxSenf- Temperatura e shkarkimit të defektit të sensorit të kompresorit

Ky alarm tregon se sensori i temperaturës së shkarkimit, i vendosur nga një për çdo kompresor, nuk funksionon siç duhet. Këta sensorë vendosen me opsionin "DLT Logic" të aktivizuar.

| Simptoma                                                                                                    | Shkak                                                                        | Zgjidhje                                                                                                    |
|----------------------------------------------------------------------------------------------------|------------------------------------------------------------------------------|----------------------------------------------------------------------------------------------------|
| Kompresori është i fikur.                                                                                                    | Sensori është i shkurtuar.                                                   | Kontrolloni për integritetin e sensorit.                                                                                                    |
| Qarku fiket me procedurën normale të fikies vetëm kur të gjithë kompresorët                                                                                                    |                                                                              | Kontrolloni funksionimin e saktë të sensorëve sipas informacionit rreth                                                                                                    |
| shfaqin të njëjtin alarm.                                                                                                    |                                                                              | kOhm (k $\Omega$ ) diapazoni i lidhur me vlerat                                                                                                    |
| kontrolluesit.<br>Vargu në listën e alarmit:<br>DischTmp CompxSenf<br>Vargu në regjistrin e alarmit:<br>± DischTmp CompxSenf<br>Vargu në imazhin e alarmit<br>Cx DischTmp CompxSenf | Sensori është i prishur.<br>Sensori nuk është lidhur siç duhet (i<br>hapur). | e temperatures.<br>Kontrolloni nëse sensori është i<br>shkurtuar me një matje të rezistencës.<br>Kontrolloni për instalimin e saktë të<br>sensorit në tubin e qarkut të ftohësit.<br>Kontrolloni për mungesë uji ose<br>lagështie në kontaktet elektrike të<br>sensorit.<br>Kontrolloni për futjen e saktë të<br>lidhësve elektrikë.<br>Kontrolloni për instalimin e saktë të<br>sensorëve gjithashtu sipas skemës<br>elektrike |
| Pivendos                                                                                                    | 1                                                                            |                                                                                                    |

Rivendos

| HMI lokale | $\overline{\mathbf{V}}$ |
|------------|-------------------------|
| Rrjeti     |                         |
| Auto       |                         |

#### 5.4.7 CxStartFail- Fillo të dështojë

Ky alarm gjenerohet me një presion të ulët avullimi dhe një temperaturë të ulët të kondensimit të ngopur në fillimin e qarkut. Ky alarm është rivendosur automatikisht sapo ndodh, pasi njësia përpiqet automatikisht të rifillojë qarkun. Në shfaqjen e tretë të këtij dështimi krijohet një alarm i defektit të rinisjes.

| Simptoma                                                                                      | Shkak                                                                                               | Zgjidhje                                                                                                    |
|-----------------------------------------------------------------------------------------------|----------------------------------------------------------------------------------------------------|----------------------------------------------------------------------------------------------------|
| Statusi i qarkut është i fikur.<br>Qarku është ndalur.                                        | Temperatura e ulët e jashtme e<br>ambientit                                                         | Kontrolloni gjendjen e funksionimit të<br>njësisë pa kondensator                                                   |
| kona e ziles po léviz në ekranin e<br>kontrolluesit.<br>Led në butonin 2 të HMI të jashtëm po | Ngarkesa e ftohësit është e ulët.                                                                   | Kontrolloni xhamin e shikimit në<br>linjën e lëngshme për të parë nëse<br>ka gaz blic.                             |
| pulson<br>Vargu në listën e ngjarjeve:<br>+Cx StartFailAlm                                    |                                                                                                    | Matni nënftohjen për të parë nëse<br>ngarkimi i ftohësit është i saktë.                                            |
| ± Cx StartFailAlm<br>Vargu në imazhin e ngjarjes:<br>Cx StartFail Alm                         | Pika e caktuar e kondensimit nuk<br>është e saktë për aplikacionin                                  | Kontrolloni nëse është e nevojshme<br>për të rritur pikën e caktuar të<br>temperaturës së ngopur të<br>kondensimit |
|                                                                                               | Ftohësi i thatë nuk është instaluar<br>saktë                                                        | Kontrolloni që ftohësi i thatë të jetë i<br>sigurt nga era e fortë                                                 |
|                                                                                               | Presioni i sensorit të avullimit ose<br>kondensimit është i prishur ose i pa<br>instaluar siç duhet | Kontrolloni funksionimin e duhur të<br>transduktorëve të presionit.                                                |
| Rivendos                                                                                      |                                                                                                    |                                                                                                    |
| HMI lokale                                                                                    |                                                                                                    |                                                                                                    |
| Rrjeti                                                                                        |                                                                                                    |                                                                                                    |
| Auto                                                                                          |                                                                                                    |                                                                                                    |

#### 5.5 Alarmet e Ndalimit të Pompës së Qarkut

Të gjithë alarmet e raportuar në këtë seksion prodhojnë një ndalim qarku të kryer sipas procedurës normale të pompimit.

#### 5.5.1 Cx Off DischTmpSen- Defekt i sensorit të temperaturës së shkarkimit

Ky alarm është krijuar për të treguar që sensori nuk po lexon siç duhet.

| Simptoma                             | Shkak                                 | Zgjidhje                                        |
|--------------------------------------|---------------------------------------|-------------------------------------------------|
| Statusi i qarkut është i fikur.      | Sensori është i shkurtuar.            | Kontrolloni për integritetin e sensorit.        |
| Qarku fiket me procedurën normale të |                                       | Kontrolloni funksionimin e saktë të             |
| fikjes.                              |                                       | sensorëve sipas informacionit rreth             |
| Ikona e ziles po lëviz në ekranin e  |                                       | kOhm (k $\Omega$ ) diapazoni i lidhur me vlerat |
| kontrolluesit.                       |                                       | e temperaturës.                                 |
| Vargu në listën e alarmit:           | Sensori është i prishur.              | Kontrolloni nëse sensori është i                |
| CX OTT DISCHIMPSEN                   |                                       | shkurtuar me një matje të rezistencës.          |
| vargu në regjistrin e alarmit.       | Sensori nuk është lidhur siç duhet (i | Kontrolloni për instalimin e saktë të           |
| ± CX OFF DISCHIMpsen                 | hapur).                               | sensorit në tubin e qarkut të ftohësit.         |
| Cx Off DischTmpSen                   |                                       | Kontrolloni për mungesë uji ose                 |
| ex off bisenimpsen                   |                                       | lagështie në kontaktet elektrike të             |
|                                      |                                       | sensorit.                                       |
|                                      |                                       | Kontrolloni për futjen e saktë të               |
|                                      |                                       | lidhésve elektriké.                             |
|                                      |                                       | Kontrolloni për instalimin e saktë të           |
|                                      |                                       | sensoreve gjithashtu sipas skemes               |
| Disconde a                           |                                       | elektrike.                                      |
| Rivendos                             |                                       |                                                 |
| HMI lokale                           |                                       |                                                 |
| Rrjeti                               |                                       |                                                 |
| Auto                                 |                                       |                                                 |

# 5.5.2 CxOff OffSuctTempSen- Gabim i sensorit të temperaturës së thithjes (vetëm për ngrohje)

Ky alarm është krijuar për të treguar që sensori nuk po lexon siç duhet.

| Simptoma                        | Shkak                      | Zgjidhje                                 |
|---------------------------------|----------------------------|------------------------------------------|
| Statusi i qarkut është i fikur. | Sensori është i shkurtuar. | Kontrolloni për integritetin e sensorit. |

| Qarku fiket me procedurën normale të<br>fikjes.<br>Ikona e ziles po lëviz në ekranin e<br>kontrolluesit.<br>Vargu në listën e alarmit:<br>CxOff OffSuctTempSen<br>Vargu në regjistrin e alarmit:<br>± CxOff OffSuctTempSen<br>Vargu në imazhin e alarmit<br>CxOff OffSuctTempSen | Sensori është i prishur.<br>Sensori nuk është i lidhur mirë (i<br>hapur). | Kontrolloni funksionimin e saktë të<br>sensorëve sipas informacionit rreth<br>kOhm (kΩ) diapazoni i lidhur me vlerat<br>e temperaturës.<br>Kontrolloni nëse sensori është i<br>shkurtuar me një matje të rezistencës.<br>Kontrolloni për instalimin e saktë të<br>sensorit në tubin e qarkut të ftohësit.<br>Kontrolloni për mungesë uji ose<br>lagështie në kontaktet elektrike të<br>sensorit.<br>Kontrolloni për futjen e saktë të<br>lidhësve elektrikë.<br>Kontrolloni për instalimin e saktë të<br>sensorëve qjithashtu sipas skemës |
|----------------------------------------------------------------------------------------------------|---------------------------------------------------------------------------|----------------------------------------------------------------------------------------------------|
|                                                                                                    |                                                                           | elektrike.                                                                                                    |
| Rivendos                                                                                                    |                                                                           |                                                                                                    |
| HMI lokale<br>Rrjeti                                                                                                    |                                                                           |                                                                                                    |
| Auto                                                                                                    | 1                                                                         |                                                                                                    |

5.5.3 CxOff GasLeakage - Defekti i rrjedhjes së gazit

Ky alarm tregon një rrjedhje gazi në kutinë e kompresorit.

| Simptoma                                                                                                    | Shkak                                           | Zgjidhje                                                                                                    |
|----------------------------------------------------------------------------------------------------|-------------------------------------------------|----------------------------------------------------------------------------------------------------|
| Statusi i qarkut është i fikur.                                                                                    | Rrjedhje gazi në kutinë e                       | Fikeni njësinë dhe kryeni një test të                                                                                                    |
| Qarku fiket me proceduren e fikjes<br>duke kryer një pompim të thellë të                                           | kompresoreve (njesite e ajrit te kondicionuar). | rrjedhjes se gazit.                                                                                                    |
| qarkut.<br>Ikona e ziles po lëviz në ekranin e<br>kontrolluesit.<br>Vargu në listën e alarmit:<br>CxOff GasLeakage | Rrjedhje gazi në dhomën e impiantit.            | Kontrolloni nëse ka rrjedhje në njësi<br>me një detektor që përfundimisht<br>ndez ventilatorët e thithjes për të<br>ndryshuar ajrin në dhomë.                                               |
| Vargu në regjistrin e alarmit:<br>± CxOff Gas∟eakage<br>Vargu në imazhin e alarmit<br>CxOff Gas∟eakage             | Defekti i sensorit të rrjedhjes së gazit.       | Vendoseni sensorin në ajër të hapur<br>dhe kontrolloni nëse alarmi mund të<br>fshihet. Në rast se zëvendësoni<br>sensorin ose çaktivizoni opsionin<br>përpara se të merrni një pjesë të re. |
| Rivendos                                                                                                    |                                                 |                                                                                                    |
| HMI lokale                                                                                                    |                                                 |                                                                                                    |
| Rrjeti                                                                                                    |                                                 |                                                                                                    |
| Auto                                                                                                    |                                                 |                                                                                                    |

# 5.6 Alarmet e Ndalimit të Shpejtë të Qarkut

Të gjithë alarmet e raportuara në këtë seksion prodhojnë një ndalim të menjëhershëm të qarkut.

# 5.6.1 CxOff CondPressSen- Defekti i sensorit të presionit të kondensimit

Ky alarm tregon se transduktori i presionit të kondensimit nuk funksionon siç duhet.

| Simptoma                                                                                                    | Shkak                                            | Zgjidhje                                                                                                    |
|----------------------------------------------------------------------------------------------------|--------------------------------------------------|----------------------------------------------------------------------------------------------------|
| Statusi i qarkut është i fikur.<br>Qarku është ndalur.<br>Ikona e ziles po lëviz në ekranin e<br>kontrolluesit.<br>Vargu në listën e alarmit:<br>CxOff CondPressSen | Sensori është i prishur.                         | Kontrolloni për integritetin e sensorit.<br>Kontrolloni funksionimin e saktë të<br>sensorëve sipas informacionit në<br>lidhje me diapazonin e mVolt (mV)<br>në lidhje me vlerat e presionit në<br>kPa. |
| Vargu në regjistrin e alarmit:<br>± CxCmp1 CondPressSen<br>Vargu në imazhin e alarmit                                                                               | Sensori është i shkurtuar.                       | Kontrolloni nëse sensori është i<br>shkurtuar me një matje të<br>rezistencës.                                                                                                    |
| CxCmpl CondPressSen                                                                                                    | Sensori nuk është lidhur siç duhet (i<br>hapur). | Kontrolloni për instalimin e saktë të<br>sensorit në tubin e qarkut të ftohësit.<br>Transduktori duhet të jetë në gjendje<br>të ndiejë presionin përmes gjilpërës<br>së valvulës.                      |
|                                                                                                    |                                                  | Kontrolloni për mungesë uji ose<br>lagështie në kontaktet elektrike të<br>sensorit.                                                                                                    |
|                                                                                                    |                                                  | Kontrolloni për futjen e saktë të<br>lidhësve elektrikë.                                                                                                    |

|            |           | Kontrolloni për instalimin e saktë të<br>sensorëve gjithashtu sipas skemës<br>elektrike. |
|------------|-----------|------------------------------------------------------------------------------------------|
| Rivendos   |           |                                                                                          |
| HMI lokale | $\square$ |                                                                                          |
| Rrjeti     |           |                                                                                          |
| Auto       |           |                                                                                          |

#### 5.6.2 CxOff EvapPressSen- Defekt i sensorit të presionit të avullimit

Ky alarm tregon se transduktori i presionit të avullimit nuk funksionon siç duhet.

| Simptoma                                                                                                    | Shkak                                                                                                    | Zgjidhje                                                                                                    |
|----------------------------------------------------------------------------------------------------|----------------------------------------------------------------------------------------------------|----------------------------------------------------------------------------------------------------|
| Statusi i qarkut është i fikur.<br>Qarku është ndalur.<br>Ikona e ziles po lëviz në ekranin e<br>kontrolluesit.<br>Vargu në listën e alarmit:<br>CxOff EvapPressSen<br>Vargu në regjistrin e alarmit:<br>± CxOff EvapPressSen<br>Vargu në imazhin e alarmit<br>CxOff EvapPressSen | Sensori është i prishur.<br>Sensori është i shkurtuar.<br>Sensori nuk është lidhur siç duhet (i<br>hapur). | Kontrolloni për integritetin e sensorit.<br>Kontrolloni funksionimin e saktë të<br>sensorëve sipas informacionit në<br>lidhje me diapazonin e mVolt (mV) në<br>lidhje me vlerat e presionit në kPa.<br>Kontrolloni nëse sensori është i<br>shkurtuar me një matje të rezistencës.<br>Kontrolloni për instalimin e saktë të<br>sensorit në tubin e qarkut të ftohësit.<br>Transduktori duhet të jetë në gjendje<br>të ndiejë presionin përmes gjilpërës<br>së valvulës.<br>Kontrolloni për mungesë uji ose<br>lagështie në kontaktet elektrike të<br>sensorit.<br>Kontrolloni për futjen e saktë të<br>lidhësve elektrikë. |
|                                                                                                    |                                                                                                    | Kontrolloni për instalimin e saktë të<br>sensorëve gjithashtu sipas skemës<br>elektrike.                                                                                                    |
| Rivendos                                                                                                    |                                                                                                    |                                                                                                    |
| HMI lokale<br>Rrjeti<br>Auto                                                                                                    |                                                                                                    |                                                                                                    |

#### 5.6.3 CxOff DischTmpHigh- Alarmi i temperaturës së shkarkimit të lartë

Ky alarm tregon se temperatura në portin e shkarkimit të kompresorit ka tejkaluar një kufi maksimal që mund të shkaktojë dëmtime në pjesët mekanike të kompresorit.

Kur ndodh ky alarm, karteri i kompresorit dhe tubat e shkarkimit mund të nxehen shumë. Kini kujdes kur bini në kontakt me kompresorin dhe tubat e shkarkimit në këtë gjendje.

| Simptoma                                                                                                    | Shkak                                                                                          | Zgjidhje                                                                                                    |
|----------------------------------------------------------------------------------------------------|------------------------------------------------------------------------------------------------|----------------------------------------------------------------------------------------------------|
| Temperatura e shkarkimit > Vlera e<br>alarmit të temperaturës së shkarkimit<br>të lartë.<br>Alarmi nuk mund të aktivizohet nëse<br>defekti i sensorit të temperaturës së<br>shkarkimit është aktiv. | Qarku është duke punuar jashtë zarfit<br>të kompresorit.<br>Një nga kompresorët është dëmtuar. | Kontrolloni kushtet e punës, nëse<br>njësia është duke punuar brenda<br>zarfit të njësisë dhe nëse valvula e<br>zgjerimit funksionon mirë.<br>Kontrolloni nëse kompresorët<br>funksiononë sic duhet në kushte |
| lkona e ziles po lëviz në ekranin e                                                                                                    |                                                                                                | normale dhe pa zhurmë.                                                                                                    |
| kontrolluesit.<br>Vargu në listën e alarmit:<br>CxOff DischTmpHigh                                                                                                    |                                                                                                | Kontrolloni funksionimin e duhur të temperaturës së shkarkimit                                                                                                    |
| Vargu në regjistrin e alarmit:<br>± CxOff DischTmpHigh<br>Vargu në imazhin e alarmit<br>CxOff DischTmpHigh                                                                                          | Sensori i temperaturës së shkarkimit<br>nuk mund të funksiononte siç duhet.                    | Kontrolloni funksionimin e duhur të temperaturës së shkarkimit                                                                                                    |
| Rivendos                                                                                                    |                                                                                                |                                                                                                    |
| HMI lokale                                                                                                    |                                                                                                |                                                                                                    |
| Rrjeti                                                                                                    |                                                                                                |                                                                                                    |
| Auto                                                                                                    |                                                                                                |                                                                                                    |

#### 5.6.4 CxOff CondPressHigh- Alarmi me presion të lartë kondensimi

Ky alarm gjenerohet në rast se temperatura e ngopur me kondensim rritet mbi temperaturën maksimale të ngopur me kondensim dhe kontrolli nuk është në gjendje të kompensojë këtë gjendje.

1

Në rastin e ftohësve me ujë të ftohur që funksionojnë në temperaturë të lartë të ujit të kondensatorit, nëse temperatura e ngopur e kondensimit tejkalon temperaturën maksimale të ngopur të kondensatorit, qarku fiket vetëm pa asnjë njoftim në ekran pasi kjo gjendje konsiderohet e pranueshme në këtë interval funksionimi.

| Simptoma                                                                                                    | Shkak                                                                                                    | Zqjidhje                                                                                                    |
|----------------------------------------------------------------------------------------------------|----------------------------------------------------------------------------------------------------|----------------------------------------------------------------------------------------------------|
| Statusi i qarkut është i fikur.<br>Kompresori nuk ngarkohet më, madje<br>as nuk shkarkohet, qarku është<br>ndalur. | Një ose më shumë ventilatorë të<br>kondensatorit nuk funksionojnë siç<br>duhet (njësitë e ajrit të kondicionuar). | Kontrolloni nëse mbrojtjet e<br>ventilatorëve janë aktivizuar.<br>Kontrolloni që ventilatorët të mund të<br>rrotullohen lirshëm.                                                                                                    |
| Ikona e ziles po lëviz në ekranin e<br>kontrolluesit.<br>Vargu në listën e alarmit:                                |                                                                                                    | Kontrolloni që të mos ketë ndonjë<br>pengesë për nxjerrjen e lirë të ajrit të<br>fryrë.                                                                                                    |
| Vargu në regjistrin e alarmit:<br>± CxOff CondPressHigh<br>Vargu në imazhin e alarmit                              | Spiralja e kondensatorit e ndotur ose<br>pjesërisht e bllokuar (njësi<br>kondicioneri).                           | Hiqni çdo pengese.<br>Pastroni spiralen e kondensatorit<br>duke përdorur furçë të butë dhe<br>ventilator.                                                                                                    |
| CxOff CondPressHigh                                                                                                | Temperatura e ajrit në hyrje të kondensatorit është shumë e lartë (njësi A/C).                                    | Temperatura e ajrit e matur në hyrjen<br>e kondensatorit nuk mund të kalojë<br>kufirin e treguar në diapazonin e<br>funksionimit (zarfi i punës) i ftohësit.                                                                                                    |
|                                                                                                    |                                                                                                    | Kontrolloni vendndodhjen ku është<br>instaluar njësia dhe kontrolloni që të<br>mos ketë qark të shkurtër të ajrit të<br>nxehtë nga ventilatorët e së njëjtës<br>njësi, apo edhe nga ventilatorët e<br>ftohësve të ardhshëm (Kontrolloni<br>IOM për instalimin e duhur).                                                                             |
|                                                                                                    | Një ose më shumë ventilatorë të kondensatorit që kthehen në drejtim të gabuar (njësi A/C).                        | Kontrolloni për sekuencën e saktë të fazave (L1, L2, L3) në lidhjen elektrike të ventilatorëve.                                                                                                    |
|                                                                                                    | Mbushje e tepërt e ftohësit në njësi.                                                                             | Kontrolloni nënftohjen e lëngshme<br>dhe super-nxehjen e thithjes për të<br>kontrolluar në mënyrë indirekte<br>ngarkesën e saktë të ftohësit. Nëse<br>është e nevojshme, rikuperoni të<br>gjithë ftohësin për të peshuar të gjithë<br>ngarkesën dhe për të kontrolluar nëse<br>vlera është në përputhje me treguesin<br>e kg në etiketën e njësisë. |
|                                                                                                    | Transformatori i presionit të kondensimit nuk mund të funksiononte siç duhet.                                     | Kontrolloni funksionimin e duhur të sensorit të presionit të lartë.                                                                                                    |
| Rivendos                                                                                                    | · · · · · · · · · · · · · · · · · · ·                                                                             |                                                                                                    |
| HMI lokale                                                                                                    |                                                                                                    |                                                                                                    |
| Rrjeti<br>Auto                                                                                                    |                                                                                                    |                                                                                                    |

#### 5.6.5 CxOff EvapPressLow- Alarmi me presion të ulët

Ky alarm gjenerohet në rast se presioni i avullimit bie nën shkarkimin me presion të ulët dhe kontrolli nuk është në gjendje të kompensojë këtë gjendje.

| Simptoma                            | Shkak                                | Zgjidhje                                |
|-------------------------------------|--------------------------------------|-----------------------------------------|
| Statusi i qarkut është i fikur.     | Gjendje kalimtare si instalimi i     | Prisni derisa gjendja të rikuperohet    |
| Kompresori nuk ngarkohet me dhe as  | ventilatorit (njesi kondicioneri).   | nga kontrolli EXV                       |
| nuk shkarkohet, qarku ndalet        | Ngarkesa e ftohësit është e ulët.    | Kontrolloni xhamin e shikimit në linjën |
| menjehere.                          |                                      | e lêngshme pêr tê parê nêse ka gaz      |
| Ikona e ziles po leviz ne ekranin e |                                      | blic.                                   |
| kontrolluesit.                      |                                      | Matni nën-ftohjen për të parë nëse      |
| Vargu në listën e alarmit:          |                                      | ngarkimi është i saktë.                 |
|                                     | Kufiri i mbrojtjes nuk është caktuar | Kontrolloni qasjen e avulluesit dhe     |
| vargu në regjistrin e alarmit:      | për t'iu përshtatur aplikacionit të  | temperaturën përkatëse të ujit për të   |
| ± CXOTT EVapPressLow                | klientit.                            | vlerësuar kufirin e mbajtjes së         |
| Vargu ne imazhin e alarmit          |                                      | presionit të ulët.                      |
| CXOTT EVAPPRESSLOW                  | Qasja me avullues të lartë.          | Pastroni avulluesin                     |
|                                     |                                      | Kontrolloni cilësinë e lëngut që        |
|                                     |                                      | derdhet në shkëmbyesin e                |
|                                     |                                      | nxehtësisë.                             |
|                                     |                                      | Kontrolloni përqindjen dhe llojin e     |
|                                     |                                      | glikolit (etilenik ose propilenik)      |

|            | Rrjedha e ujit në shkëmbyesin e         | Rritni rrjedhën e ujit.                          |
|------------|-----------------------------------------|--------------------------------------------------|
|            | nxehtësisë së ujit është shumë e ulët.  | Kontrolloni që pompa e ujit të                   |
|            |                                         | avulluesit të funksionojë siç duhet              |
|            |                                         | duke siguruar rrjedhën e kërkuar të              |
|            |                                         | ujit.                                            |
|            | Transformatori i presionit të avullimit | Kontrolloni sensorin për funksionimin            |
|            | nuk funksionon siç duhet.               | e duhur dhe kalibroni leximet me një             |
|            |                                         | matés.                                           |
|            | EEXV nuk po funksionon siç duhet.       | Kontrolloni nese pompimi mund te                 |
|            | Nuk po napet mjattuesnem ose po         | perfundoje per arritjen e kutirit te             |
|            | ieviz në drejtim të kundert.            | presionii,<br>Kontrolloni läviziet e vehulio eä  |
|            |                                         | Kontrolloni levizjet e valvules se               |
|            |                                         | Zyjennin.<br>Kontrolloni lidhion mo droituosin o |
|            |                                         | valvulës në diagramin e instalimeve              |
|            |                                         | elektrike.                                       |
|            |                                         | Matni rezistencën e secilës                      |
|            |                                         | mbështjellje, ajo duhet të jetë e                |
|            |                                         | ndryshme nga 0 Ohm.                              |
|            | Temperatura e ujit është e ulët         | Rritja e temperaturës së ujit në hyrje.          |
|            |                                         | Kontrolloni cilësimet e sigurisë me              |
|            |                                         | presion të ulët.                                 |
| Rivendos   |                                         |                                                  |
| HMI lokale |                                         |                                                  |
| Rrjeti     |                                         |                                                  |
| Auto       |                                         |                                                  |

### 5.6.6 CxOff Restart Fault- Defekti i rinisjes

Ky alarm gjenerohet kur mbrojtja e brendshme e kompresorit fiket

| Simptoma                                                                                                    | Shkak                                                                                                    | Zgjidhje                               |
|----------------------------------------------------------------------------------------------------|----------------------------------------------------------------------------------------------------|----------------------------------------|
| Kompresori X është i fikur<br>Ikona e ziles po lëviz në ekranin e<br>kontrolluesit.<br>Vargu në listën e alarmit:<br>CxOff RestartFault<br>Vargu në regjistrin e alarmit:<br>± CxOff RestartFault<br>Vargu në imazhin e alarmit<br>CxOff RestartFault | Ky alarm gjenerohet pas 165<br>sekondash nga fillimi i qarkut nëse<br>presioni i avullimit është më i ulët se<br>kufiri i shkarkimit me presion të ulët.<br>Nëse ky alarm aktivizohet do të thotë<br>që njësia po punon me temperaturë<br>shumë të ulët të ambientit të jashtëm<br>ose ngarkesa e ftohësit nuk është<br>vendosur siç duhet | Referojuni alarmit me presion të ulët. |
| Rivendos                                                                                                    |                                                                                                    |                                        |
| HMI lokale<br>Rrjeti<br>Auto                                                                                                    |                                                                                                    |                                        |

### 5.6.7 CxOff MechHighPress- Alarmi mekanik me presion të lartë

Ky alarm gjenerohet kur presioni i kondensatorit rritet mbi kufirin mekanik të presionit të lartë duke bërë që kjo pajisje të hapë furnizimin me energji elektrike për të gjitha reletë ndihmëse. Kjo shkakton një mbyllje të menjëhershme të kompresorit dhe të gjithë aktivizuesve të tjerë në këtë qark.

| Simptoma                            | Shkak                                    | Zgjidhje                                 |
|-------------------------------------|------------------------------------------|------------------------------------------|
| Statusi i qarkut është i fikur.     | Një ose më shumë ventilatorë të          | Kontrolloni nëse mbrojtjet e             |
| Kompresori nuk ngarkohet më, madje  | kondensatorit nuk funksionojnë siç       | ventilatorëve janë aktivizuar.           |
| as nuk shkarkohet, qarku është      | duhet (njësitë e ajrit të kondicionuar). | Kontrolloni që ventilatorët të mund të   |
| ndalur.                             |                                          | kthehen lirshëm.                         |
| Ikona e ziles po lëviz në ekranin e |                                          | Kontrolloni që të mos ketë ndonjë        |
| kontrolluesit.                      |                                          | pengesë për nxjerrjen e lirë të ajrit të |
| Vargu në listën e alarmit:          |                                          | fryrë.                                   |
| CXOTT MechHighPress                 | Spiralja e kondensatorit e ndotur ose    | Hiqni çdo pengesë.                       |
| Vargu ne regjistrin e alarmit:      | pjesërisht e bllokuar (njësi             | Pastroni spiralen e kondensatorit duke   |
| ± CxOff MechHighPress               | kondicioneri).                           | përdorur furçë të butë dhe ventilator.   |
| Vargu ne imazhin e alarmit          | Temperatura e ajrit në hyrje të          | Temperatura e ajrit e matur në hyrjen    |
| CXUIT MECHATGHPTESS                 | kondensatorit është shumë e lartë        | e kondensatorit nuk mund të kalojë       |
|                                     | (njësi A/C).                             | kufirin e treguar në diapazonin e        |

|                      |                                                                                | funksionimit (mbështjellësi i punës) i<br>ftohësit (njësitë A/C).                                                                                                    |
|----------------------|--------------------------------------------------------------------------------|----------------------------------------------------------------------------------------------------|
|                      |                                                                                | Kontrolloni vendndodhjen ku është<br>instaluar njësia dhe kontrolloni që të<br>mos ketë qark të shkurtër të ajrit të<br>nxehtë nga ventilatorët e së njëjtës<br>njësi, apo edhe nga ventilatorë e<br>ftohësve të ardhshëm (Kontrolloni IOM<br>për instalimin e duhur). |
|                      | Një ose më shumë ventilatorë të kondensatorit që kthehen në drejtim të gabuar. | Kontrolloni për sekuencën e saktë të fazave (L1, L2, L3) në lidhjen elektrike të ventilatorëve.                                                                                                    |
|                      | Ndërprerësi mekanik me presion të lartë është i dëmtuar ose i pakalibruar.     | Kontrolloni për funksionimin e duhur të<br>çelësit të presionit të lartë.                                                                                                    |
| Rivendos             |                                                                                |                                                                                                    |
| HMI lokale<br>Rrjeti |                                                                                |                                                                                                    |
| Auto                 |                                                                                |                                                                                                    |

5.6.8 CxOff JoPressChange- Alarmi pa ndryshim presioni në fillim Ky alarm tregon se kompresori nuk është në gjendje të fillojë ose të krijojë një ndryshim minimal të presioneve të avullimit ose kondensimit pas fillimit.

| Simptoma                                                                                                    | Shkak                                                        | Zgjidhje                                                                                                    |  |
|----------------------------------------------------------------------------------------------------|--------------------------------------------------------------|----------------------------------------------------------------------------------------------------|--|
| Statusi i qarkut është i fikur.                                                                                                    | Kompresori nuk mund të fillojë                               | Kontrolloni nëse sinjali i fillimit është i lidhur siç duhet me inverterin.                                                                                            |  |
| Qarku është ndalur.                                                                                                    |                                                              |                                                                                                    |  |
| Ikona e ziles po lëviz në ekranin e<br>kontrolluesit.<br>Vargu në listën e alarmit:<br>CxOff NoPressChange<br>Vargu në regjistrin e alarmit:<br>± CxOff NoPressChange | Kompresori po kthehet në drejtim të gabuar.                  | Kontrolloni sekuencën e saktë të<br>fazave në kompresor (L1, L2, L3)<br>sipas skemës elektrike.<br>Inverteri nuk është programuar siç<br>duhet me drejtimin e duhur të |  |
| Vargu në imazhin e alarmit                                                                                                    | Oorlyy i ftebäcit ächtä i skyosät vas                        | rrotullimit                                                                                                    |  |
| CxOff NoPressChange                                                                                                    | ftohësi.                                                     | praninë e ftohësit.                                                                                                    |  |
|                                                                                                    | Mos funksionimi i duhur i                                    | Kontrolloni funksionimin e duhur të                                                                                                    |  |
|                                                                                                    | transduktorëve të presionit të avullimit<br>ose kondensimit. | transduktorëve të presionit të avullimit<br>ose kondensimit.                                                                                                    |  |
| Rivendos                                                                                                    |                                                              |                                                                                                    |  |
| HMI lokale                                                                                                    | $\checkmark$                                                 |                                                                                                    |  |
| Rrjeti                                                                                                    |                                                              |                                                                                                    |  |
| Auto                                                                                                    |                                                              |                                                                                                    |  |

### 5.6.9 Cx CompXAIm – Alarmi i dështimit të nisjes së kompresorit

Kjo ngjarje është krijuar për të treguar se kompresori 'x' nuk është nisur siç duhet. Kompresori nuk gjeneron ngritjen e duhur.

| Simptoma                                                                                                    | Shkak                        | Zgjidhje                                                                                                 |  |  |  |  |
|----------------------------------------------------------------------------------------------------|------------------------------|----------------------------------------------------------------------------------------------------|--|--|--|--|
| Statusi i kompresorit është i fikur.<br>Nëse kompresori ndizet, qarku fiket                                 | Kompresori është i bllokuar. | Kontrolloni për integritetin e<br>kompresorit.                                                           |  |  |  |  |
| me procedurën normale të fikjes.<br>Përndryshe, qarku do të funksionojë<br>me kompresorin tjetër të ndezur. |                              | Kontrolloni në modalitetin e provës<br>nëse kompresori ndizet manualisht<br>dhe krijoni Presionin Delta. |  |  |  |  |
| Vargu në listën e ngjarjeve:<br>CmpXA1m                                                                     | Kompresori është i prishur.  | Kontrolloni për integritetin e kompresorit.                                                              |  |  |  |  |
| Vargu në regjistrin e ngjarjeve:<br>± CmpXA1m<br>Vargu në fotografinë e çastit<br>CmpXA1m                   |                              | Kontrolloni për instalimin e saktë të<br>kompresorit edhe sipas skemës<br>elektrike.                     |  |  |  |  |
|                                                                                                    |                              | I                                                                                                    |  |  |  |  |
| Local HMI<br>Network<br>Auto                                                                                |                              |                                                                                                    |  |  |  |  |

#### 5.6.10 FailedPumpdown- Procedura e dështuar Pumpdown

Ky alarm është krijuar për të treguar se qarku nuk ka qenë në gjendje të heqë të gjithë ftohësin nga avulluesi. Ai pastrohet automatikisht sapo kompresori ndalon vetëm për t'u regjistruar në historikun e alarmit. Mund të mos njihet nga BMS sepse vonesa e komunikimit mund të japë kohë të mjaftueshme për rivendosjen. Mund të mos shihet as në HMI lokale.

| Simptoma                                                                                                    | Shkak                                                                                                    | Zgjidhje                                                                                                    |
|----------------------------------------------------------------------------------------------------|----------------------------------------------------------------------------------------------------|----------------------------------------------------------------------------------------------------|
| Statusi i qarkut është i fikur.<br>Nuk ka indikacione në ekran<br>Vargu në listën e alarmit:<br><br>Vargu në regjistrin e alarmit:<br>± Cx FailedPumpdown<br>Vargu në imazhin e alarmit<br>Cx FailedPumpdown | EEXV nuk mbyllet plotësisht, prandaj<br>ka "qark të shkurtër" midis anës me<br>presion të lartë dhe anës me presion<br>të ulët të qarkut.                                                                                                  | Kontrolloni për funksionimin e duhur<br>dhe pozicionin e plotë të mbylljes së<br>EEXV. Xhami i shikimit nuk duhet të<br>tregojë rrjedhjen e ftohësit pas<br>mbylljes së valvulës.<br>Kontrolloni LED në pjesën e sipërme<br>të valvulës, C LED duhet të jetë e<br>gjelbër e fortë. Nëse të dyja LED<br>pulsin në mënyrë alternative, motori i |
|                                                                                                    | Sensori i presionit të avullimit nuk<br>funksionon siç duhet.<br>Kompresori në qark është i dëmtuar<br>nga brenda me probleme mekanike<br>për shembull në valvulën e<br>brendshme të kontrollit, ose në spirale<br>të brendshme ose fletë. | Kontrolloni funksionimin e duhur të<br>sensorit të presionit të avullimit.<br>Kontrolloni kompresorët në qarqe.                                                                                                    |
| Rivendos                                                                                                    |                                                                                                    |                                                                                                    |
| HMI lokale<br>Rrjeti<br>Auto                                                                                                    |                                                                                                    |                                                                                                    |

### 5.6.11 CmpX CmpX– Mbrojtja e kompresorit

Ky alarm gjenerohet kur mbrojtja e brendshme e kompresorit fiket.

| Simptoma                            | Shkak                             | Zgjidhje                              |
|-------------------------------------|-----------------------------------|---------------------------------------|
| Kompresori X është i fikur          | Motori i kompresorit PTC.         | Kompresorët janë të dëmtuar           |
| Ikona e ziles po lëviz në ekranin e | Porta e shkarkimit të kompresorit |                                       |
| kontrolluesit.                      | PIC.                              | Kompropori na nunon jachtä kufijva tä |
| Vargu ne listen e alarmit:          |                                   | tii tä funksionimit                   |
| Vargu pä ragiistrip a alarmit:      |                                   |                                       |
|                                     |                                   |                                       |
| ± Cmpx Protection                   |                                   |                                       |
| Vargu ne imazhin e alarmit          |                                   |                                       |
| Cmpx Protection                     |                                   |                                       |
| Rivendos                            |                                   |                                       |
| HMI lokale                          |                                   |                                       |
| Rrjeti                              |                                   |                                       |
| Auto                                |                                   |                                       |

#### 5.6.12 CxOff SSH LowLimit- SSH shumë i ulët

Ky alarm gjenerohet kur qarku funksionon me një SSH shumë të ulët për një kohë të caktuar.

| Simptoma                                                                                                    | Shkak                                              | Zgjidhje       |
|----------------------------------------------------------------------------------------------------|----------------------------------------------------|----------------|
| Qarku X është i fikur<br>Ikona e ziles po lëviz në ekranin e<br>kontrolluesit.<br>Vargu në listën e alarmit:<br>SSH LowLimit<br>Vargu në regjistrin e alarmit:<br>SSH LowLimit<br>Vargu në imazhin e alarmit<br>SSH LowLimit | Presioni i lartë i avullit<br>Ngrirja e avulluesit | Rinisni qarkun |
| Rivendos                                                                                                    |                                                    | l              |
| HMI lokale<br>Rrjeti<br>Auto                                                                                                    |                                                    |                |

# 5.6.13 CxOff Low DSH – DSH shumë i ulët

Ky alarm gjenerohet kur qarku funksionon me një DSH shumë të ulët për një kohë të caktuar.

| Simptoma Shkak | Zgjidhje |
|----------------|----------|
|----------------|----------|

| Qarku X është i fikur<br>Ikona e ziles po lëviz në ekranin e<br>kontrolluesit.<br>Vargu në listën e alarmit:<br>CxOff LowDSH<br>Vargu në regjistrin e alarmit: | EEXV nuk po funksionon siç duhet.<br>Nuk po hapet mjaftueshëm ose po<br>lëviz në drejtim të kundërt. | Kontrolloni nëse pompimi mund të<br>përfundojë për arritjen e kufirit të<br>presionit.<br>Kontrolloni lëvizjet e valvulës së<br>zgjerimit.<br>Kontrolloni lidhjen me drejtuesin e |
|----------------------------------------------------------------------------------------------------|----------------------------------------------------------------------------------------------------|----------------------------------------------------------------------------------------------------|
| Vargu në imazhin e alarmit                                                                                                    |                                                                                                    | valvulës në diagramin e instalimeve elektrike.                                                                                                    |
|                                                                                                    |                                                                                                    | Matni rezistencën e secilës dredha-<br>dredha, ajo duhet të jetë e ndryshme<br>nga 0 Ohm.                                                                                         |
| Rivendos                                                                                                    |                                                                                                    |                                                                                                    |
| HMI lokale                                                                                                    |                                                                                                    |                                                                                                    |
| Rrjeti                                                                                                    |                                                                                                    |                                                                                                    |
| Auto                                                                                                    |                                                                                                    |                                                                                                    |

#### 5.6.14 CxOff Drift Suct temp

Ky alarm gjenerohet kur qarku funksionon me një DSH shumë të ulët për një kohë të caktuar.

| Simptoma                                                                                                    | Shkak                                                 | Zgjidhje                                                                                                    |  |  |  |
|----------------------------------------------------------------------------------------------------|-------------------------------------------------------|----------------------------------------------------------------------------------------------------|--|--|--|
| Qarku X është i fikur<br>Ikona e ziles po lëviz në ekranin e                                                                                                   | Leximi i gabuar i sondës së temperaturës së thithjes. | Kontrolloni për integritetin e sensorit.                                                                                                    |  |  |  |
| Vargu në listën e alarmit:<br>CxOff DriftSuctTmp<br>Vargu në regjistrin e alarmit:<br>± CxOff DriftSuctTmp<br>Vargu në imazhin e alarmit<br>CxOff DriftSuctTmp |                                                       | Kontrolloni funksionimin e saktë të<br>sensorëve sipas informacionit rreth<br>gamës kOhm (kΩ) në lidhje me vlerat<br>e temperaturës.<br>Kontrolloni për instalimin e saktë të<br>sensorit në tubin e garkut të ftohësit. |  |  |  |
|                                                                                                    |                                                       |                                                                                                    |  |  |  |
| Rivendos                                                                                                    |                                                       |                                                                                                    |  |  |  |
| HMI lokale                                                                                                    | $\overline{\checkmark}$                               |                                                                                                    |  |  |  |
| Rrjeti                                                                                                    | $\checkmark$                                          |                                                                                                    |  |  |  |
| Auto                                                                                                    |                                                       |                                                                                                    |  |  |  |

#### 5.6.15

5.6.16 CxOff LowPrRatio- Alarmi i raportit me presion të ulëtKy alarm tregon se raporti midis presionit të avullimit dhe kondensimit është nën një kufi që garanton lubrifikimin e duhur të kompresorit.

| Simptoma                                                                                                    | Shkak                                                                | Zgjidhje                                                                                                    |  |  |  |  |
|----------------------------------------------------------------------------------------------------|----------------------------------------------------------------------|----------------------------------------------------------------------------------------------------|--|--|--|--|
| Statusi i qarkut është i fikur.<br>Qarku është ndalur.<br>Ikona e ziles po lëviz në ekranin e<br>kontrolluesit.<br>Vargu në listën e alarmit:<br>CxCmp1 LowPrRatio<br>Vargu në regjistrin e alarmit:<br>± CxCmp1 LowPrRatio | Kompresori nuk është në gjendje të<br>zhvillojë kompresimin minimal. | Kontrolloni pikën e caktuar dhe<br>cilësimet e ventilatorit, mund të jetë<br>shumë i ulët (njësitë e ajrit të<br>kondicionuar).<br>Kontrolloni rrymën e absorbuar nga<br>kompresori dhe mbinxehjen e<br>shkarkimit. Kompresori mund të<br>dëmtohet.                                                                                                    |  |  |  |  |
| Vargu në imazhin e alarmit<br>CxCmp1 LowPrRatio                                                                                                    |                                                                      | Kontrolloni funksionimin e saktë të<br>sensorëve të thithjes / presionit të<br>shpërndarjes.<br>Kontrolloni që valvula e brendshme e<br>ndihmës nuk është hapur gjatë<br>funksionimit të mëparshëm<br>(kontrolloni historinë e njësisë).<br>Shënim:<br>Nëse diferenca midis presionit të<br>shpërndarjes dhe thithjes tejkalon 22<br>bar, valvula e brendshme e lehtësimit<br>hapet dhe duhet të zëvendësohet.<br>Inspektoni rotorët e portës / rotorin e<br>vidhave për dëmtime të mundshme.<br>Kontrolloni nëse kulla e ftohjes ose<br>valvulat me tre drejtime funksionojnë<br>siç duhet dhe janë vendosur siç<br>duhet. |  |  |  |  |
| Rivendos                                                                                                    |                                                                      | Shënime                                                                                                    |  |  |  |  |

| HMI lokale |  |
|------------|--|
| Rrjeti     |  |
| Auto       |  |

# 5.6.17 CxEXVDriverFailure- Dështimi i shoferit EXV (njësia mono)

Ky alarm gjenerohet kur qarku është në punë dhe nga gjendja e dështimit të drejtuesit të reklamave EXV Driver POL94U zbulohet.

| Simptoma                            | Shkak                 |             | Zgjidhje   |        |     |         |
|-------------------------------------|-----------------------|-------------|------------|--------|-----|---------|
| Qarku X është i fikur               | Mosfunksionimi i shof | erit POL94U | Rinisni    | qarkun | ose | Rinisni |
| Ikona e ziles po lëviz në ekranin e | EXV.                  |             | kontrollue | esin.  |     |         |
| kontrolluesit.                      |                       |             |            |        |     |         |
| Vargu në listën e alarmit:          |                       |             |            |        |     |         |
| EXVDriverFailure                    |                       |             |            |        |     |         |
| Vargu në regjistrin e ngjarjeve:    |                       |             |            |        |     |         |
| EXVDriverFailure                    |                       |             |            |        |     |         |
| Vargu në imazhin e alarmit          |                       |             |            |        |     |         |
| EXVDriverFailure                    |                       |             |            |        |     |         |
| Rivendos                            |                       |             |            |        |     |         |
| HMI lokale                          |                       |             |            |        |     |         |
| Rrjeti                              |                       |             |            |        |     |         |
| Auto                                |                       |             |            |        |     |         |

#### 5.6.18 CxOff BadFeedbackVIv – Reagime të këqija nga alarmi i valvulave (Vetëm ftohje)

Ky alarm gjenerohet kur reagimet e mbylljes dhe të hapjes janë të vërteta në të njëjtën kohë, kur qarku është në punë ose në gjendje Pompe poshtë.

| Simptoma                            | Shkak                                  | Zgjidhje                              |
|-------------------------------------|----------------------------------------|---------------------------------------|
| Statusi i qarkut është i fikur.     | Leximi i hapjes dhe/ose mbylljes       | Kontrolloni lidhjen e duhur elektrike |
| Ikona e ziles po lëviz në ekranin e | është i gabuar: reagimi i mbylljes dhe |                                       |
| kontrolluesit.                      | i hapjes janë të dyja të vërteta në të | Kontrolloni dö lövizin o valvulös tö  |
| Vargu ne listen e alarmit:          | njejten kone per nje periudne te       | mos bllokobet                         |
| Vargu në regijstrin e alarmit       | valvulës është e papërcaktuar          |                                       |
| $\pm$ CxOff BadFeedbackVlv          | valvules esitte e papercattual.        |                                       |
| Vargu në imazhin e alarmit          |                                        |                                       |
| CxOff BadFeedbackVlv                |                                        |                                       |
|                                     |                                        | Kontrolloni cilësimin e saktë të      |
|                                     |                                        | ndërprerësit kufitar                  |
| Rivendos                            |                                        |                                       |
| HMI lokale                          |                                        |                                       |
| Rrjeti                              |                                        |                                       |
| Auto                                |                                        |                                       |

# 5.6.19 Cx BadFeedbackVlvFC – Reagime të këqija nga valvulat në alarmin e modalitetit të ftohjes së lirë (vetëm ftohje)

Ky alarm gjenerohet kur qarku funksionon në modalitetin FreeCooling dhe reagimi i mbylljes së valvulave mekanike kthen "FALSE", ose reagimi i hapjes së valvulave FreeCooling kthen "FALSE" për një periudhë të caktuar kohore. Në këtë rast njësia nuk ndalon, qarku që nuk është në alarm do të hyjë në modalitetin Mekanik dhe alarmi do të shfaqet në HMI.

| Simptoma                                                                                                    | Shkak                                                                                                    | Zgjidhje                                                 |
|----------------------------------------------------------------------------------------------------|----------------------------------------------------------------------------------------------------|----------------------------------------------------------|
| Statusi i ftohjes së lirë të qarkut është<br>i fikur.<br>Qarku ndryshon mënyrën e tij të                                                                                                    | Leximi i hapjes dhe/ose mbylljes së<br>valvulës është i gabuar në gjendjen<br>specifika të garkut valvulat që dubet | Kontrolloni lidhjen e duhur elektrike                    |
| funksionimit në Mekanik<br>Ikona e ziles po lëviz në ekranin e<br>kontrolluesit.<br>Vargu në listën e alarmit:<br>Cx BadFeedbackV1vFC<br>Vargu në regjistrin e alarmit:<br>± Cx BadFeedbackV1vFC<br>Vargu në imazhin e alarmit<br>Cx BadFeedbackV1vFC | të mbyllen janë në një gjendje të<br>papërcaktuar, e njëjta gjë për ato që<br>duhet të hapen.                       | Kontrolloni që lëvizja e valvulës të<br>mos bllokohet.   |
|                                                                                                    |                                                                                                    | Kontrolloni cilësimin e saktë të<br>ndërprerësit kufitar |
| Rivendos                                                                                                    |                                                                                                    |                                                          |
| HMI lokale                                                                                                    |                                                                                                    |                                                          |
| Rrjeti                                                                                                    |                                                                                                    |                                                          |
| Auto                                                                                                    |                                                                                                    |                                                          |

# 5.6.20 CxOff BadFeedbackVIvMech - Reagime të këqija nga valvulat në alarmin e modalitetit mekanik (vetëm ftohje)

Ky alarm gjenerohet kur qarku funksionon në modalitetin Mekanik dhe reagimi i mbylljes së valvulave të ftohjes së lirë kthen "FALSE", ose reagimi i hapjes së valvulave mekanike kthen "FALSE" për një periudhë të caktuar kohore.

| Simptoma                                                                                                    | Shkak                                                                                         | Zgjidhje                                                 |
|----------------------------------------------------------------------------------------------------|-----------------------------------------------------------------------------------------------|----------------------------------------------------------|
| Statusi i qarkut është i fikur.                                                                                                    | Leximi i hapjes dhe/ose mbylljes së                                                           | Kontrolloni lidhjen e duhur elektrike                    |
| Ikona e ziles po lèviz në ekranin e kontrolluesit                                                                                                    | valvulës është i gabuar në gjendjen<br>specifike të garkut: valvulat gë duhet                 |                                                          |
| Vargu në listën e alarmit:<br>CxOff BadFeedbackV1vMech<br>Vargu në regjistrin e alarmit:<br>± CxOff BadFeedbackV1vMech<br>Vargu në imazhin e alarmit<br>CxOff BadFeedbackV1vMech | të mbyllen janë në një gjendje të<br>papërcaktuar, e njëjta gjë për ato që<br>duhet të hapen. | Kontrolloni që lëvizja e valvulës të<br>mos bllokohet    |
|                                                                                                    |                                                                                               | Kontrolloni cilësimin e saktë të<br>ndërprerësit kufitar |
| Rivendos                                                                                                    |                                                                                               |                                                          |
| HMI lokale                                                                                                    |                                                                                               |                                                          |
| Rrjeti                                                                                                    |                                                                                               |                                                          |
| Auto                                                                                                    |                                                                                               |                                                          |

# 5.6.21 CxOff BadFeedbackVlvMechPd – Reagime të këqija nga valvulat në alarmin e modalitetit Mekanik PumpDown (vetëm ftohje)

Ky alarm gjenerohet kur qarku është në modalitetin Mekanik PumpDown dhe reagimi i mbylljes së valvulave të ftohjes së lirë kthen "FALSE", ose reagimi i hapjes së valvulave mekanike kthen "E VËRTETË" për një periudhë të caktuar kohe.

| Simptoma                                                                                                    | Shkak                                                                                         | Zgjidhje                                                 |
|----------------------------------------------------------------------------------------------------|-----------------------------------------------------------------------------------------------|----------------------------------------------------------|
| Statusi i qarkut është i fikur.                                                                                                    | Leximi i hapjes dhe/ose mbylljes së                                                           | Kontrolloni lidhjen e duhur elektrike                    |
| Ikona e ziles po lëviz në ekranin e                                                                                                    | valvulës është i gabuar në gjendjen                                                           |                                                          |
| Vargu në listën e alarmit:<br>CxOff BadFeedbackVlvMechPd<br>Vargu në regjistrin e alarmit:<br>± CxOff BadFeedbackVlvMechPd<br>Vargu në imazhin e alarmit<br>CxOff BadFeedbackVlvMechPd | të mbyllen janë në një gjendje të<br>papërcaktuar, e njëjta gjë për ato që<br>duhet të hapen. | Kontrolloni që lëvizja e valvulës të mos pengohet.       |
|                                                                                                    |                                                                                               | Kontrolloni cilësimin e saktë të<br>ndërprerësit kufitar |
| Rivendos                                                                                                    |                                                                                               |                                                          |
| HMI lokale                                                                                                    |                                                                                               |                                                          |
| Rrjeti                                                                                                    |                                                                                               |                                                          |
| Auto                                                                                                    |                                                                                               |                                                          |

# 5.6.22 CxOff BadFeedbackVIvFCPd – Reagime të këqija nga valvulat në alarmin e modalitetit PumpDown FreeCooling (Vetëm ftohje)

Ky alarm gjenerohet kur qarku është në modalitetin FreeCooling PumpDown dhe reagimi i hapjes së valvulave të ftohjes së lirë kthehet "E VËRTETË", ose reagimi i mbylljes së valvulave mekanike kthen "FALSE" për një periudhë të caktuar kohore.

| Simptoma                                                                                                    | Shkak                                                                                                    | Zgjidhje                                                  |
|----------------------------------------------------------------------------------------------------|----------------------------------------------------------------------------------------------------|-----------------------------------------------------------|
| Statusi i qarkut është i fikur.<br>Ikona e ziles po lëviz në ekranin e<br>kontrolluesit                                                                                          | Leximi i hapjes dhe/ose mbylljes së<br>valvulës është i gabuar në gjendjen<br>specifike të qarkut: valvulat që duhet<br>të mbyllen janë në një gjendje të<br>papërcaktuar, e njëjta gjë për ato që<br>duhet të hapen. | Kontrolloni lidhjen e duhur elektrike.                    |
| Vargu në listën e alarmit:<br>CxOff BadFeedbackV1vFCPd<br>Vargu në regjistrin e alarmit:<br>± CxOff BadFeedbackV1vFCPd<br>Vargu në imazhin e alarmit<br>CxOff BadFeedbackV1vFCPd |                                                                                                    | Kontrolloni që lëvizja e valvulës të mos bllokohet.       |
|                                                                                                    |                                                                                                    | Kontrolloni cilësimin e saktë të<br>ndërprerësit kufitar. |
| Rivendos                                                                                                    |                                                                                                    |                                                           |
| HMI lokale                                                                                                    |                                                                                                    |                                                           |
| Rrjeti                                                                                                    |                                                                                                    |                                                           |
| Auto                                                                                                    |                                                                                                    |                                                           |

# 5.6.23 CxOff BadFeedbackVIvOnTransition – Reagime të këqija nga alarmi i valvulave në gjendje tranzicioni

(vetëm ftohje) Ky alarm gjenerohet kur qarku është në tranzicion ndërmjet modalitetit FreeCooling dhe Mechanical dhe valvulave u duhet shumë kohë për t'u mbyllur ose hapur.

| Simptoma                                                                                                    | Shkak                                                                                                    | Zgjidhje                                                  |
|----------------------------------------------------------------------------------------------------|----------------------------------------------------------------------------------------------------|-----------------------------------------------------------|
| Statusi i qarkut është i fikur.<br>Ikona e ziles po lëviz në ekranin e<br>kontrolluesit.                                                                                                    | Valvulat që duhet të mbyllen nuk e<br>kthejnë reagimin e mbylljes në një<br>interval të caktuar kohor si dhe | Kontrolloni lidhjen e duhur elektrike.                    |
| Vargu në listën e alarmit:<br>CXOff<br>BadFeedbackVlvOnTransition<br>Vargu në regjistrin e alarmit:<br>$\pm$ CXOff<br>BadFeedbackVlvOnTransition<br>Vargu në imazhin e alarmit<br>CXOff<br>BadFeedbackVlvOnTransition | valvulat që duhet të hapen.                                                                                  | Kontrolloni që lëvizja e valvulës të mos bllokohet.       |
|                                                                                                    |                                                                                                    | Kontrolloni cilësimin e saktë të<br>ndërprerësit kufitar. |
| Rivendos                                                                                                    |                                                                                                    |                                                           |
| HMI lokale                                                                                                    |                                                                                                    |                                                           |
| Rrjeti                                                                                                    |                                                                                                    |                                                           |
| Auto                                                                                                    |                                                                                                    |                                                           |

Publikimi aktual është hartuar vetëm nga informacioni dhe nuk përbën një ofertë të detyrueshme për Daikin Applied Europe SpA. Daikin Applied Europe SpA e ka përpiluar përmbajtjen e këtij publikimi sipas njohurive të saj. Asnjë garanci e shprehur ose e nënkuptuar nuk jepet për plotësinë, saktësinë, besueshmërinë ose përshtatshmërinë për qëllime të veçanta të përmbajtjes së saj dhe produkteve dhe shërbimeve të paraqitura aty. Specifikimi mund të ndryshojë pa njoftim paraprak. Referojuni të dhënave të komunikuara në kohën e porosisë. Daikin Applied Europe SpA refuzon në mënyrë eksplicite çdo përgjegjësi për çdo dëm të drejtpërdrejtë ose të tërthortë, në kuptimin më të gjerë, që rrjedh ose lidhet me përdorimin dhe/ose interpretimin e këtij publikimi. E gjithë përmbajtja është e mbrojtur nga e drejta e autorit nga Daikin Applied Europe SpA.

Daikin Applied Europe SpA Via Piani di Santa Maria, 72 - 00072 Ariccia (Rom) - Itali Tel.: (+39) 06 93 73 11 - Faks: (+39) 06 93 74 014 http://www.daikinapplied.eu

DAIKIN APPLIED EUROPE S.p.A. Via Piani di Santa Maria, 72 - 00072 Ariccia (Roma) - Itali Tel: (+39) 06 93 73 11 - Faks: (+39) 06 93 74 014 http://www.daikinapplied.eu